## **GARMIN**.

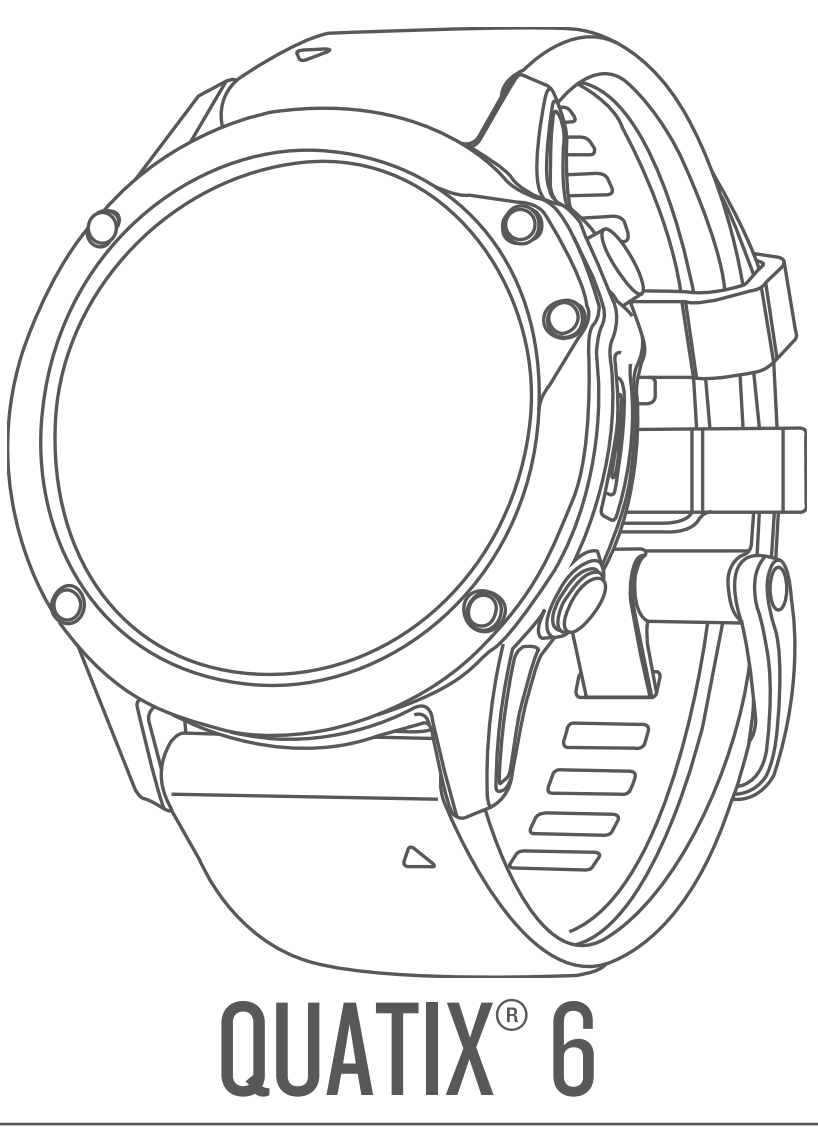

# Användarhandbok

#### © 2020 Garmin Ltd. eller dess dotterbolag

Med ensamrätt. I enlighet med upphovsrättslagarna får den här handboken inte kopieras, helt eller delvis, utan ett skriftligt godkännande från Garmin. Garmin förbehåller sig rätten att ändra eller förbättra sina produkter och att förändra innehållet i den här handboken utan skyldighet att meddela någon person eller organisation om sådana ändringar eller förbättringar. Gå till www.garmin.com om du vill ha aktuella uppdateringar och tilläggsinformation gällande användningen av den här produkten.

Garmin<sup>®</sup>, Garmin-logotypen, ANT+<sup>®</sup>, Approach<sup>®</sup>, Auto Lap<sup>®</sup>, Auto Pause<sup>®</sup>, BlueChart<sup>®</sup>, Edge<sup>®</sup>, Fusion<sup>®</sup>, inReach<sup>®</sup>, quatix<sup>®</sup>, QuickFit<sup>®</sup>, TracBack<sup>®</sup>, VIRB<sup>®</sup>, Virtual Partner<sup>®</sup> och Xero<sup>®</sup> är varumärken som tillhör Garmin Ltd. eller dess dotterbolag och är registrerade i USA och andra länder. Body Battery<sup>™</sup>, Connect IQ<sup>™</sup>, Fusion-Link<sup>™</sup>, Garmin Connect<sup>™</sup>, Garmin Explore<sup>™</sup>, Garmin Express<sup>™</sup>, Garmin Golf<sup>™</sup>, Garmin Move IQ<sup>™</sup>, Garmin Pay<sup>™</sup>, GNT<sup>™</sup>, HRM-Run<sup>™</sup>, HRM-Swim<sup>™</sup>, HRM-Tri<sup>™</sup>, tempe<sup>™</sup>, TruSwing<sup>™</sup>, TrueUp<sup>™</sup>, Varia<sup>™</sup>, Varia Vision<sup>™</sup> och Vector<sup>™</sup> är varumärken som tillhör Garmin eller dess dotterbolag. De här varumärkena får inte användas utan skriftligt tillstånd av Garmin.

Android<sup>™</sup> är ett varumärke som tillhör Google Inc. Apple<sup>®</sup>, iPhone<sup>®</sup>, iTunes<sup>®</sup> och Mac<sup>®</sup> är varumärken som tillhör Apple Inc. och är registrerade i USA och andra länder. Märket BLUETOOTH<sup>®</sup> och logotyperna ägs av Bluetooth SIG, Inc., och all användning av sådana märken från Garmin är licensierad. The Cooper Institute<sup>®</sup> och eventuella relaterade varumärken tillhör The Cooper Institute. Di2<sup>™</sup> är ett varumärke som tillhör Shimano Inc. Shimano<sup>®</sup> är ett registrerat varumärke som tillhör Shimano, Inc. iOS<sup>®</sup> är ett registrerat varumärke som tillhör Cisco Systems, Inc. och som används på licens av Apple Inc. Spotify<sup>®</sup> programvaran omfattas av tredjepartslicenser som finns här: https://developer.spotify.com/legal/third-party-licenses. STRAVA och Strava<sup>™</sup> är varumärken som tillhör Shimano, Inc. Avancerad hjärtslagsanalys från Firstbeat. Training Stress Score<sup>™</sup> (TSS), Intensity Factor<sup>™</sup> (IF) och Normalized Power<sup>™</sup> (NP) är varumärken som tillhör Peaksware, LLC. Wi-Fi<sup>®</sup> är ett registrerat märke som tillhör Microsoft Corporation i USA och andra länder. Övriga varumärken och varunmärklihör respektive ägare.

Denna produkt är certifierad av ANT+°. Besök www.thisisant.com/directory för att se en lista över kompatibla produkter och appar.

## Innehållsförteckning

| Introduktion1                                              |
|------------------------------------------------------------|
| Komma igång1                                               |
| Knappar 1                                                  |
| Använda klockan1                                           |
| Visa meny för kontroller 1                                 |
| Visa widgets 1                                             |
| Anpassa klockan1                                           |
| Para ihop din smartphone med klockan 2                     |
| Ladda enheten                                              |
| Produktuppdateringar                                       |
| Konfigurera Garmin Express2                                |
| Marina aktiviteter                                         |
| Marina kartor och sjökort                                  |
| Hämta marina kartor och sjökort2                           |
| Segling                                                    |
| Kryssguidning                                              |
| Kalibrera kryssguidning2                                   |
| Ange en fast kryssningsvinkel eller faktisk vindriktning 3 |
| Tips för att få bästa uppskattning av medvrid              |
| Seglingstävling                                            |
| Ställa in startlinje                                       |
| Starta en tävling 3                                        |
| Ställa in enheter för segling                              |
| Tidvatteninformation                                       |
| Visa tidvatteninformation3                                 |
| Fiske                                                      |
| Fiska                                                      |
| Ankare                                                     |
| Markera ankarets plats 4                                   |
| Ankarinställningar 4                                       |
| Inställningar för ankringshjälp 4                          |
| Autopilot                                                  |
| Ihopparning med Autopilot 4                                |
| Styra autopiloten 4                                        |
| Båtdata 4                                                  |
| Överföra båtdata4                                          |
| Markera en waypoint på plottern4                           |
| GNT™ 104                                                   |
| Strömma GNT 10 data4                                       |
| Fusion-Link <sup>™</sup> App                               |
| Ansluta till en Fusion stereo4                             |
| Aktiviteter och appar4                                     |
| Starta en aktivitet 5                                      |
| Tips för att spela in aktiviteter                          |
| Ändra strömläge                                            |
| Stoppa en aktivitet                                        |
| Lägga till eller ta bort en favoritaktivitet               |
| Skapa en anpassad aktivitet                                |
| Inomhusaktiviteter                                         |
| Kalibrera löpbandsdistansen 5                              |
| Registrera en styrketräningsaktivitet6                     |
| Utomhusaktiviteter                                         |
| Visa dina skidåk6                                          |
| Registrera en offpiståkningsaktivitet6                     |
| Använda metronomen6                                        |
| Spela upp ljuduppmaningar under en aktivitet6              |
| Hoppledare                                                 |
| Multisport                                                 |
| Triathlonträning7                                          |
| Skapa en multisportaktivitet7                              |
| Simning7                                                   |
| Simterminologi                                             |
| Typer av simtag7                                           |
|                                                            |

| ripe for entringedittriteter                                                                                                    |
|----------------------------------------------------------------------------------------------------|
| Vila vid simning i bassäng7                                                                                                    |
| Automatisk vila8                                                                                                    |
| Träna med träningsloggen8                                                                                                    |
| Stänga av pulsmätning vid handleden under simning                                                                                                    |
| Golf                                                                                                    |
| Spela colf 8                                                                                                    |
| Hålinformation 8                                                                                                    |
| Lägo mod stora siffror                                                                                                    |
| Lage filed stold sillion                                                                                                    |
|                                                                                                    |
| Andra nal                                                                                                    |
| Flytta flaggan 8                                                                                                    |
| Visa uppmätta slag                                                                                                    |
| Visa layup- och doglegavstånd9                                                                                                    |
| Spara anpassade mål9                                                                                                    |
| Registrera score9                                                                                                    |
| Uppdatera ett resultat9                                                                                                    |
| Ställa in scoringmetod                                                                                                    |
| Ställa in handicap 9                                                                                                    |
| Aktivera statistikspårning                                                                                                    |
|                                                                                                    |
| Truswing ''''                                                                                                    |
| Anvanda total distans for golf                                                                                                    |
| Visa PlaysLike avstand                                                                                                    |
| Visa riktningen till flaggan 10                                                                                                    |
| Starta en expedition                                                                                                    |
| Ändra inspelningsintervall för spårpunkt                                                                                                    |
| Spela in en spårpunkt manuellt 10                                                                                                    |
| Visa spårpunkter                                                                                                    |
| Analytianar 40                                                                                                    |
|                                                                                                    |
| Aktivera aviseringar for Bluetooth                                                                                                    |
| Visa aviseringar 10                                                                                                    |
| Ta emot ett inkommande telefonsamtal                                                                                                    |
| Svara på ett sms11                                                                                                    |
|                                                                                                    |
| Hantera aviseringar11                                                                                                    |
| Hantera aviseringar11<br>Stänga av Bluetooth smartphoneanslutningen                                                                                                    |
| Hantera aviseringar                                                                                                    |
| Hantera aviseringar                                                                                                    |
| Hantera aviseringar                                                                                                    |
| Hantera aviseringar                                                                                                    |
| Hantera aviseringar       11         Stänga av Bluetooth smartphoneanslutningen       11         Sätta på och slå av anslutningsvarningar för smartphone       11         Hitta en borttappad mobil enhet       11         Garmin Connect       11         Uppdatera programvaran med appen Garmin Connect       12         Uppdatera programvaran med appen Garmin Connect       12                                                                                                    |
| Hantera aviseringar       11         Stänga av Bluetooth smartphoneanslutningen       11         Sätta på och slå av anslutningsvarningar för smartphone       11         Hitta en borttappad mobil enhet       11         Garmin Connect       11         Uppdatera programvaran med appen Garmin Connect       12         Uppdatera programvaran med Garmin Express       12                                                                                                    |
| Hantera aviseringar11Stänga av Bluetooth smartphoneanslutningen11Sätta på och slå av anslutningsvarningar för smartphone11Hitta en borttappad mobil enhet11Garmin Connect11Uppdatera programvaran med appen Garmin Connect12Uppdatera programvaran med Garmin Express12Använda Garmin Connect på din dator12                                                                                                    |
| Hantera aviseringar11Stänga av Bluetooth smartphoneanslutningen11Sätta på och slå av anslutningsvarningar för smartphone11Hitta en borttappad mobil enhet11Garmin Connect11Uppdatera programvaran med appen Garmin Connect12Uppdatera programvaran med Garmin Express12Använda Garmin Connect på din dator12Synkronisera data manuellt med Garmin Connect12                                                                                                    |
| Hantera aviseringar11Stänga av Bluetooth smartphoneanslutningen11Sätta på och slå av anslutningsvarningar för smartphone11Hitta en borttappad mobil enhet11Garmin Connect11Uppdatera programvaran med appen Garmin Connect12Uppdatera programvaran med Garmin Express12Använda Garmin Connect på din dator12Synkronisera data manuellt med Garmin Connect12Garmin Golf™ App12                                                                                                    |
| Hantera aviseringar       11         Stänga av Bluetooth smartphoneanslutningen       11         Sätta på och slå av anslutningsvarningar för smartphone       11         Hitta en borttappad mobil enhet       11         Garmin Connect       11         Uppdatera programvaran med appen Garmin Connect       12         Uppdatera programvaran med Garmin Express       12         Använda Garmin Connect på din dator       12         Synkronisera data manuellt med Garmin Connect       12         Garmin Golf™ App       12         Garmin Explore™       12                                                                                                    |
| Hantera aviseringar       11         Stänga av Bluetooth smartphoneanslutningen       11         Sätta på och slå av anslutningsvarningar för smartphone       11         Hitta en borttappad mobil enhet       11         Garmin Connect       11         Uppdatera programvaran med appen Garmin Connect       12         Uppdatera programvaran med Garmin Express       12         Använda Garmin Connect på din dator       12         Synkronisera data manuellt med Garmin Connect       12         Garmin Golf™ App       12         Garmin Explore™       12                                                                                                    |
| Hantera aviseringar       11         Stänga av Bluetooth smartphoneanslutningen       11         Sätta på och slå av anslutningsvarningar för smartphone       11         Hitta en borttappad mobil enhet       11         Garmin Connect       11         Uppdatera programvaran med appen Garmin Connect       12         Uppdatera programvaran med Garmin Express       12         Använda Garmin Connect på din dator       12         Synkronisera data manuellt med Garmin Connect       12         Garmin Golf™ App       12         Garmin Explore™       12         Säkerhets- och spårningsfunktioner       12                                                                                                    |
| Hantera aviseringar       11         Stänga av Bluetooth smartphoneanslutningen       11         Sätta på och slå av anslutningsvarningar för smartphone       11         Hitta en borttappad mobil enhet       11         Garmin Connect       11         Uppdatera programvaran med appen Garmin Connect       12         Uppdatera programvaran med Garmin Express       12         Använda Garmin Connect på din dator       12         Synkronisera data manuellt med Garmin Connect       12         Garmin Golf™ App       12         Säkerhets- och spårningsfunktioner       12         Lägga till nödsituationskontakter       12                                                                                                    |
| Hantera aviseringar       11         Stänga av Bluetooth smartphoneanslutningen       11         Sätta på och slå av anslutningsvarningar för smartphone       11         Hitta en borttappad mobil enhet       11         Garmin Connect       11         Uppdatera programvaran med appen Garmin Connect       12         Uppdatera programvaran med Garmin Express       12         Använda Garmin Connect på din dator       12         Synkronisera data manuellt med Garmin Connect       12         Garmin Golf™ App       12         Garmin Explore™       12         Säkerhets- och spårningsfunktioner       12         Lägga till nödsituationskontakter       12         Lägga till kontakter       12                                                                                                    |
| Hantera aviseringar.11Stänga av Bluetooth smartphoneanslutningen11Sätta på och slå av anslutningsvarningar för smartphone11Hitta en borttappad mobil enhet11Garmin Connect11Uppdatera programvaran med appen Garmin Connect12Uppdatera programvaran med Garmin Express12Använda Garmin Connect på din dator12Synkronisera data manuellt med Garmin Connect12Garmin Golf™ App12Garmin Explore ™12Säkerhets- och spårningsfunktioner12Lägga till nödsituationskontakter12Sätta på och stänga av händelsedetektorn12                                                                                                    |
| Hantera aviseringar       11         Stänga av Bluetooth smartphoneanslutningen       11         Sätta på och slå av anslutningsvarningar för smartphone       11         Hitta en borttappad mobil enhet       11         Garmin Connect       11         Uppdatera programvaran med appen Garmin Connect       12         Uppdatera programvaran med Garmin Express       12         Använda Garmin Connect på din dator       12         Synkronisera data manuellt med Garmin Connect       12         Garmin Golf™ App       12         Garmin Explore™       12         Säkerhets- och spårningsfunktioner       12         Lägga till nödsituationskontakter       12         Lägga till kontakter       12         Sätta på och stänga av händelsedetektorn       12         Begära hjälp       13                                                                                                    |
| Hantera aviseringar       11         Stänga av Bluetooth smartphoneanslutningen       11         Sätta på och slå av anslutningsvarningar för smartphone       11         Hitta en borttappad mobil enhet       11         Garmin Connect       11         Uppdatera programvaran med appen Garmin Connect       12         Uppdatera programvaran med Garmin Express       12         Använda Garmin Connect på din dator       12         Synkronisera data manuellt med Garmin Connect       12         Garmin Golf™ App       12         Garmin Explore™       12         Säkerhets- och spårningsfunktioner       12         Lägga till nödsituationskontakter       12         Lägga till kontakter       12         Sätta på och stänga av händelsedetektorn       12         Begära hjälp       13         Starta en GroupTrack session       13                                                                                                    |
| Hantera aviseringar       11         Stänga av Bluetooth smartphoneanslutningen       11         Sätta på och slå av anslutningsvarningar för smartphone       11         Hitta en borttappad mobil enhet       11         Garmin Connect       11         Uppdatera programvaran med appen Garmin Connect       12         Uppdatera programvaran med Garmin Express       12         Använda Garmin Connect på din dator       12         Synkronisera data manuellt med Garmin Connect       12         Garmin Golf™ App       12         Garmin Explore™       12         Säkerhets- och spårningsfunktioner       12         Lägga till nödsituationskontakter       12         Lägga till kontakter       12         Sätta på och stänga av händelsedetektorn       12         Begära hjälp       13         Starta en GroupTrack session       13         Tips för GroupTrack sessioner       13                                                                                                    |
| Hantera aviseringar       11         Stänga av Bluetooth smartphoneanslutningen       11         Sätta på och slå av anslutningsvarningar för smartphone       11         Hitta en borttappad mobil enhet       11         Garmin Connect       11         Uppdatera programvaran med appen Garmin Connect       12         Uppdatera programvaran med Garmin Express       12         Använda Garmin Connect på din dator       12         Synkronisera data manuellt med Garmin Connect       12         Garmin Golf™ App       12         Garmin Explore™       12         Säkerhets- och spårningsfunktioner       12         Lägga till nödsituationskontakter       12         Lägga till kontakter       12         Sätta på och stänga av händelsedetektorn       12         Begära hjälp       13         Starta en GroupTrack session       13         Tips för GroupTrack sessioner       13         GroupTrack inställningar       13                                                                                                    |
| Hantera aviseringar       11         Stänga av Bluetooth smartphoneanslutningen       11         Sätta på och slå av anslutningsvarningar för smartphone       11         Hitta en borttappad mobil enhet       11         Garmin Connect       11         Uppdatera programvaran med appen Garmin Connect       12         Uppdatera programvaran med Garmin Express       12         Använda Garmin Connect på din dator       12         Synkronisera data manuellt med Garmin Connect       12         Garmin Golf™ App       12         Garmin Explore™       12         Säkerhets- och spårningsfunktioner       12         Lägga till nödsituationskontakter       12         Lägga till kontakter       12         Sätta på och stänga av händelsedetektorn       12         Sätarta en GroupTrack session       13         Tips för GroupTrack sessioner       13         Mi Ei@ apslutna funktioner       13                                                                                                    |
| Hantera aviseringar       11         Stänga av Bluetooth smartphoneanslutningen       11         Sätta på och slå av anslutningsvarningar för smartphone       11         Hitta en borttappad mobil enhet       11         Garmin Connect       11         Uppdatera programvaran med appen Garmin Connect       12         Uppdatera programvaran med Garmin Express       12         Använda Garmin Connect på din dator       12         Synkronisera data manuellt med Garmin Connect       12         Garmin Golf™ App       12         Garmin Explore ™       12         Säkerhets- och spårningsfunktioner       12         Lägga till nödsituationskontakter       12         Lägga till kontakter       12         Sätta på och stänga av händelsedetektorn       12         Sätarta en GroupTrack session       13         Tips för GroupTrack sessioner       13         GroupTrack inställningar       13         Wi-Fi® anslutna funktioner       13                                                                                                    |
| Hantera aviseringar.11Stänga av Bluetooth smartphoneanslutningen11Sätta på och slå av anslutningsvarningar för smartphone11Hitta en borttappad mobil enhet11Garmin Connect11Uppdatera programvaran med appen Garmin Connect12Uppdatera programvaran med Garmin Express12Använda Garmin Connect på din dator12Synkronisera data manuellt med Garmin Connect12Garmin Golf™ App12Garmin Explore™12Säkerhets- och spårningsfunktioner12Lägga till nödsituationskontakter12Lägga till kontakter12Sätta på och stänga av händelsedetektorn13Starta en GroupTrack session13Tips för GroupTrack sessioner13Mi-Fi® anslutna funktioner13Ansluta till ett Wi-Fi nätverk13                                                                                                    |
| Hantera aviseringar11Stänga av Bluetooth smartphoneanslutningen11Sätta på och slå av anslutningsvarningar för smartphone11Hitta en borttappad mobil enhet11Garmin Connect11Uppdatera programvaran med appen Garmin Connect12Uppdatera programvaran med Garmin Express12Använda Garmin Connect på din dator12Synkronisera data manuellt med Garmin Connect12Garmin Golf™ App12Garmin Explore™12Säkerhets- och spårningsfunktioner12Lägga till nödsituationskontakter12Lägga till kontakter12Sätta på och stänga av händelsedetektorn13Starta en GroupTrack session13Tips för GroupTrack sessioner13Mi-Fi® anslutna funktioner13Ansluta till ett Wi-Fi nätverk13Connect IQ funktioner13                                                                                                    |
| Hantera aviseringar       11         Stänga av Bluetooth smartphoneanslutningen       11         Sätta på och slå av anslutningsvarningar för smartphone       11         Hitta en borttappad mobil enhet       11         Garmin Connect       11         Uppdatera programvaran med appen Garmin Connect       12         Uppdatera programvaran med Garmin Express       12         Använda Garmin Connect på din dator       12         Synkronisera data manuellt med Garmin Connect       12         Garmin Golf™ App       12         Garmin Explore ™       12         Säkerhets- och spårningsfunktioner       12         Lägga till nödsituationskontakter       12         Lägga till kontakter       12         Sätta på och stänga av händelsedetektorn       12         Sätarta en GroupTrack session       13         Tips för GroupTrack sessioner       13         GroupTrack inställningar       13         Mi-Fi® anslutna funktioner       13         Ansluta till ett Wi-Fi nätverk       13         Hämta Connect IQ funktioner       13                                                                                                    |
| Hantera aviseringar       11         Stänga av Bluetooth smartphoneanslutningen       11         Sätta på och slå av anslutningsvarningar för smartphone       11         Hitta en borttappad mobil enhet       11         Garmin Connect       11         Uppdatera programvaran med appen Garmin Connect       12         Uppdatera programvaran med Garmin Express       12         Använda Garmin Connect på din dator       12         Synkronisera data manuellt med Garmin Connect       12         Garmin Golf™ App       12         Garmin Explore ™       12         Säkerhets- och spårningsfunktioner       12         Lägga till nödsituationskontakter       12         Lägga till kontakter       12         Sätta på och stänga av händelsedetektorn       12         Begära hjälp       13         Starta en GroupTrack session       13         Tips för GroupTrack sessioner       13         Mi-Fi® anslutna funktioner       13         Ansluta till ett Wi-Fi nätverk       13         Hämta Connect IQ funktioner       13         Hämta Connect IQ funktioner       13                                                                                                    |
| Hantera aviseringar.       11         Stänga av Bluetooth smartphoneanslutningen       11         Sätta på och slå av anslutningsvarningar för smartphone       11         Hitta en borttappad mobil enhet       11         Garmin Connect       11         Uppdatera programvaran med appen Garmin Connect       12         Uppdatera programvaran med Garmin Express       12         Använda Garmin Connect på din dator       12         Synkronisera data manuellt med Garmin Connect       12         Garmin Golf™ App       12         Garmin Explore ™       12         Säkerhets- och spårningsfunktioner       12         Lägga till nödsituationskontakter       12         Lägga till kontakter       12         Sätta på och stänga av händelsedetektorn       12         Begära hjälp       13         Starta en GroupTrack session       13         Tips för GroupTrack sessioner       13         GroupTrack inställningar       13         Mi-Fi® anslutna funktioner       13         Hämta Connect IQ funktioner       13         Hämta Connect IQ funktioner       13         Hämta Connect IQ funktioner       13                                                                                 |
| Hantera aviseringar.       11         Stänga av Bluetooth smartphoneanslutningen       11         Sätta på och slå av anslutningsvarningar för smartphone       11         Hitta en borttappad mobil enhet.       11         Garmin Connect       11         Uppdatera programvaran med appen Garmin Connect       12         Uppdatera programvaran med Garmin Express       12         Använda Garmin Connect på din dator       12         Synkronisera data manuellt med Garmin Connect       12         Garmin Golf™ App       12         Garmin Explore™       12         Säkerhets- och spårningsfunktioner       12         Lägga till nödsituationskontakter       12         Lägga till kontakter       12         Sätta på och stänga av händelsedetektorn       12         Begära hjälp       13         Starta en GroupTrack sessioner       13         Tips för GroupTrack sessioner       13         GroupTrack inställningar       13         Ansluta till ett Wi-Fi nätverk       13         Hämta Connect IQ funktioner       13         Hämta Connect IQ funktioner med hjälp av datorn       13         Gramin Pay       14                                                                        |
| Hantera aviseringar11Stänga av Bluetooth smartphoneanslutningen11Sätta på och slå av anslutningsvarningar för smartphone11Hitta en borttappad mobil enhet11Garmin Connect11Uppdatera programvaran med appen Garmin Connect12Uppdatera programvaran med Garmin Express12Använda Garmin Connect på din dator12Synkronisera data manuellt med Garmin Connect12Garmin Golf™ App12Garmin Explore™12Säkerhets- och spårningsfunktioner12Lägga till nödsituationskontakter12Lägga till kontakter12Sätta på och stänga av händelsedetektorn13Starta en GroupTrack session13GroupTrack inställningar13Mi-Fi® anslutna funktioner13Miatt till ett Wi-Fi nätverk13Garmin Pay14Konfigurera din Garmin Pay plånbok14                                                                                                    |
| Hantera aviseringar       11         Stänga av Bluetooth smartphoneanslutningen       11         Sätta på och slå av anslutningsvarningar för smartphone       11         Hitta en borttappad mobil enhet       11         Garmin Connect       11         Uppdatera programvaran med appen Garmin Connect       12         Uppdatera programvaran med Garmin Express       12         Använda Garmin Connect på din dator       12         Synkronisera data manuellt med Garmin Connect       12         Garmin Golf™ App       12         Garmin Explore™       12         Säkerhets- och spårningsfunktioner       12         Lägga till nödsituationskontakter       12         Lägga till kontakter       12         Sätta på och stänga av händelsedetektorn       12         Begära hjälp       13         Starta en GroupTrack session       13         Tips för GroupTrack sessioner       13         GroupTrack inställningar       13         Mi-Fi® anslutna funktioner       13         Hämta Connect IQ funktioner       13         Hämta Connect IQ funktioner       13         Hämta Connect IQ funktioner       13         Hämta Connect IQ funktioner med hjälp av datorn       13         Hämta Co |
| Hantera aviseringar       11         Stänga av Bluetooth smartphoneanslutningen       11         Sätta på och slå av anslutningsvarningar för smartphone       11         Hitta en borttappad mobil enhet       11         Garmin Connect       11         Uppdatera programvaran med appen Garmin Connect       12         Uppdatera programvaran med Garmin Express       12         Använda Garmin Connect på din dator       12         Synkronisera data manuellt med Garmin Connect       12         Garmin Golf™ App       12         Garmin Explore™       12         Säkerhets- och spårningsfunktioner       12         Lägga till nödsituationskontakter       12         Lägga till kontakter       12         Sätta på och stänga av händelsedetektorn       12         Begära hjälp       13         Starta en GroupTrack session       13         Tips för GroupTrack sessioner       13         GroupTrack inställningar       13         Mi-Fi® anslutna funktioner       13         Hämta Connect IQ funktioner       13         Hämta Connect IQ funktioner       13         Hämta Connect IQ funktioner       13         Hämta Connect IQ funktioner med hjälp av datorn       13         Hämta Co |
| Hantera aviseringar.       11         Stänga av Bluetooth smartphoneanslutningen       11         Sätta på och slå av anslutningsvarningar för smartphone       11         Hitta en borttappad mobil enhet.       11         Garmin Connect.       11         Uppdatera programvaran med appen Garmin Connect.       12         Uppdatera programvaran med Garmin Express       12         Använda Garmin Connect på din dator.       12         Synkronisera data manuellt med Garmin Connect.       12         Garmin Golf™ App.       12         Garmin Explore™       12         Säkerhets- och spårningsfunktioner.       12         Lägga till kontakter.       12         Begära hjälp.       13         Starta en GroupTrack sessioner.       13         Tips för GroupTrack sessioner.       13         GroupTrack inställningar.       13         Mi-Fi® anslutna funktioner.       13         Hämta Connect IQ funktioner       13         Hämta Connect IQ funktioner med hjälp av datorn       13         Garmin Pay       14         Konfigurera din Garmin Pay plånbok.       14         Betala för ett köp med hjälp av klockan       14                                                               |
| Hantera aviseringar                                                                                                    |
| Hantera aviseringar                                                                                                    |

| Ansluta till en tredjepartsleverantör                                                                                                    | 14                                                                              |
|----------------------------------------------------------------------------------------------------|---------------------------------------------------------------------------------|
| Ladda ner ljudfiler från en tredjepartsleverantör                                                                                                    | 14                                                                              |
| Hämta ljudinnehåll från Spotify®                                                                                                    | 14                                                                              |
| Ändra musikleverantör                                                                                                    | 15                                                                              |
| Ansluta från en tredjepartsleverantör                                                                                                    | . 15                                                                            |
| Hämta personliga ljudfiler                                                                                                    | 15                                                                              |
| Lyssna på musik                                                                                                    | 15                                                                              |
| Musikuppspelningskontroller                                                                                                    | 15                                                                              |
| Ansluta Bluetooth hörlurar                                                                                                    | 15                                                                              |
| Andra ljudläge                                                                                                    | . 15                                                                            |
| Pulsfunktioner                                                                                                    | 15                                                                              |
| Pulsmätning vid handleden                                                                                                    | 15                                                                              |
| Bära enheten                                                                                                    | 15                                                                              |
| Tips för oregelbundna pulsdata                                                                                                    | 15                                                                              |
| Visa puls-widgeten                                                                                                    | . 16                                                                            |
| Sända pulsdata till Garmin enheter                                                                                                    | 16                                                                              |
| Sända pulsdata under en aktivitet                                                                                                    | . 16                                                                            |
| Ställa in en varning för onormal puls                                                                                                    | 16                                                                              |
| Stanga av pulsmataren vid handleden                                                                                                    | 16                                                                              |
| Lopaynamik                                                                                                    | 10                                                                              |
| Föramötara och ländynamikdata                                                                                                    | 10                                                                              |
| Balans för markkontakttid – data                                                                                                    | 17                                                                              |
| Vertikal rörelse och kvot vertikal rörelse/stedländd                                                                                                    | . 17                                                                            |
| Tips om det saknas löpdynamikdata                                                                                                    | 17                                                                              |
| Prestationsmätningar                                                                                                    | . 17                                                                            |
| Stänga av prestationsaviseringar                                                                                                    | 18                                                                              |
| Upptäcka prestandamätningar automatiskt                                                                                                    | 18                                                                              |
| Synkronisera aktiviteter och prestationsmätningar                                                                                                    | 18                                                                              |
| Om VO2-maxberäkningar                                                                                                    | 18                                                                              |
| Få ditt förväntade VO2-maxvärde för löpning                                                                                                    | 18                                                                              |
| Få ditt förväntade VO2-maxvärde för cykling                                                                                                    | . 18                                                                            |
| Visa dina förutsagda tävlingstider                                                                                                    | 18                                                                              |
| Om Training Effect                                                                                                    | 19                                                                              |
| Pulsvariabilitet och stressnivå                                                                                                    | . 19                                                                            |
| Visa din pulsvariabilitet och stressnivå                                                                                                    | . 19                                                                            |
| Prestationsforhallande                                                                                                    | 19                                                                              |
| Visa ditt prestationsfornaliande                                                                                                    | 19                                                                              |
| MJOIKSYTättöskei                                                                                                    | 19                                                                              |
| miölksvratröskel                                                                                                    | 10                                                                              |
| Hämta din FTP-unnskattning                                                                                                    | 20                                                                              |
| Utför ett FTP-test                                                                                                    | 20                                                                              |
| Träningsstatus                                                                                                    | 20                                                                              |
| Träningsstatusnivåer                                                                                                    | 20                                                                              |
| 11aning55tatu5nivaci                                                                                                    | 0                                                                               |
| Tips för att få din träningsstatus                                                                                                    | 21                                                                              |
| Tips för att få din träningsstatus<br>Värme- och höjdacklimatisering för bra prestation                                                                                                    | 21<br>21                                                                        |
| Tips för att få din träningsstatus<br>Värme- och höjdacklimatisering för bra prestation<br>Träningsbelastning                                                                                                    | 21<br>21<br>21<br>.21                                                           |
| Tips för att få din träningsstatus<br>Värme- och höjdacklimatisering för bra prestation<br>Träningsbelastning<br>Träningens belastningsfokus                                                                                                    | 21<br>21<br>.21<br>.21<br>21                                                    |
| Tips för att få din träningsstatus<br>Värme- och höjdacklimatisering för bra prestation<br>Träningsbelastning<br>Träningens belastningsfokus<br>Återhämtningstid                                                                                                    | 21<br>21<br>.21<br>21<br>21<br>21                                               |
| Tips för att få din träningsstatus<br>Värme- och höjdacklimatisering för bra prestation<br>Träningsbelastning<br>Träningens belastningsfokus<br>Återhämtningstid<br>Visa tid för återhämtning                                                                                                    | 21<br>21<br>21<br>21<br>21<br>21<br>21                                          |
| Tips för att få din träningsstatus<br>Värme- och höjdacklimatisering för bra prestation<br>Träningsbelastning<br>Träningens belastningsfokus<br>Återhämtningstid<br>Visa tid för återhämtning                                                                                                    | 21<br>21<br>21<br>21<br>21<br>21<br>21<br>22                                    |
| Tips för att få din träningsstatus<br>Värme- och höjdacklimatisering för bra prestation<br>Träningsbelastning<br>Träningens belastningsfokus<br>Återhämtningstid<br>Visa tid för återhämtning<br>Återhämtningspuls<br>Body Battery™                                                                                                    | 21<br>21<br>21<br>21<br>21<br>21<br>21<br>22<br>.22                             |
| Tips för att få din träningsstatus<br>Värme- och höjdacklimatisering för bra prestation<br>Träningsbelastning<br>Träningens belastningsfokus<br>Återhämtningstid<br>Visa tid för återhämtning<br>Återhämtningspuls<br>Body Battery™<br>Visa Body Battery widgeten                                                                                                    | 21<br>21<br>21<br>21<br>21<br>21<br>21<br>22<br>.22<br>.22                      |
| Tips för att få din träningsstatus<br>Värme- och höjdacklimatisering för bra prestation<br>Träningsbelastning<br>Träningens belastningsfokus<br>Återhämtningstid<br>Visa tid för återhämtning<br>Återhämtningspuls<br>Body Battery™<br>Visa Body Battery widgeten<br>Tips för bättre Body Battery data                                                                                                    | 21<br>21<br>21<br>21<br>21<br>21<br>21<br>22<br>22<br>22                        |
| Tips för att få din träningsstatus<br>Värme- och höjdacklimatisering för bra prestation<br>Träningsbelastning<br>Träningens belastningsfokus<br>Återhämtningstid<br>Visa tid för återhämtning<br>Återhämtningspuls<br>Body Battery™<br>Visa Body Battery widgeten<br>Tips för bättre Body Battery data<br><b>Pulsoximeter</b>                                                                                                    | 21<br>21<br>21<br>21<br>21<br>21<br>21<br>22<br>22<br>22<br>22<br>22<br>22      |
| Tips för att få din träningsstatus<br>Värme- och höjdacklimatisering för bra prestation<br>Träningsbelastning.<br>Träningens belastningsfokus<br>Återhämtningstid<br>Visa tid för återhämtning<br>Återhämtningspuls.<br>Body Battery™<br>Visa Body Battery widgeten<br>Tips för bättre Body Battery data<br><b>Pulsoximeter</b><br>Läsa av pulsoximetervärden                                                                                                    | 21<br>21<br>21<br>21<br>21<br>21<br>22<br>22<br>22<br>22<br>22<br>22            |
| Tips för att få din träningsstatus<br>Värme- och höjdacklimatisering för bra prestation<br>Träningsbelastning.<br>Träningens belastningsfokus.<br>Återhämtningstid.<br>Visa tid för återhämtning.<br>Återhämtningspuls.<br>Body Battery™<br>Visa Body Battery widgeten<br>Tips för bättre Body Battery data<br><b>Pulsoximeter</b> .<br>Läsa av pulsoximetervärden<br>Slå på pulsoximetriavläsningar för hela dagen                                                                                                    | 21<br>21<br>21<br>21<br>21<br>21<br>22<br>22<br>22<br>22<br>22<br>22<br>22<br>2 |
| Tips för att få din träningsstatus<br>Värme- och höjdacklimatisering för bra prestation<br>Träningsbelastning.<br>Träningens belastningsfokus<br>Återhämtningstid.<br>Visa tid för återhämtning<br>Återhämtningspuls.<br>Body Battery™<br>Visa Body Battery widgeten<br>Tips för bättre Body Battery data<br><b>Pulsoximeter</b><br>Läsa av pulsoximetervärden<br>Slå på pulsoximetriavläsningar för hela dagen<br>Stänga av automatiska pulsoximetriavläsningar                                                                                                    | 21<br>21<br>21<br>21<br>21<br>22<br>22<br>22<br>22<br>22<br>22<br>22<br>22<br>2 |
| Tips för att få din träningsstatus<br>Värme- och höjdacklimatisering för bra prestation<br>Träningsbelastning.<br>Träningens belastningsfokus.<br>Återhämtningstid.<br>Visa tid för återhämtning.<br>Återhämtningspuls.<br>Body Battery™<br>Visa Body Battery widgeten.<br>Tips för bättre Body Battery data.<br><b>Pulsoximeter</b> .<br>Läsa av pulsoximetervärden.<br>Slå på pulsoximetriavläsningar för hela dagen<br>Stänga av automatiska pulsoximetriavläsningar<br>Aktivera pulsoximetrimätning under sömn<br>Tips för argoglbundna pulsovimetredate                                                          | 21<br>21<br>21<br>21<br>21<br>22<br>22<br>22<br>22<br>22<br>22<br>22<br>22<br>2 |
| Tips för att få din träningsstatus<br>Värme- och höjdacklimatisering för bra prestation<br>Träningsbelastning<br>Träningens belastningsfokus<br>Återhämtningstid<br>Visa tid för återhämtning<br>Återhämtningspuls<br>Body Battery™<br>Visa Body Battery widgeten<br>Tips för bättre Body Battery data<br><b>Pulsoximeter</b><br>Läsa av pulsoximetervärden<br>Slå på pulsoximetriavläsningar för hela dagen<br>Stänga av automatiska pulsoximetriavläsningar<br>Aktivera pulsoximetrimätning under sömn                                                                                                    | 21<br>21<br>21<br>21<br>21<br>22<br>22<br>22<br>22<br>22<br>22<br>22<br>22<br>2 |
| Tips för att få din träningsstatus<br>Värme- och höjdacklimatisering för bra prestation<br>Träningsbelastning.<br>Träningens belastningsfokus<br>Återhämtningstid<br>Visa tid för återhämtning<br>Återhämtningspuls.<br>Body Battery™<br>Visa Body Battery widgeten<br>Tips för bättre Body Battery data<br><b>Pulsoximeter</b><br>Läsa av pulsoximetriavläsningar för hela dagen<br>Slå på pulsoximetriavläsningar för hela dagen<br>Stänga av automatiska pulsoximetriavläsningar<br>Aktivera pulsoximetrimätning under sömn<br>Tips för oregelbundna pulsoximeterdata                                              | 21<br>21<br>21<br>21<br>21<br>22<br>22<br>22<br>22<br>22<br>22<br>22<br>22<br>2 |
| Tips för att få din träningsstatus<br>Värme- och höjdacklimatisering för bra prestation<br>Träningsbelastning.<br>Träningens belastningsfokus<br>Återhämtningstid<br>Visa tid för återhämtning<br>Återhämtningspuls.<br>Body Battery™<br>Visa Body Battery widgeten<br>Tips för bättre Body Battery data.<br><b>Pulsoximeter</b><br>Läsa av pulsoximetervärden<br>Slå på pulsoximetriavläsningar för hela dagen.<br>Stänga av automatiska pulsoximetriavläsningar<br>Aktivera pulsoximetrimätning under sömn<br>Tips för oregelbundna pulsoximeterdata<br><b>Träning.</b><br>Ställa in din användarprofil.            | 21<br>21<br>21<br>21<br>22<br>22<br>22<br>22<br>22<br>22<br>22<br>22<br>22<br>2 |
| Tips för att få din träningsstatus<br>Värme- och höjdacklimatisering för bra prestation<br>Träningsbelastning.<br>Träningens belastningsfokus<br>Återhämtningstid<br>Visa tid för återhämtning<br>Återhämtningspuls.<br>Body Battery™<br>Visa Body Battery widgeten<br>Tips för bättre Body Battery data<br><b>Pulsoximeter</b><br>Läsa av pulsoximetervärden<br>Slå på pulsoximetriavläsningar för hela dagen<br>Stänga av automatiska pulsoximetriavläsningar<br>Aktivera pulsoximetrimätning under sömn<br>Tips för oregelbundna pulsoximeterdata<br><b>Träning</b><br>Ställa in din användarprofil<br>Träningsmål | 21<br>21<br>21<br>21<br>22<br>22<br>22<br>22<br>22<br>22<br>22<br>22<br>22<br>2 |

| Ställa in dina pulszoner                                            | 23       |
|---------------------------------------------------------------------|----------|
| Låta enheten ange dina pulszoner                                    | 23       |
| Ange dina kraftzoner                                                | 23<br>24 |
| Aktivitetsspårning                                                  | 24       |
| Automatiskt mål                                                     | 24       |
| Använda inaktivitetsvarning                                         | 24       |
| Sömnspårning                                                        | 24       |
| Använda automatisk sommatning                                       | 24<br>24 |
| Intensiva minuter                                                   | 24       |
| Få intensiva minuter                                                | 24       |
| Garmin Move IQ™                                                     | 24       |
| Inställningar för aktivitetsspårning                                | 24       |
| Stanga av aktivitetssparning                                        | 25       |
| Fölia ett träningspass från Garmin Connect                          | 25       |
| Påbörja ett träningspass                                            | 25       |
| Om träningskalendern                                                | 25       |
| Använda Garmin Connect träningsprogram                              | 25       |
| Anpassade träningsprogram                                           | 25       |
| Intervalipass                                                       | 25       |
| Starta ett intervallpass                                            | 20<br>26 |
| Stoppa ett intervallpass                                            | 26       |
| PacePro träning                                                     | 26       |
| Hämta en PacePro plan från Garmin Connect                           | 26       |
| Starta en PacePro plan                                              | 26       |
| Stoppa en PacePro plan                                              | 26       |
| Skapa en PacePro plan pa klockan                                    | 20       |
| Strava™ segment                                                     | 26       |
| Visa segmentinformation                                             | 26       |
| Tävla mot ett segment                                               | 27       |
| Ställa in ett segment för att justera automatiskt                   | 27       |
| Använda Virtual Partner®                                            | 27       |
| Ställa in ett träningsmål                                           | 27       |
| Tävla i en föregående aktivitet                                     | 21<br>27 |
| Personliga rekord                                                   | 27       |
| Visa dina personliga rekord                                         | 27       |
| Återställa ett personligt rekord                                    | 27       |
| Ta bort ett personligt rekord                                       | 27       |
| l a bort alla personliga rekord                                     | 28       |
| Klockor                                                             | 28       |
| Stalla in larm                                                      | 28       |
| Starta nedräkningstimern                                            | 20<br>28 |
| Ta bort en timer                                                    | 28       |
| Använda stoppuret                                                   | 28       |
| Lägga till andra tidszoner                                          | 28       |
| Navigering                                                          | 28       |
| Spara din plats                                                     | 28       |
| Redigera dina sparade platser                                       | 28       |
| Beräkna en waypoint                                                 | 28       |
| Navigera till en intressant plats                                   | 29<br>20 |
| Intressanta platser                                                 | 29       |
| Skapa och följa en bana i din enhet                                 | 29       |
| Skapa en tur och retur-bana                                         | 29       |
| Visa eller redigera baninformation                                  | 29       |
| Använda ClimbPro                                                    | 29       |
| iviarkera och starta navigation till en MOB-plats (man<br>överbord) | 30       |
| Navigera med Kurs mot mål                                           | 30       |
| Navigera till startpunkten under en aktivitet                       | 30       |
|                                                                     |          |

| Visa ruttriktningar                                | . 30       |
|----------------------------------------------------|------------|
| Navigera till startpunkten för en sparad aktivitet | . 30       |
| Avbryta navigering                                 | 30 .<br>20 |
| Visa kartan                                        | . 30       |
| Spara eller navigera till en plats på kartan       | . 30       |
| Navigera med funktionen Runt omkring mig           | . 31       |
| Ändra karttema                                     | 31         |
| Kompass                                            | . 31       |
| Ställa in kompassriktningen                        | . 31       |
| Hojdmatare och barometer                           | . 31       |
| Historik                                           | 31         |
| Använda historik                                   | . 31       |
| Multisporthistorik                                 | . 31       |
| Visa datatotaler                                   | 32         |
| Använda total distans                              | 32         |
| Ta bort historik                                   | . 32       |
| Anpassa enheten                                    | 32         |
| Inställningar för aktiviteter och appar            | . 32       |
| Anpassa datasidorna                                | . 33       |
| Lägga till en karta i en aktivitet                 | 33         |
| Varningar                                          | 33         |
| Ställa in varning                                  | .33        |
| Installningar för aktivitetskartor                 | . 33<br>24 |
| Auto Lan                                           | . 34       |
| Markera vary enligt distans                        | . 34       |
| Aktivera Auto Pause                                | 34         |
| Aktivera automatisk klättring                      | . 34       |
| 3D-hastighet och avstånd                           | . 34       |
| Sätta på och stänga av varvknappen                 | 35         |
| Anvanda Bladdra automatiskt                        | . 35       |
| Anora GPS-Installiningama                          | 30         |
| UltraTrac                                          | . 35       |
| Tidsgränsinställningar för energisparläge          | . 35       |
| Ändra en aktivitets placering i listan med appar   | 35         |
| Widgets                                            | . 35       |
| Anpassa widgetslingan                              | . 36       |
| InReach tjarrkontroll                              | . 36       |
| VIRB fiärrkontroll                                 | 30 .<br>36 |
| Styra en VIRB actionkamera                         | . 36       |
| Styra en VIRB actionkamera under en aktivitet      | 36         |
| Använda stressnivåwidgeten                         | . 37       |
| Anpassa widgeten Min dag                           | . 37       |
| Anpassa menyn för kontroller                       | . 37       |
| Installningar for urtavian                         | 37         |
| Givarinställningar                                 | . 37<br>37 |
| Kompassinställningar                               | . 37       |
| Manuell kalibrering av kompassen                   | . 37       |
| Ställa in den nordliga referensen                  | 38         |
| Höjdmätarinställningar                             | . 38       |
| Kalibrera barometrisk höjdmätare                   | . 38       |
| Barometerinstaliningar                             | . 38<br>20 |
| Xero laserolatsinetällningar                       | . 30<br>38 |
| Kartinställningar                                  | . 38       |
| Kartteman                                          | 38         |
| Marina kartinställningar                           | . 39       |
| Visa och dölja kartdata                            | . 39       |
| Navigeringsinställningar                           | . 39       |
| Annassa karttunktioner                             |            |
| Ange en riktningsmarkör                            | . 39<br>20 |

| Ställa in navigeringsmeddelanden 39                                                                                                    |  |
|----------------------------------------------------------------------------------------------------|--|
| Inställningar för strömhantering                                                                                                    |  |
| Anpassa batterispartunktionen                                                                                                    |  |
| Återställa ett strömläge                                                                                                    |  |
| Systeminställningar                                                                                                    |  |
| Tidsinställningar40                                                                                                    |  |
| Ställa in tidsvarningar                                                                                                    |  |
| Synkronisera tiden                                                                                                    |  |
| Andra installingar for bacgrundsbeiysning                                                                                                    |  |
| Ändra måttenheterna                                                                                                    |  |
| Visa enhetsinformation                                                                                                    |  |
| Se information om regler och efterlevnad för E-label 41                                                                                                    |  |
| Trådlösa sensorer 41                                                                                                    |  |
| Para ihop dina trådlösa sensorer                                                                                                    |  |
| Läge för utökad display                                                                                                    |  |
| Träna med kraftmätare 41                                                                                                    |  |
| Använda elektroniska cykelväxlar                                                                                                    |  |
| Situationsberedskap                                                                                                    |  |
| Fotenhet41                                                                                                    |  |
| Förbättring av foot pod-kalibrering                                                                                                    |  |
| Ställa in hastighet och distans på en foot pod 42                                                                                                    |  |
| tempe™                                                                                                    |  |
| Klubbsensorer                                                                                                    |  |
| Enhetsinformation42                                                                                                    |  |
| Specifikationer                                                                                                    |  |
| Batteriinformation                                                                                                    |  |
| Datahantering                                                                                                    |  |
| 1 a Dort filer                                                                                                    |  |
| Enhetsunderhåll                                                                                                    |  |
| Skotsel av enheten                                                                                                    |  |
| Byta ut QuickFit® armbandet                                                                                                    |  |
| Justera ett klockarmband av metall                                                                                                    |  |
| Felsökning                                                                                                    |  |
| Enheten är på fel språk 43                                                                                                    |  |
| Är min smartphone kompatibel med min enhet?                                                                                                    |  |
| Telefonen ansluter inte till enheten                                                                                                    |  |
| Kan jag anvanda min Bluetooth sensor med min klocka? 43<br>Hörlurarna ansluter inte till enheten                                                                                                    |  |
| Min musik stängs av eller mina hörlurar konplas ifrån 43                                                                                                    |  |
|                                                                                                    |  |
| Starta om enheten                                                                                                    |  |
| Starta om enheten                                                                                                    |  |
| Starta om enheten                                                                                                    |  |
| Starta om enheten       43         Återställa alla standardinställningar       43         Söka satellitsignaler       43         Förbättra GPS-satellitmottagningen       43                                                                                                    |  |
| Starta om enheten       43         Återställa alla standardinställningar       43         Söka satellitsignaler       43         Förbättra GPS-satellitmottagningen       43         Temperaturvärdet är inte korrekt       44         Maximera batteriets livslängd       44                                                                                                    |  |
| Starta om enheten       43         Återställa alla standardinställningar       43         Söka satellitsignaler       43         Förbättra GPS-satellitmottagningen       43         Temperaturvärdet är inte korrekt       44         Maximera batteriets livslängd       44                                                                                                    |  |
| Starta om enheten       43         Återställa alla standardinställningar       43         Söka satellitsignaler       43         Förbättra GPS-satellitmottagningen       43         Temperaturvärdet är inte korrekt       44         Maximera batteriets livslängd       44         Aktivitetsspårning       44         Min dagliga stegräkning visas inte       44                                                                                                    |  |
| Starta om enheten       43         Återställa alla standardinställningar       43         Söka satellitsignaler       43         Förbättra GPS-satellitmottagningen       43         Temperaturvärdet är inte korrekt       44         Maximera batteriets livslängd       44         Aktivitetsspårning       44         Min dagliga stegräkning visas inte       44         Stegräkningen verkar inte stämma       44                                                                                                    |  |
| Starta om enheten       43         Återställa alla standardinställningar       43         Söka satellitsignaler       43         Förbättra GPS-satellitmottagningen       43         Temperaturvärdet är inte korrekt       44         Maximera batteriets livslängd       44         Aktivitetsspårning       44         Min dagliga stegräkning visas inte       44         Stegräkningen på enheten stämmer inte överens med       44                                                                                                    |  |
| Starta om enheten       43         Återställa alla standardinställningar       43         Söka satellitsignaler       43         Förbättra GPS-satellitmottagningen       43         Temperaturvärdet är inte korrekt       44         Maximera batteriets livslängd       44         Aktivitetsspårning       44         Min dagliga stegräkning visas inte       44         Stegräkningen på enheten stämmer inte överens med       44         Stegräkningen på mitt Garmin Connect konto       44                                                                                                    |  |
| Starta om enheten       43         Återställa alla standardinställningar       43         Söka satellitsignaler       43         Förbättra GPS-satellitmottagningen       43         Temperaturvärdet är inte korrekt       44         Maximera batteriets livslängd       44         Aktivitetsspårning       44         Min dagliga stegräkning visas inte       44         Stegräkningen på enheten stämmer inte överens med       44         Stegräkningen på mitt Garmin Connect konto       44         Antal trappor verkar inte vara korrekt       44                                                                                                    |  |
| Starta om enheten       43         Återställa alla standardinställningar       43         Söka satellitsignaler       43         Förbättra GPS-satellitmottagningen       43         Temperaturvärdet är inte korrekt       44         Maximera batteriets livslängd       44         Aktivitetsspårning       44         Min dagliga stegräkning visas inte       44         Stegräkningen på enheten stämmer inte överens med       44         Stegräkningen på mitt Garmin Connect konto       44         Antal trappor verkar inte vara korrekt       44         Bilagor       44                                                                                                    |  |
| Starta om enheten       43         Återställa alla standardinställningar       43         Söka satellitsignaler       43         Förbättra GPS-satellitmottagningen       43         Temperaturvärdet är inte korrekt       44         Maximera batteriets livslängd       44         Aktivitetsspårning       44         Min dagliga stegräkning visas inte       44         Stegräkningen verkar inte stämma       44         Stegräkningen på enheten stämmer inte överens med       44         Antal trappor verkar inte vara korrekt       44         Mer information       44         Bilagor       44                                                                                                    |  |
| Starta om enheten       43         Återställa alla standardinställningar       43         Söka satellitsignaler       43         Förbättra GPS-satellitmottagningen       43         Temperaturvärdet är inte korrekt       44         Maximera batteriets livslängd       44         Aktivitetsspårning       44         Min dagliga stegräkning visas inte       44         Stegräkningen på enheten stämmer inte överens med       44         Stegräkningen på mitt Garmin Connect konto       44         Mer information       44         Bilagor       44         Standardklassificeringar för VO2-maxvärde       48                                                                                                    |  |
| Starta om enheten       43         Återställa alla standardinställningar       43         Söka satellitsignaler       43         Förbättra GPS-satellitmottagningen       43         Temperaturvärdet är inte korrekt       44         Maximera batteriets livslängd       44         Aktivitetsspårning       44         Min dagliga stegräkning visas inte       44         Stegräkningen verkar inte stämma       44         Stegräkningen på enheten stämmer inte överens med       44         Antal trappor verkar inte vara korrekt       44         Mer information       44         Stargält       44         Attal trappor verkar inte vara korrekt       44         Mer information       44         Bilagor       44         Standardklassificeringar för VO2-maxvärde       48         FTP-klassning       49 |  |
| Starta om enheten       43         Återställa alla standardinställningar       43         Söka satellitsignaler       43         Förbättra GPS-satellitmottagningen       43         Temperaturvärdet är inte korrekt       44         Maximera batteriets livslängd       44         Aktivitetsspårning       44         Min dagliga stegräkning visas inte       44         Stegräkningen verkar inte stämma       44         Stegräkningen på enheten stämmer inte överens med       44         Antal trappor verkar inte vara korrekt       44         Mer information       44         Standardklassificeringar för VO2-maxvärde       48         FTP-klassning       49         Hjulstorlek och omkrets       49                                                                                                    |  |
| Starta om enheten       43         Återställa alla standardinställningar       43         Söka satellitsignaler       43         Förbättra GPS-satellitmottagningen       43         Temperaturvärdet är inte korrekt       44         Maximera batteriets livslängd       44         Aktivitetspårning       44         Min dagliga stegräkning visas inte       44         Stegräkningen verkar inte stämma       44         Stegräkningen på enheten stämmer inte överens med       44         Antal trappor verkar inte vara korrekt       44         Mer information       44         Standardklassificeringar för VO2-maxvärde       48         FTP-klassning       49         Hjulstorlek och omkrets       49         Symbolförklaringar       49                                                                 |  |

## Introduktion

#### 

Guiden *Viktig säkerhets- och produktinformation*, som medföljer i produktförpackningen, innehåller viktig information och produktvarningar.

Rådgör alltid med en läkare innan du påbörjar eller ändrar ett motionsprogram.

## Komma igång

Första gången du använder klockan ska du utföra följande åtgärder för att konfigurera den och lära dig de grundläggande funktionerna.

- 1 Tryck på LIGHT för att slå på klockan (Knappar, sidan 1).
- 2 Följ instruktionerna på skärmen när du vill slutföra den första konfigurationen.

Under den första konfigurationen kan du para ihop din smartphone med klockan för att få aviseringar, konfigurera Garmin Pay<sup>™</sup> plånboken med mera (*Para ihop din smartphone med klockan*, sidan 2).

- 3 Ladda enheten helt (Ladda enheten, sidan 2).
- 4 Starta en aktivitet (Starta en aktivitet, sidan 5).

#### Knappar

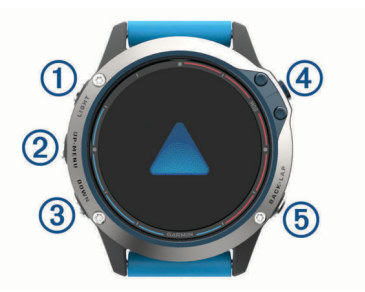

#### **1** LIGHT

- · Tryck snabbt för att sätta på/stänga av belysningen.
- Tryck för att slå på enheten.
- Håll nedtryckt för att visa menyn för kontroller.

#### 

- Tryck här för att bläddra genom widgetslingan och menyer.
- Håll nedtryckt för att visa menyn.

#### **3 DOWN**

- Tryck här för att bläddra genom widgetslingan och menyer.
- Håll nedtryckt för att visa musikkontroller när du är på en annan sida.

#### **4 MOB**

- Tryck här för att visa aktivitetslistan och starta eller stoppa en aktivitet.
- Tryck här för att välja ett alternativ i en meny.
- Håll nedtryckt för att markera din aktuella plats som en man överbord-plats (MOB) och aktivera navigering.

#### **5** BACK·LAP

- Tryck här för att återgå till föregående sida.
- Tryck här för att registrera ett varv, vila eller övergång under en multisportaktivitet.
- Håll nedtryckt för att visa urtavlan när du är på en annan sida.

#### Använda klockan

Håll LIGHT nedtryckt för att visa menyn för kontroller.

Menyn med kontroller ger snabb åtkomst till funktioner som används ofta, till exempel att öppna Garmin Pay plånboken, aktivera stör ej-läget och stänga av klockan.

 Tryck på UP eller DOWN på urtavlan för att bläddra igenom widgetslingan.

Klockan levereras med förinstallerade widgets som ger snabb information. Fler widgets är tillgängliga när du parar ihop klockan med en smartphone.

- Tryck på **MOB** på urtavlan för att starta en aktivitet eller öppna en app (*Aktiviteter och appar*, sidan 4).
- Håll ned MENU för att anpassa urtavlan, justera inställningarna och para ihop trådlösa sensorer.

#### Visa meny för kontroller

Menyn för kontroller innehåller alternativ, som att aktivera stör ej-läge, låsa knapparna och stänga av enheten. Du kan även öppna Garmin Pay plånboken.

**Obs!** Du kan lägga till, ändra ordning på och ta bort alternativ i menyn för kontroller (*Anpassa menyn för kontroller*, sidan 37).

1 Håll ned LIGHT från valfri skärm.

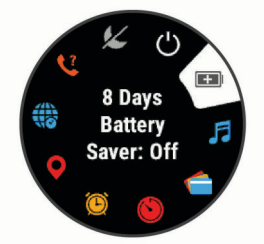

2 Tryck på UP eller DOWN för att bläddra bland alternativen. Aktivera flygplansläge

Du kan aktivera flygplansläge om du vill avaktivera all trådlös kommunikation.

**Obs!** Du kan lägga till alternativ i kontrollmenyn (*Anpassa menyn för kontroller*, sidan 37).

- 1 Håll ned LIGHT.
- 2 Välj ¥.
- Visa widgets

Enheten levereras med flera förinstallerade widgets och fler finns tillgängliga när du parar ihop enheten med en smartphone.

Tryck på UP eller DOWN.

Enheten bläddrar genom widgetslingan och visar sammanfattningsdata för varje widget.

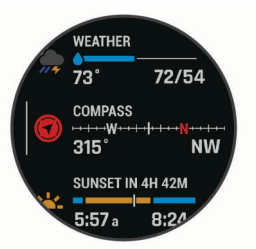

• Tryck på **MOB** för att visa widgetinformation.

**TIPS:** Du kan trycka på **DOWN** för att visa ytterligare skärmar för en widget, eller trycka på MOB för att visa ytterligare alternativ och funktioner för en widget.

- Från en valfri skärm håller du ned BACK för att återgå till urtavlan.
- Om du spelar in en aktivitet trycker du på **BACK** för att återgå till aktivitetsdatasidorna.

#### Anpassa klockan

• Håll ned **MENU** på urtavlan för att byta urtavla.

- Håll ned **MENU** på widgetsidorna för att anpassa widgetalternativen.
- Håll ned **MENU** på menyn för kontroller för att lägga till, ta bort och ändra ordning på kontrollerna.
- Håll ned MENU på valfri sida för att ändra ytterligare inställningar.

## Para ihop din smartphone med klockan

För att använda klockans anslutningsfunktioner måste den paras ihop direkt via Garmin Connect<sup>™</sup> appen, i stället för via Bluetooth<sup>®</sup> inställningarna på din smartphone.

- 1 I app store i din smartphone installerar och öppnar du Garmin Connect appen.
- 2 Placera din smartphone inom 10 m (33 fot) från klockan.
- 3 Tryck på LIGHT när du vill slå på klockan.

Första gången du slår på klockan går den in i ihopparningsläge.

**TIPS:** Du kan trycka ned LIGHT och välja **&** för att manuellt aktivera ihopparningsläget.

- **4** Välj ett alternativ för att lägga till klockan i ditt Garmin Connect konto:
  - Om det här är första gången du parar ihop en enhet med appen Garmin Connect följer du instruktionerna på skärmen.
  - Om du redan har parat ihop en annan enhet med Garmin Connect appen väljer du Garmin-enheter > Lägg till enhet på menyn eller ••• och följer instruktionerna på skärmen.

## Ladda enheten

#### 

Den här enheten innehåller ett litiumjonbatteri. Guiden *Viktig* säkerhets- och produktinformation, som medföljer i produktförpackningen, innehåller viktig information och produktvarningar.

#### OBS!

Förhindra korrosion genom att rengöra och torka av kontakterna och det omgivande området noggrant innan du laddar enheten eller ansluter den till en dator. Se rengöringsanvisningarna (*Skötsel av enheten*, sidan 42).

1 Anslut den mindre kontakten på USB-kabeln till laddningsporten på din enhet.

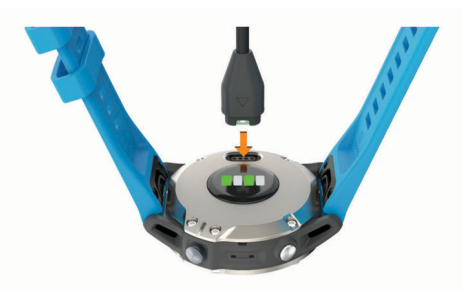

- 2 Anslut den tjocka kontakten på USB-kabeln till en USBladdningsport.
- 3 Ladda enheten helt.

## Produktuppdateringar

Installera Garmin Express<sup>™</sup> (www.garmin.com/express) på datorn. Installera appen Garmin Connect på din smartphone. Detta ger enkel åtkomst till de här tjänsterna för Garmin<sup>®</sup> enheter:

Programvaruuppdateringar

- Kartuppdateringar
- Banuppdateringar
- Dataöverföringar till Garmin Connect
- Produktregistrering

#### Konfigurera Garmin Express

- 1 Anslut enheten till datorn med en USB-kabel.
- 2 Gå till www.garmin.com/express.
- 3 Följ instruktionerna på skärmen.

## Marina aktiviteter

Klockan levereras med förinstallerade appar för marina aktiviteter, t.ex. båtliv, segling och interagering med marina Garmin enheter. Du kan para ihop med kompatibla marina Garmin enheter med de marina appar som finns förinstallerade på klockan.

I användarhandboken för din Garmin marina enhet finns mer information om hur du parar ihop med den enheten.

## Marina kartor och sjökort

Med tillvalspremiumsjökort, t.ex. BlueChart<sup>®</sup> g3 och LakeVü g3 kan du få ut mesta möjliga av quatix enheten.

#### Hämta marina kartor och sjökort

- 1 Gå till maps.garmin.com/marine om du vill söka efter och köpa en marin karta eller ett sjökort.
- **2** Hämta Garmin Express (*Konfigurera Garmin Express*, sidan 2).
- **3** Följ anvisningarna på skärmen för att installera köpta kartor och sjökort på enheten.

## Segling

#### Kryssguidning

När du navigerar eller tävlar mot vinden kan funktionen för kryssguidning hjälpa dig att avgöra om båten får med- eller motvrid. När du kalibrerar kryssguidningen registrerar enheten båtens mätningar för babord ① och styrbord ② kurs över grund (KÖG), och använder KÖG-data för att beräkna den genomsnittliga faktiska vindriktningen ③ och båtens kryssningsvinkel ④.

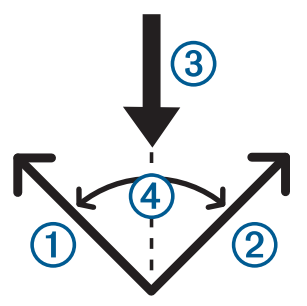

Enheten använder dessa data för att fastställa om båten får med- eller motvrid genom vindväxlingar.

Som standard är enhetens kryssguidning inställd på automatisk. Varje gång du kalibrera styrbords eller babords KÖG kalibrerar enheten om den motsatta sidan och den faktiska vindriktningen. Du kan ändra inställningarna för kryssguidningen om du vill ange en fast kryssningsvinkel eller faktisk vindriktning.

**Obs!** Enheten använder GPS-baserad kurs över grund för att fastställa din kurs i funktionen för kryssningsguidning och tar inte med andra faktorer som kan påverka båtens riktning, som strömmar och tidvatten, i beräkningen.

#### Kalibrera kryssguidning

1 På urtavlan väljer du MOB.

- 2 Välj Seglingstävling eller Segla.
- 3 Välj UP eller DOWN för att visa sidan med kryssguidning. Obs! Du kan behöva lägga till sidan med kryssguidning på datasidorna för aktiviteten (*Anpassa datasidorna*, sidan 33).
- 4 Välj MOB.
- 5 Välj ett alternativ:
  - Om du vill kalibrera styrbordssidan väljer du MOB.
  - Om du vill kalibrera babordssidan väljer du DOWN.

**TIPS:** Om vinden kommer från båtens styrbordssida ska du kalibrera styrbord. Om vinden kommer från båtens babordssida ska du kalibrera babord.

6 Vänta medan enheten kalibrerar kryssguidningen. En pil visas och anger om båten har med- eller motvrid.

## Ange en fast kryssningsvinkel eller faktisk vindriktning

- 1 På urtavlan väljer du **MOB**.
- 2 Välj Seglingstävling eller Segla.
- 3 Välj UP eller DOWN för att visa sidan med kryssguidning.
- 4 Håll ned MENU.
- 5 Välj Kryssningsvinkel eller Faktisk vindriktning.
- 6 Välj Fast.
- 7 Välj UP eller DOWN för att ange värdet.

#### Tips för att få bästa uppskattning av medvrid

Om du vill ha bästa möjliga uppskattning av medvrid när du använder funktionen för kryssguidning kan du prova de här tipsen. Mer information finns i *Ange en fast kryssningsvinkel eller faktisk vindriktning*, sidan 3 och *Kalibrera kryssguidning*, sidan 2.

- Ange en fast kryssningsvinkel och kalibrera babordssidan.
- Ange en fast kryssningsvinkel och kalibrera styrbordssidan.
- Använd inställningen **Automatiskt** för kryssningsvinkeln och kalibrera både babords och styrbords sida.

#### Seglingstävling

Du kan använda enheten som hjälp för att korsa startlinjen för en seglingstävling exakt när den börjar. När du synkroniserar regatta-timern i appen för seglingstävlingen med den officiella nedräkningstimern för tävlingen meddelas du med en minuts intervall när loppets starttid närmar sig. När du ställer in startlinjen använder enheten GPS-data för att ange om båten kommer att korsa startlinjen före, efter eller på rätt tid för seglingstävlingens start.

#### Ställa in startlinje

- 1 På urtavlan väljer du MOB > Seglingstävling.
- 2 Vänta medan enheten söker satelliter.
- 3 Håll ned MENU.
- 4 Välj Pinga startlinje.
- 5 Välj Markera babord om du vill markera babords startlinjemärke när du seglar förbi det.
- 6 Välj Markera styrbord om du vill markera styrbords startlinjemärke när du seglar förbi det.

#### Starta en tävling

Innan du kan visa tid att bränna måste du ställa in startlinjen (*Ställa in startlinje*, sidan 3).

- 1 På urtavlan väljer du MOB > Seglingstävling.
- Vänta medan enheten söker satelliter.
   Sidan visar regatta-timern ① och tid att bränna ②.

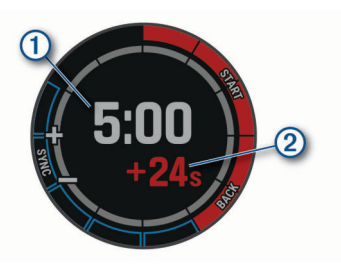

- 3 Välj MOB.
- 4 Välj **UP** och **DOWN** för att synkronisera regatta-timern med den officiella nedräkningstimern.

**Obs!** När förbränningstiden är negativ kommer du att anlända till startlinjen efter att loppet har startat. När förbränningstiden är positiv kommer du att anlända till startlinjen innan loppet startar.

5 Tryck på MOB för att starta timern.

#### Ställa in enheter för segling

- 1 På urtavlan väljer du MOB > Seglingstävling.
- 2 Håll ned MENU.
- 3 Välj aktivitetsinställningarna.
- 4 Välj Nautiska enheter.
- 5 Välj ett alternativ:
  - Om du vill använda nautiska enheter för hastighet och sträcka väljer du På.
  - Om du vill använda systemmåttenheter för hastighet och sträcka väljer du **Använd systeminställningar**.

## Tidvatteninformation

#### Visa tidvatteninformation

När du har parat ihop din enhet med en smartphone kan du hämta upp till sju dagars tidvatteninformation för din aktuella plats. Du kan uppdatera platsen och hämta tidvattendata genom att välja **MOB** på tidvattenskärmen.

1 På urtavlan väljer du MOB > Tidvatteninformation.

Ett 24-timmars tidvattendiagram visar flod 1 och ebb 2 för det aktuella datumet.

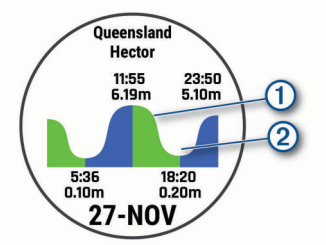

2 Välj UP eller DOWN för att visa tidvatteninformation för andra dagar.

## Fiske

#### Fiska

Du kan hålla koll på din dagliga fiskräkning, räkna ned tävlingstiden och ställa in en intervalltimer för att hålla koll på ditt fisketempo.

- 1 På urtavlan väljer du MOB > Fiska.
- 2 Välj ett alternativ:
  - Om du vill räkna ned den återstående tävlingstiden väljer du **Ställ in tiduren**.
  - Om du vill hålla koll på din dagliga fiskräkning väljer du Börja fiska > Ny räkning och väljer MOB för att öka eller BACK för att minska fiskräkningen.

## Ankare

#### Markera ankarets plats

1 På urtavlan väljer du **MOB > Ankare**.

2 Välj MOB > Kasta ankar.

#### Ankarinställningar

Välj MOB > Ankare > MOB.

Avdriftsradie: Ställer in tillåtna driftavstånd vid ankring.

**Uppdatera intervall**: Ställer in tidsintervallet för att uppdatera ankarinformation.

#### Inställningar för ankringshjälp

Från ankringshjälpsskärmen väljer du MOB.

**Omfattning:** Ställer in första siffran i ankarräckviddens förhållande. Förhållandet är längden på ankarlinan som används mot det vertikala avståndet från båtens för till vattnets botten.

Djup: Ställer in vattendjupet.

**Bogkompensation**: Ställer in avståndet mellan båtens för och GPS-antennens plats.

## Autopilot

#### 🛆 VARNING

Du ansvarar för att båten framförs på ett säkert och förnuftigt sätt. Autopiloten är ett verktyg som hjälper dig att hantera båten. Den befriar dig inte från ansvaret för att framföra din båt säkert. Undvik farlig navigering och lämna aldrig styrplatsen utan uppsikt.

Var alltid beredd på att snabbt återgå till att styra båten manuellt.

Lär dig att använda autopiloten i stilla och riskfria vatten utan några faror.

Var försiktig när du använder autopiloten nära hinder i vattnet, till exempel hamnar, pålverk och andra båtar.

#### **Ihopparning med Autopilot**

- 1 På urtavlan väljer du **MOB > Autopilot- > MOB**.
- 2 Flytta quatix enheten inom 3 m (10 fot) från den marina enheten.
- 3 Ställ in den kompatibla Garmin roderkontrollen för autopilot att söka efter en fjärrkontroll.

Mer information finns i användarhandboken till roderkontrollen.

När du har parat ihop enheterna kan de anslutas automatiskt när de slås på, är inom räckhåll och appen är öppen på klockan. Om du behöver para ihop med en annan autopilots roderkontroll håller du ned **MENU** i autopilotsappen och väljer **Inställningar** > **Para ihop ny**.

#### Styra autopiloten

- 1 På urtavlan väljer du MOB > Autopilot-.
- 2 Välj ett alternativ:
  - Om du vill aktivera autopilotens kurshållning ska du hålla en stadig kurs, välja MOB och sedan släppa rodret.
  - Om du vill ändra kurs väljer du, med autopiloten aktiverad, UP för styrbord och DOWN för porten.
  - För att ändra styrläget håller du in MENU, väljer Styrningsläge och väljer ett alternativ.
  - För att utföra ett styrmönster håller du in MENU, väljer Mönsterstyrning och därefter ett mönster.

**Obs!** Du kan ändra de styrmönster som är tillgängliga på din quatix enhet från autopiloten.

 För att ta rodret och försätta autopiloten i viloläge väljer du MOB.

## Båtdata

#### Överföra båtdata

Du kan överföra datafält från en kompatibel plotter till quatix enheten. Enheten visar upp till tre datafält per sida, och upp till sex sidor med data.

- 1 På urtavlan väljer du **MOB > Båtdata**.
- 2 Flytta quatix enheten inom 3 m (10 fot) från plottern.
- **3** Ställ in plottern till ihopparningsläge. Mer information finns i användarhandboken till plottern.
- 4 Vid behov väljer du **MOB** på quatix enheten för att modifiera en datasida.

När enheterna är ihopparade kan de anslutas automatiskt när de slås på, är inom räckhåll och appen är öppen på klockan. Om du behöver para ihop med en annan plotter håller du ned **MENU** och väljer sedan **Para ihop ny** i båtdataappen.

#### Markera en waypoint på plottern

Du kan markera en waypoint på din kompatibla plotter med hjälp av quatix enheten.

- 1 På urtavlan väljer du MOB > Båtdata.
- 2 Välj MOB > Markera plotterwaypoint.

## **GNT**<sup>™</sup> 10

#### Strömma GNT 10 data.

Innan du kan strömma datafält från din kompatibla GNT 10 transceiver till quatix enheten måste du hämta appen GNT 10 (*Connect IQ funktioner*, sidan 13).

- 1 På urtavlan väljer du MOB > GNT 10.
- 2 Flytta quatix enheten inom 3 m (10 fot) från transceivern.
- 3 Ställ in transceivern till ihopparningsläge.
- Mer information finns i användarhandboken till transceivern.
- 4 Vid behov väljer du **MOB** på quatix enheten för att modifiera en datasida.

quatix enheten visar upp till tre datafält per sida, och upp till sex sidor med data. När enheterna är ihopparade kan de anslutas automatiskt när de slås på, är inom räckhåll och appen är öppen på klockan.

**TIPS:** Om du vill para ihop quatix enheten med en annan transceiver håller du ned **MENU** på GNT 10 och väljer **Para ihop ny**.

## Fusion-Link<sup>™</sup> App

Du kan använda Fusion-Link appen på quatix enheten för att styra ljuduppspelningen på din Fusion<sup>®</sup> enhet.

#### Ansluta till en Fusion stereo

- 1 Ställ in att Fusion stereo ska kunna upptäckas.
  - Mer information finns i användarhandboken till stereon.
- 2 Flytta quatix enheten inom 3 m (10 fot) från sensorn.
- 3 På urtavlan väljer du MOB > FUSION-Link.

Första gången du öppnar appen på klockan paras klockan automatiskt ihop med och ansluts till stereoheadsetet. Om du behöver para ihop med en annan stereo i Fusion-Link appen väljer du **Inställningar > Para ihop ny**.

När du har parat ihop enheterna kan de anslutas automatiskt när de slås på, är inom räckhåll och appen är öppen på klockan.

## Aktiviteter och appar

Enheten kan användas för inomhus-, utomhus-, idrotts- och träningsaktiviteter. När du startar en aktivitet visar och registrerar enheten sensordata. Du kan spara aktiviteter och dela dem med andra Garmin Connect användare. Du kan även lägga till Connect IQ<sup>™</sup> aktiviteter och appar till enheten med Connect IQ appen (*Connect IQ funktioner*, sidan 13).

För mer information om noggrannheten hos aktivitetsspårning och konditionsdata, gå till garmin.com/ataccuracy.

## Starta en aktivitet

När du startar en aktivitet slås GPS på automatiskt (om detta krävs).

- 1 Tryck på MOB på urtavlan.
- 2 Om det är första gången du har startat en aktivitet markerar du kryssrutan intill varje aktivitet för att lägga till den som favorit och väljer sedan Klar.
- 3 Välj ett alternativ:
  - · Välj en aktivitet från dina favoriter.
  - Välj Soch välj en aktivitet från den utökade aktivitetslistan.
- 4 Om aktiviteten kräver GPS-signaler går du ut till ett område med fri sikt mot himlen och väntar tills enheten är klar. Enheten är klar när den har fastställt din puls, hämtat GPSsignaler (vid behav) och anglytite till ding trödläga somoror.

signaler (vid behov) och anslutits till dina trådlösa sensorer (vid behov).

5 Tryck på **MOB** för att starta aktivitetstimern.

Enheten spelar in aktivitetsdata bara när aktivitetstimern är igång.

#### Tips för att spela in aktiviteter

- Ladda enheten innan du startar en aktivitet (*Ladda enheten*, sidan 2).
- Tryck på LAP för att registrera varv, starta en ny uppsättning eller position eller gå vidare till nästa steg i träningspasset.
- Tryck på UP eller DOWN för att visa fler datasidor.

#### Ändra strömläge

Du kan ändra strömläget för att förlänga batteritiden under en aktivitet.

- 1 Under en aktivitet håller du ned MENU.
- 2 Välj Strömläge.
- 3 Välj ett alternativ.

Klockan visar hur många timmars batteritid du har fått med det valda strömläget.

## Stoppa en aktivitet

- 1 Tryck på MOB
- 2 Välj ett alternativ:
  - Om du vill återuppta aktiviteten väljer du Fortsätt.
  - Om du vill spara aktiviteten och återgå till klockläge väljer du Spara > Klar.
  - Om du vill avbryta aktiviteten och återuppta den vid ett senare tillfälle väljer du Återuppta senare.
  - För att markera ett varv väljer du Varv.
  - Om du vill navigera tillbaka till startpunkten för din aktivitet längs den väg du färdats väljer du Tillbaka till start > TracBack.

**Obs!** Den här funktionen är bara tillgänglig för aktiviteter som använder GPS.

 Om du vill navigera tillbaka till startpunkten för din aktivitet via den mest direkta vägen väljer du Tillbaka till start > Rutt.

**Obs!** Den här funktionen är bara tillgänglig för aktiviteter som använder GPS.

 Om du vill ta bort aktiviteten och återgå till klockläge väljer du Ta bort > Ja. **Obs!** När du har stoppat aktiviteten sparar enheten den automatiskt efter 30 minuter.

## Lägga till eller ta bort en favoritaktivitet

Listan över dina favoritaktiviteter visas när du trycker på MOB på urtavlan, och den ger snabb åtkomst till de aktiviteter som du oftast använder. Första gången du trycker på MOB för att starta en aktivitet uppmanar enheten dig att välja favoritaktiviteter. Du kan lägga till eller ta bort favoritaktiviteter när om helst.

- 1 Håll ned MENU.
- 2 Välj Aktiviteter och appar.

Dina favoritaktiviteter visas överst i listan med vit bakgrund. Andra aktiviteter visas i den utökade listan med svart bakgrund.

- 3 Välj ett alternativ:
  - Om du vill lägga till en favoritaktivitet markerar du aktiviteten och väljer Ställ in som favorit.
  - Om du vill ta bort en favoritaktivitet markerar du aktiviteten och väljer Ta bort från Favoriter.

#### Skapa en anpassad aktivitet

- 1 Tryck på MOB på urtavlan.
- 2 Välj Lägg till.
- 3 Välj ett alternativ:
  - Välj Kopiera aktiv. om du vill skapa en egen aktivitet utifrån någon av dina sparade aktiviteter.
  - · Välj Annan om du vill skapa en ny egen aktivitet.
- 4 Välj vid behov en aktivitetstyp.
- 5 Välj ett namn eller ange ett eget namn. Dubbletter av aktivitetsnamn innehåller en siffra, t.ex. Cykel(2).
- 6 Välj ett alternativ:
  - Välj ett alternativ för att anpassa specifika aktivitetsinställningar. Du kan till exempel anpassa datasidorna eller automatiska funktioner.
  - Välj Klar för att spara och använda den anpassade aktiviteten.
- 7 Välj Ja om du vill lägga till aktiviteten i din lista med favoriter.

#### Inomhusaktiviteter

quatix enheten kan användas för träning inomhus, t.ex. löpning i ett inomhusspår eller vid användning av en stationär cykel. GPS är avstängt för inomhusaktiviteter.

När du springer eller går med GPS-funktionen avstängd beräknas hastighet, avstånd och kadens med enhetens accelerometer. Accelerometern kalibreras automatiskt. Noggrannheten för hastighets-, avstånds- och kadensdata förbättras efter några löprundor eller gångpass utomhus med GPS.

**TIPS:** Att hålla i ledstängerna på löpbandet minskar noggrannheten. Du kan använda en valfri fotenhet till att registrera tempo, distans och kadens.

När du cyklar med GPS-funktionen avstängd är data för hastighet och sträcka inte tillgängliga om du inte har en tillvalssensor som skickar fart- och distansdata till enheten (t.ex. en fart- eller kadenssensor).

#### Kalibrera löpbandsdistansen

Om du vill registrera mer exakta distanser för dina löpturer på löpbandet kan du kalibrera löpbandsdistansen när du har sprungit minst 1,5 km (1 miles) på ett löpband. Om du använder olika löpband kan du kalibrera löpbandsdistansen manuellt på varje löpband eller efter varje löptur.

- 1 Starta en löpbandsaktivitet (*Starta en aktivitet*, sidan 5) och spring minst 1,5 km (1 miles) på löpbandet.
- 2 När du har avslutat löpturen, väljer du**MOB**.
- 3 Välj ett alternativ:
  - Om du vill kalibrera löpbandsdistansen första gången väljer du **Spara**.

Enheten uppmanar dig att genomföra kalibreringen av löpbandet.

- Om du vill kalibrera löpbandsdistansen efter den första kalibreringen väljer du Kalib. och spara > Ja.
- 4 Kontrollera den tillryggalagda sträckan på löpbandets display och ange distansen på din enhet.

## Registrera en styrketräningsaktivitet

Du kan spela in set under en styrketräningsaktivitet. Ett set är flera repetitioner av en enda rörelse.

- 1 Tryck på MOB på urtavlan.
- 2 Välj Styrka.
- 3 Välj ett träningspass.

Första gången du registrerar en styrketräningsaktivitet måste du välja vilken handled klockan sitter på.

4 Välj Visa om du vill visa en lista över steg i träningspasset (valfritt).

**TIPS:** När du visar steg i träningspasset kan du trycka på MOB för att visa en animering av den valda övningen, om den är tillgänglig.

- 5 Välj Kör träningspass.
- 6 Tryck på MOB för att starta den inställda timern.
- 7 Starta ditt första set.

Enheten räknar dina repetitioner. Repetitionsräknaren visas när du har utfört minst fyra repetitioner.

**TIPS:** Enheten kan bara räkna repetitioner av ett enda rörelse för varje set. När du vill ändra rörelse ska du slutföra setet och starta ett nytt.

8 Tryck på LAP för att avsluta setet och gå vidare till nästa övning, om sådan finns.

Klockan visar det totala antalet repetitioner för setet. Efter några sekunder visas vilotimern.

**9** Vid behov trycker du på **DOWN** och ändrar antalet repetitioner.

TIPS: Du kan även lägga till den vikt som användes för setet.

- **10**När du har vilat färdigt trycker du på **LAP** för att starta nästa set.
- **11** Upprepa detta för varje styrketräningsset tills aktiviteten är slutförd.

12 Efter ditt sista set trycker du på MOB för att stoppa settimern.13 Välj Spara.

## Utomhusaktiviteter

quatix enheten levereras med förinstallerade utomhusaktiviteter, till exempel löpning och cykling. GPS:en slås på för utomhusaktiviteter. Du kan lägga till nya aktiviteter baserade på standardaktiviteter, t.ex. promenad eller rodd. Du kan även lägga till egna aktiviteter i din enhet (*Skapa en anpassad aktivitet*, sidan 5).

## Visa dina skidåk

Enheten registrerar detaljer om varje utförs- eller snowboardåk med hjälp av funktionen för automatiska åk. Den här funktionen är aktiverad som standard för utförsåkning och snowboard. Den spelar in nya skidåk automatiskt baserat på dina rörelser. Tiduret pausas när du slutar röra dig i nedförsbacke och när du sitter i en skidlift. Tiduret förblir pausat under färden i skidliften. Du kan börja röra dig utför för att starta om timern. Du kan visa detaljer om åken på den pausade skärmen eller när tiduret är igång.

- 1 Starta en skidåknings- eller snowboardaktivitet.
- 2 Håll ned MENU.
- 3 Välj Visa åk.
- 4 Tryck på **UP** och **DOWN** för att visa detaljer om ditt senaste åk, ditt aktuella åk och dina åk totalt.

Åkskärmarna inkluderar tid, tillryggalagd sträcka, maximal hastighet, medelhastighet och totalt nedför.

## Registrera en offpiståkningsaktivitet

Med offpiståkningsaktiviteten kan du växla manuellt mellan spårlägen för uppförs- eller utförsåkning så att du kan mäta statistiken på korrekt sätt.

- 1 På urtavlan trycker du på MOB.
- 2 Välj Offpiståkning.
- **3** Välj ett alternativ:
  - Om du påbörjar din aktivitet i en stigning väljer du **Stigning**.
  - Om du påbörjar en aktivitet genom att åka utför väljer du Utförsåkning.
- 4 Tryck på MOB för att starta aktivitetstimern.
- 5 Tryck på LAP om du vill växla mellan spårlägena för uppförseller utförsåkning.
- 6 När aktiviteten är avslutad trycker du på **MOB** för att stoppa timern.
- 7 Välj Spara.

#### Använda metronomen

Metronomfunktionen spelar upp toner med jämn takt för att hjälpa dig förbättra ditt resultat genom att träna med snabbare, långsammare eller jämnare kadens.

Obs! Den här funktionen är inte tillgänglig för alla aktiviteter.

- 1 Tryck på MOB på urtavlan.
- 2 Välj en aktivitet.
- 3 Håll ned MENU.
- 4 Välj aktivitetsinställningarna.
- 5 Välj Metronom > Status > På.
- 6 Välj ett alternativ:
  - Välj **Slag/minut** för att ange ett värde baserat på den kadens du vill hålla.
  - Välj Varningsfrekvens för att anpassa slagens frekvens.
  - Välj **Avisering** för att anpassa metronomens ljud och vibration.
- 7 Om det behövs väljer du **Förhandsvisning** för att lyssna på metronomfunktionen innan du ger dig iväg och springer.
- 8 Gå ut och spring (*Starta en aktivitet*, sidan 5). Metronomen startar automatiskt.
- 9 Under löpningen trycker du på UP eller DOWN för att visa metronomsidan.
- **10**Om det behövs håller du ned **MENU** för att ändra metronominställningarna.

## Spela upp ljuduppmaningar under en aktivitet

Du kan ställa in din quatix-enhet till att spela upp motiverande statusmeddelanden under löpningen eller andra aktiviteter. Ljuduppmaningar spelas i dina anslutna hörlurar med hjälp av Bluetooth teknik, om det är tillgängligt. I annat fall kan ljuduppmaningar spelas upp på en smartphone som parats ihop via Garmin Connect appen. Under en ljuduppmaning stänger enheten eller smartphonen av ljudet för att spela upp meddelandet.

Obs! Den här funktionen är inte tillgänglig för alla aktiviteter.

- 1 Håll ned MENU.
- 2 Välj Ljudvarningar.
- 3 Välj ett alternativ:
  - För att höra en uppmaning för varje varv väljer du Varvvarning.

**Obs!** Ljuduppmaningen **Varvvarning** är aktiverad som standard.

- För att anpassa uppmaningar med tempo- och fartinformation väljer du Tempo-/fartmeddelande.
- För att anpassa uppmaningar med pulsinformation väljer du **Pulsvarning**.
- Om du vill anpassa uppmaningar med kraftdata väljer du Kraftvarning.
- För att höra uppmaningar när du startar och stoppar timer, däribland Auto Pause<sup>®</sup> funktionen, väljer du Timerhändelser.
- Om du vill höra aktivitetsaviseringar spelas upp som en ljuduppmaning väljer du **Aktivitetsmeddelande**.
- För att byta språk eller dialekt för röstuppmaningarna väljer du **Dialekt**.

## Hoppledare

#### 

Hoppledarfunktionen ska endast användas av erfarna fallskärmshoppare. Hoppledarfunktionen ska inte användas som primär höjdmätare vid fallskärmshoppning. Om du inte anger lämplig hopprelaterad information kan det leda till allvarlig personskada eller dödsfall.

Hoppledarfunktionen följer militära riktlinjer för beräkning av högsta utlösningshöjd (HARP). Enheten upptäcker automatiskt när du har hoppat för att börja navigera mot önskad landningsplats (DIP) med hjälp av barometern och den elektroniska kompassen.

## **Multisport**

Om du tävlar i triathlon, duathlon eller andra multisporter har du nytta av multisportaktiviteter, t.ex. Triathlon eller Swimrun. Under en multisportaktivitet kan du byta mellan aktiviteter och fortsätta visa den totala tiden och sträckan. Du kan till exempel växla från cykling till löpning och se den totala tiden och sträckan för cykling och löpning genom hela multisportaktiviteten.

Du kan anpassa en multisportaktivitet eller så kan du använda standardaktiviteten för triathlon som är inställd för standardtriathlon.

#### Triathlonträning

När du deltar i ett triathlon kan du använda triathlonaktiviteten för att snabbt byta sportläge, ta tiden vid varje läge och spara aktiviteten.

- 1 Tryck på MOB på urtavlan.
- 2 Välj Triathlon.
- **3** Tryck på **MOB** för att starta aktivitetstimern.
- 4 Tryck på LAP i början och slutet av varje övergång. Övergångsfunktionen kan slås på eller av för triathlonaktivitetsinställningar.
- 5 När du är klar med aktiviteten trycker du på MOB och väljer Spara.

#### Skapa en multisportaktivitet

- 1 Tryck på MOB på urtavlan.
- 2 Välj Lägg till > Multisport.
- 3 Välj en multisportaktivitetstyp eller ange ett eget namn. Dubbletter av aktivitetsnamn innehåller en siffra. Till exempel triathlon(2).

- 4 Välj två eller fler aktiviteter.
- 5 Välj ett alternativ:
  - Välj ett alternativ för att anpassa specifika aktivitetsinställningar. Du kan till exempel välja om du ska ta med övergångar.
  - Välj Klar för att spara och använda multisportaktiviteten.
- 6 Välj Ja om du vill lägga till aktiviteten i din lista med favoriter.

## Simning

OBS! Enheten är avsedd för simning vid ytan. Dykning med enheten

## kan skada produkten och ogiltigförklara garantin.

#### Simterminologi

Längd: En sträcka i simbassängen.

- Intervall: En eller flera längder i följd. Efter vila startar ett nytt intervall.
- Simtag: Ett simtag räknas varje gång den arm som du har enheten på slutför en hel cykel.
- Swolf: Din swolf-poäng är summan av tiden för en bassänglängd plus antalet simtag för den längden. T.ex. 30 sekunder plus 15 simtag motsvarar en swolf-poäng på 45. Vid simning i öppet vatten beräknas swolf över 25 meter. Swolf är ett mått på effektiviteten i din simning och som i golf är ett lägre resultat bättre.
- Kritisk simhastighet (CSS): Din CSS är den teoretiska hastighet som du bibehåller kontinuerligt utan att bli uttröttad. Du kan använda din CSS för att styra din träningshastighet och hålla koll på din utveckling.

#### Typer av simtag

Identifiering av simtagstyp är bara tillgänglig för simning i bassäng. Din typ av simtag identifieras i slutet av en längd. Simtagstyper visas i din simhistorik och i ditt Garmin Connect konto. Du kan även välja simtagstyp som ett anpassat datafält (*Anpassa datasidorna*, sidan 33).

| Frisim  | Fristil                                                                   |  |  |  |
|---------|---------------------------------------------------------------------------|--|--|--|
| Rygg    | Ryggsim                                                                   |  |  |  |
| Bröst   | Bröstsim                                                                  |  |  |  |
| Fjäril  | Fjärilsim                                                                 |  |  |  |
| Blandat | andat Mer än en simtagstyp i en intervall                                 |  |  |  |
| Övning  | Används vid träningsloggning ( <i>Träna med träningsloggen</i> , sidan 8) |  |  |  |

#### Tips för simningsaktiviteter

 Innan du påbörjar en simbassängsaktivitet ska du följa instruktionerna på skärmen för att välja rätt bassänglängd eller ange en egen storlek.

Nästa gång du påbörjar en simbassängsaktivitet använder enheten den här bassänglängden. Du kan hålla ned MENU, välja aktivitetsinställningar och välja Bassänglängd om du vill ändra storleken.

- Tryck på LAP för att spela in vila vid simning i bassäng.
   Enheten registrerar automatiskt simintervaller och längder för simbassängsträning.
- Tryck på LAP för att spela in ett intervall vid simning på öppet vatten.

#### Vila vid simning i bassäng

Standardsidan för vila visar två vilotider. Den visar också tid och distans för det senast avslutade intervallet.

Obs! Simdata registreras inte under vila.

 Under simaktiviteten trycker du på LAP för att starta din vila. Skärmen ändras till vit text mot svart bakgrund och vilosidan visas.

- 2 Under vila trycker du på UP eller DOWN för att visa andra datasidor (valfritt).
- 3 Tryck på LAP och fortsätt simma.
- 4 Upprepa för fler vilointervaller.

#### Automatisk vila

Funktionen automatisk vila är bara tillgänglig för simning i bassäng. Enheten upptäcker automatiskt när du vilar och vilosidan visas. Om du vilar i mer än 15 sekunder skapar enheten automatiskt ett vilointervall. När du återupptar simningen startar enheten automatiskt ett nytt simintervall. Du kan aktivera den automatiska vilofunktionen i aktivitetsalternativen (Inställinger för aktiviteter och appar

aktivitetsalternativen (*Inställningar för aktiviteter och appar*, sidan 32).

**TIPS:** För bästa resultat när du använder den automatiska vilofunktionen ska du minimera dina armrörelser när du vilar.

Om du inte vill använda den automatiska vilofunktionen väljer du LAP för att manuellt markera början och slutet av varje vilointervall.

#### Träna med träningsloggen

Träningsloggfunktionen är bara tillgänglig för simning i bassäng. Du kan använda träningsloggfunktionen för att manuellt spela in sparkset, enarmssimning eller annan typ av simning som inte är något av de fyra huvudsimsätten.

- 1 Under simaktiviteten i bassängen trycker du på **UP** eller **DOWN** för att visa träningsloggsidan.
- 2 Tryck på LAP för att starta träningstimern.
- 3 Tryck på LAP när du har avslutat ett träningsintervall.

Träningstiduret stannar, men aktivitetstiduret fortsätter att spela in hela simpasset.

4 Välj en distans för den avslutade träningen.

Distanssteg baseras på den bassänglängd som du valt för aktivitetsprofilen.

- 5 Välj ett alternativ:
  - Om du vill starta ett nytt träningsintervall trycker du på LAP.
  - Om du vill starta ett simintervall trycker du på UP eller DOWN för att återgå till simträningssidorna.

#### Stänga av pulsmätning vid handleden under simning

Pulsmätning vid handleden är aktiverat som standard för simaktiviteter. Enheten är kompatibel med tillbehöret HRM-Tri™ och tillbehöret HRM-Swim<sup>™</sup>. Om data från både pulsmätning vid handleden och pulsmätning med bröstrem är tillgängliga använder enheten data från pulsmätningen med bröstrem.

- Håll MENU nedtryckt på pulswidgeten.
   Obs! Du kan behöva lägga till widgeten till din widgetslinga (Anpassa widgetslingan, sidan 36).
- 2 Välj Alternativ > Vid simning > Av.

## Golf

#### Spela golf

Ladda enheten innan du ger dig iväg och spelar golf (*Ladda enheten*, sidan 2).

- 1 Tryck på MOB på urtavlan.
- 2 Välj Golf.
- 3 Gå ut och vänta medan enheten hämtar satelliter.
- 4 Välj en bana i listan över tillgängliga banor.
- 5 Vid behov ställer du in din driverlängd.
- 6 Välj Ja om du vill ange score.
- 7 Välj tee-ruta.
- 8 När du är klar med rundan trycker du på MOB och väljer Avsluta runda.

#### Hålinformation

Enheten visar det aktuella hål du spelar och gör automatiskt en övergång när du förflyttar dig till ett nytt hål.

**Obs!** Eftersom flaggplatserna ändras, beräknar enheten avståndet till den främre delen, mitten, och den bakre delen av greenen och inte flaggans faktiska plats.

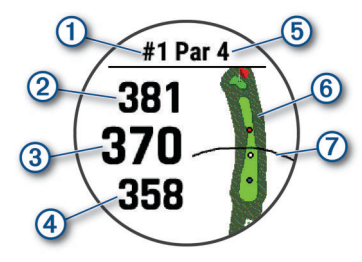

| 1 | Aktuellt hålnummer               |
|---|----------------------------------|
| 2 | Avstånd till greenens bakre del  |
| 3 | Avstånd till greenens mitt       |
| 4 | Avstånd till greenens främre del |
| 5 | Par för hålet                    |
| 6 | Karta över greenen               |
| 0 | Driverlängd från tee-rutan       |

#### Läge med stora siffror

Du kan ändra storleken på siffrorna på hålinformationssidan. Håll ned **MENU**, välj aktivitetsinställningarna och välj **Stora siffror**.

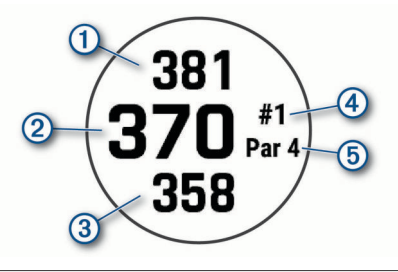

- 1 Avstånd till greenens bakre del
- 2 Avstånd till mitten av greenen eller vald flaggposition
- (3) Avstånd till greenens främre del
- (4) Det aktuella hålnumret
- (5) Par för det aktuella hålet

#### Mäta avstånd med knappinriktning

På hålinformationssidan kan du använda knappinriktningsfunktionen för att mäta avståndet till en punkt på kartan.

- 1 Tryck på UP eller DOWN för att mäta avståndet till målet.
- 2 Om det behövs väljer du ∔ eller för att zooma in eller ut.

#### Ändra hål

Du kan ändra hålen manuellt på hålvyskärmen.

- 1 När du spelar golf trycker du på MOB.
- 2 Välj Ändra hål.
- 3 Välj ett hål.

#### Flytta flaggan

- Du kan titta närmare på greenen och flytta flaggan.
- 1 På hålinformationssidan trycker du på MOB.
- 2 Välj Flytta flagga.
- 3 Tryck på UP eller DOWN för att flytta flaggan.

4 Tryck på MOB.

Avstånden på hålinformationssidan uppdateras för att visa flaggans nya plats. Placeringen av flaggan sparas endast för aktuell runda.

#### Visa uppmätta slag

Innan enheten automatiskt kan känna av och mäta slag måste du aktivera scoring.

Enheten har automatisk avkänning och registrering av slag. Varje gång du slår ett slag på fairway registrerar enheten slaglängden så att du kan visa den senare.

**TIPS:** Automatisk avkänning av slag fungerar bäst när du bär enheten på din främre handled och får en bra träff på bollen. Avkänningen fungerar inte på puttar.

- 1 När du spelar golf trycker du på MOB.
- 2 Välj Mät slag.

Din senaste slaglängd visas.

**Obs!** Längden återställs automatiskt när du slår iväg bollen igen, gör en putt på green eller går vidare till nästa hål.

**3** Tryck på **DOWN** om du vill visa alla registrerade slaglängder.

#### Visa layup- och doglegavstånd

Du kan visa en lista med layup- och doglegavstånd för par 4och par 5-hål. Anpassade mål visas också i den här listan.

- 1 På hålinformationssidan trycker du på MOB.
- 2 Välj Layups.

Varje layup samt avståndet tills du når layup visas på skärmen.

Obs! Avstånden tas bort från listan när du passerar dem.

#### Spara anpassade mål

När du spelar en runda kan du spara upp till fem anpassade mål för varje hål. Det kan vara praktiskt att spara ett mål för registrering av föremål eller hinder som inte visas på kartan. Du kan visa avstånden till dessa mål från layup- och dogleg-sidan (*Visa layup- och doglegavstånd*, sidan 9).

1 Stå nära det mål du vill spara.

Obs! Du kan inte spara ett mål som är långt ifrån det nu valda hålet.

- 2 På hålinformationssidan trycker du på MOB.
- 3 Välj Anpassade mål.
- 4 Välj en måltyp.

#### **Registrera score**

1 På hålinformationssidan trycker du på MOB.

2 Välj Scorekort.

Scorekortet visas när du är på greenen.

- **3** Tryck på **UP** eller **DOWN** för att bläddra bland hålen.
- 4 Tryck på MOB för att välja ett hål.
- 5 Tryck på **UP** eller **DOWN** för att ange resultatet. Ditt totala resultat har uppdaterats.

#### Uppdatera ett resultat

- 1 På hålinformationssidan trycker du på **MOB**.
- 2 Välj Scorekort.
- 3 Tryck på UP eller DOWN för att bläddra bland hålen.
- 4 Tryck på MOB för att välja ett hål.
- **5** Tryck på **UP** eller **DOWN** för att ändra resultatet för det hålet. Ditt totala resultat har uppdaterats.

#### Ställa in scoringmetod

Du kan ändra vilken metod enheten använder för att räkna poäng.

1 På hålinformationssidan håller du MENU nedtryckt.

- 2 Välj aktivitetsinställningarna.
- 3 Välj Scoringmetod.
- **4** Välj en scoringmetod.

#### Om Poängbogey

När du väljer Poångbogey som scoringmetod (*Ställa in scoringmetod*, sidan 9) tilldelas spelarna poäng baserat på antalet slag i förhållande till par. Vid rundans slut vinner den med flest poäng. Enheten delar ut poäng enligt specifikation från United States Golf Association.

Scorekortet för spel med Poängbogey visar poäng i stället för slag.

| Poäng | Slag i förhållande till par |  |  |  |
|-------|-----------------------------|--|--|--|
| 0     | 2 eller fler över           |  |  |  |
| 1     | över                        |  |  |  |
| 2     | Par                         |  |  |  |
| 3     | 1 under                     |  |  |  |
| 4     | 2 under                     |  |  |  |
| 5     | 3 under                     |  |  |  |

#### Ställa in handicap

- 1 På hålinformationssidan håller du MENU nedtryckt.
- 2 Välj aktivitetsinställningarna.
- 3 Välj Handicap-score.
- 4 Välj ett alternativ för handicap-score:
  - Välj Lokalt handicap för att ange antal slag som ska dras ifrån ditt totala resultat.
  - Välj Index/slope för att ange spelarens handicapindex och golfbanans slope som används för att beräkna ditt banhandicap.
- **5** Ange handicap.

#### Aktivera statistikspårning

Funktionen Spåra statistik möjliggör detaljerad spårning av statistik när du spelar golf.

- 1 På hålinformationssidan håller du MENU nedtryckt.
- 2 Välj aktivitetsinställningarna.
- 3 Välj Spåra statistik för att aktivera spårning av statistik.

#### Registrera statistik

Innan du kan registrera statistik måste du aktivera spårning av statistik (*Aktivera statistikspårning*, sidan 9).

- 1 Välj ett hål från scorekortet.
- 2 Ange antalet slag och tryck på MOB.
- 3 Ange antalet puttar och tryck på MOB.
- 4 Vid behov, välj ett alternativ:

**Obs!** Om du befinner dig på ett par 3-hål visas inte information om fairway.

- Om bollen träffar fairway väljer du På fairway.
- Om bollen missade fairway väljer du Miss åt höger eller Miss åt vänster.
- 5 Ange vid behov antalet pliktslag.

#### TruSwing™

Med funktionen TruSwing kan du visa svinginformation som registrerats på TruSwing enheten. Gå till www.garmin.com/golf om du vill köpa en TruSwing enhet.

#### Använda total distans för golf

Du kan använda total distans för att registrera avverkad tid, distans och steg. Total distans startar och stoppar automatiskt när du startar eller avslutar en runda.

- 1 På hålinformationssidan trycker du på **MOB**.
- 2 Välj Total distans.

**3** Om det behövs väljer du **Nollställ** för att återställa total distans till noll.

#### Visa PlaysLike avstånd

Avståndsfunktionen "motsvarande avstånd" redovisar höjdförändringar på banan genom att visa det justerade avståndet till greenen.

- 1 På hålinformationssidan håller du MENU nedtryckt.
- 2 Välj aktivitetsinställningarna.
- 3 Välj PlaysLike.

En ikon visas bredvid varje avstånd.

- Avståndet blir längre än förväntat på grund av en höjdförändring.
- Avståndet blir som förväntat.

Avståndet blir kortare än förväntat på grund av en höjdförändring.

#### Visa riktningen till flaggan

Funktionen PinPointer är en kompass som ger riktningshjälp när du inte kan se greenen. Med funktionen får du veta åt vilket håll du ska slå, även om du är ute i skogen eller i en djup sandbunker.

**Obs!** Använd inte funktionen PinPointer i en golfbil. Störningar från golfbilen kan påverka kompassens noggrannhet.

- 1 På hålinformationssidan trycker du på MOB.
- 2 Välj PinPointer.

Pilen pekar mot flaggans plats.

## Starta en expedition

Du kan använda appen **Expedition** för att förlänga batteriets livslängd när du spelar in en flerdagsaktivitet.

- 1 Tryck på MOB på urtavlan.
- 2 Välj Expedition.
- 3 Tryck på MOB för att starta aktivitetstimern.

Enheten går in i energisparläge och samlar in GPSspårpunkter en gång i timmen. För att maximera batteriets livslängd stänger enheten av alla sensorer och tillbehör, inklusive anslutningen till din smartphone.

#### Ändra inspelningsintervall för spårpunkt

Under en expedition spelas GPS-spårpunkter in en gång i timmen som standard. Du kan ändra hur ofta GPS-spårpunkter spelas in. Om du spelar in spårpunkter mer sällan maximeras batteritiden.

**Obs!** För att maximera batteritiden spelas GPS-spårpunkter inte in efter solnedgången. Du kan anpassa det här alternativet i aktivitetsinställningarna.

- 1 Tryck på MOB på urtavlan.
- 2 Välj Expedition.
- 3 Håll ned MENU.
- 4 Välj aktivitetsinställningarna.
- 5 Välj Intervall.
- 6 Välj ett alternativ.

#### Spela in en spårpunkt manuellt

Under en expedition spelas spårpunkter in automatiskt baserat på valt inspelningsintervall. Du kan spela in en spårpunkt manuellt när som helst.

- 1 Under en expedition trycker du på **UP** eller **DOWN** för att visa kartsidan.
- 2 Tryck på MOB.
- 3 Välj Lägg till punkt.

#### Visa spårpunkter

1 Under en expedition trycker du på **UP** eller **DOWN** för att visa kartsidan.

- 2 Tryck på MOB.
- 3 Välj Visa punkter.
- 4 Välj en spårpunkt i listan.
- 5 Välj ett alternativ:
  - Om du vill börja navigera till spårpunkten väljer du Gå till.
  - Om du vill visa detaljerad information om spårpunkten väljer du **Information**.

## Anslutna funktioner

Det finns anslutna funktioner för quatix enheten när du ansluter enheten till en kompatibel smartphone med Bluetooth teknik. För vissa funktioner kan du behöva installera Garmin Connect appen på din anslutna smartphone. Mer information finns på www.garmin.com/apps. Vissa funktioner är också tillgängliga när du ansluter enheten till ett trådlöst nätverk.

- **Telefonaviseringar**: Visar telefonaviseringar och meddelanden på din quatix enhet.
- LiveTrack: Gör det möjligt för vänner och familj att följa dina tävlingar och träningsaktiviteter i realtid. Du kan bjuda in följare via e-post eller sociala medier så att de kan se dina realtidsdata på en Garmin Connect spårningssida.
- **GroupTrack**: Du kan hålla koll på dina anslutningar med LiveTrack direkt på skärmen och i realtid.
- Aktivitetsöverföringar till Garmin Connect: Skickar automatiskt aktiviteten till ditt Garmin Connect konto så snart du har slutat registrera aktiviteten.
- **Connect IQ**: Gör att du kan utöka dina enhetsfunktioner med nya urtavlor, widgetar, appar och datafält.
- **Uppgraderingar**: Ger dig möjlighet att uppdatera enhetens programvara.
- Väder: Du kan visa aktuella väderförhållanden och väderprognoser.
- Bluetooth sensorer: Gör att du kan ansluta sensorer som är kompatibla med Bluetooth, till exempel en pulsmätare.
- Hitta min telefon: Hittar din borttappade smartphone som är ihopparad med quatix enheten och nu finns inom räckhåll.
- Hitta min enhet: Hittar din borttappade quatix enhet som är ihopparad med din smartphone och nu finns inom räckhåll.

## Aktivera aviseringar för Bluetooth

Innan du kan aktivera aviseringar måste du para ihop quatix enheten med en kompatibel mobil enhet (*Para ihop din smartphone med klockan*, sidan 2).

- 1 Håll ned MENU.
- 2 Välj Telefon > Smartaviseringar > Status > På.
- 3 Välj Under aktivitet.
- 4 Välj en aviseringsinställning.
- 5 Välj en ljudinställning.
- 6 Välj Inte under aktivitet.
- 7 Välj en aviseringsinställning.
- 8 Välj en ljudinställning.
- 9 Välj Sekretess.
- 10 Välj en sekretessinställning.
- 11 Välj Tidsgräns.
- 12 Välj hur länge varningen för en ny avisering visas på skärmen.
- 13 Välj Signatur för att lägga till en signatur i dina sms-svar.

#### Visa aviseringar

1 På urtavlan trycker du på UP eller DOWN för att visa aviseringswidgeten.

- 2 Tryck på MOB.
- 3 Välj en avisering.
- 4 Tryck på **DOWN** för fler alternativ.
- 5 Tryck på BACK för att återgå till föregående sida.

#### Ta emot ett inkommande telefonsamtal

När du får ett samtal på din anslutna smartphone visar quatix enheten namnet på eller telefonnumret för den som ringer.

- Om du vill ta emot samtalet väljer du Godkänn.
   Obs! Om du vill prata med den som ringer måste du använda din anslutna smartphone.
- Om du vill avvisa samtalet väljer du Avvisa.
- Om du vill avvisa samtalet och omedelbart skicka ett smssvar väljer du Svara och väljer ett meddelande från listan.
   Obs! Den här funktionen är endast tillgänglig om enheten är ansluten till en Android<sup>™</sup> smartphone.

#### Svara på ett sms

**Obs!** Den här funktionen är bara tillgänglig på smartphones med Android.

När du får en sms-avisering på din quatix enhet kan du skicka ett snabbsvar genom att välja ur en lista med meddelanden. Du kan anpassa meddelanden i appen Garmin Connect.

**Obs!** Den här funktionen skickar sms från din telefon. Vanliga sms-begränsningar och -avgifter från din operatör och för ditt telefonabonnemang kan gälla. Kontakta din mobiloperatör för mer information om avgifter eller begränsningar för sms.

- 1 På urtavlan trycker du på UP eller DOWN för att visa aviseringswidgeten.
- 2 Tryck på MOB och välj en sms-avisering.
- 3 Tryck på DOWN.
- 4 Välj Svara
- 5 Välj ett meddelande ur listan.

Telefonen skickar det valda meddelandet som ett sms.

#### Hantera aviseringar

Du kan använda din kompatibla smartphone för att hantera aviseringar som visas på din quatix enhet.

Välj ett alternativ:

- Om du använder en iPhone<sup>®</sup> enhet går du till iOS<sup>®</sup> aviseringsinställningarna för att välja de objekt du vill visa på enheten.
- Om du använder en Android smartphone väljer du Inställningar > Aviseringar från Garmin Connect appen.

#### Stänga av Bluetooth smartphoneanslutningen

Du kan stänga av Bluetooth smartphoneanslutningen från menyn för kontroller.

**Obs!** Du kan lägga till alternativ i kontrollmenyn (*Anpassa menyn för kontroller*, sidan 37).

- 1 Håll LIGHT nedtryckt för att visa menyn för kontroller.
- 2 Välj & för att stänga av Bluetooth smartphoneanslutningen på quatix enheten.

Läs i användarhandboken till den mobila enheten om hur du stänger av Bluetooth teknik på den mobila enheten.

## Sätta på och slå av anslutningsvarningar för smartphone

Du kan ställa in så att quatix enheten varnar dig när din ihopparade smartphone ansluts och kopplas bort med hjälp av trådlös Bluetooth teknik. **Obs!** Anslutningsvarningar för smartphone är avstängda som standard.

- 1 Håll ned MENU.
- 2 Välj Telefon > Varningar.

## Hitta en borttappad mobil enhet

Den här funktionen kan du använda för att lättare hitta en borttappad mobil enhet som är ihopparad med hjälp av Bluetooth trådlös teknik och som för närvarande är inom räckhåll.

**Obs!** Du kan lägga till alternativ i kontrollmenyn (*Anpassa menyn för kontroller*, sidan 37).

- 1 Håll LIGHT nedtryckt för att visa menyn för kontroller.
- 2 Välj 🔧.

quatix enheten börjar söka efter den ihopparade mobila enheten. En ljudsignal hörs på den mobila enheten, och signalstyrkan för Bluetooth visas på quatix enhetens skärm. Bluetooth signalstyrkan ökar när du närmar dig den mobila enheten.

3 Välj BACK för att stoppa sökningen.

## **Garmin Connect**

Via ditt Garmin Connect konto kan du hålla reda på dina prestationer och kontakta dina vänner. Kontot ger dig verktygen som behövs för att ni ska kunna följa, analysera, dela information med och peppa varandra. Du kan spela in händelserna i ditt aktiva liv inklusive löprundor, promenader, cykelturer, simturer, vandringar, golfrundor och mycket mer.

Du kan skapa ditt kostnadsfria Garmin Connect konto när du parar ihop enheten med telefonen med hjälp av appen Garmin Connect. Du kan även skapa ett konto när du konfigurerar Garmin Express appen (www.garmin.com/express).

- Lagra dina aktiviteter: När du har avslutat och sparat en schemalagd aktivitet på enheten kan du överföra aktiviteten till Garmin Connect kontot och spara den så länge du vill.
- Analysera dina data: Du kan visa mer detaljerad information om dina tränings- och utomhusaktiviteter, inklusive tid, distans, puls, kalorier som förbränts, kadens, översiktskartvy samt tempo- och fartdiagram. Du kan visa mer detaljerad information om dina golfrundor, t.ex. scorekort, statistik och baninformation. Du kan också visa anpassningsbara rapporter.

**Obs!** Om du vill visa vissa data måste du para ihop enheten med en trådlös sensor (*Para ihop dina trådlösa sensorer*, sidan 41).

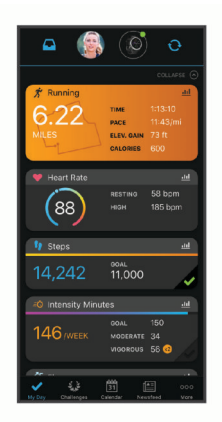

Spåra dina framsteg: Du kan spåra dina dagliga steg, delta i en vänskaplig tävling med dina kontakter och uppfylla dina mål.

**Dela med dig av dina aktiviteter**: Du kan skapa kontakter med dina vänner så att ni kan följa varandras aktiviteter. Du kan också länka till dina aktiviteter på de sociala medier du gillar bäst. Hantera dina inställningar: Du kan anpassa enheten och användarinställningar på ditt Garmin Connect konto.

#### Uppdatera programvaran med appen Garmin Connect

Innan du kan uppdatera enhetens programvara med Garmin Connect appen måste du ha ett Garmin Connect konto, och du måste para ihop enheten med en kompatibel smartphone (*Para ihop din smartphone med klockan*, sidan 2).

Synkronisera enheten med Garmin Connect appen (*Synkronisera data manuellt med Garmin Connect*, sidan 12).

När ny programvara finns tillgänglig skickar Garmin Connect appen automatiskt uppdateringen till din enhet.

#### Uppdatera programvaran med Garmin Express

Innan du kan uppdatera enhetens programvara måste du hämta och installera Garmin Express applikationen och lägga till din enhet (*Använda Garmin Connect på din dator*, sidan 12).

1 Anslut enheten till datorn med USB-kabeln.

När ny programvara är tillgänglig skickar Garmin Express programmet den till din enhet.

2 När Garmin Express applikationen har skickat uppdateringen kopplar du bort enheten från datorn.

Enheten installerar uppdateringen.

#### Använda Garmin Connect på din dator

Garmin Expressapplikationen ansluter enheten till ditt Garmin Connect konto med hjälp av en dator. Du kan använda Garmin Express applikationen för att överföra dina aktivitetsdata till ditt Garmin Connect konto och att skicka data, t.ex. träningspass eller träningsprogram, från Garmin Connect webbplatsen till din enhet. Du kan också installera uppdateringar till enhetens programvara och hantera dina Connect IQ appar.

- 1 Anslut enheten till datorn med USB-kabeln.
- 2 Gå till www.garmin.com/express.
- 3 Hämta och installera Garmin Express applikationen.
- 4 Öppna Garmin Express applikationen och välj Lägg till enhet.
- 5 Följ instruktionerna på skärmen.

#### Synkronisera data manuellt med Garmin Connect

**Obs!** Du kan lägga till alternativ i kontrollmenyn (*Anpassa menyn för kontroller*, sidan 37).

- 1 Håll LIGHT nedtryckt för att visa menyn för kontroller.
- 2 Välj C.

#### Garmin Golf<sup>™</sup> App

Garmin Golf appen gör att du kan ladda upp scorekort från din kompatibla Garmin enhet för att se detaljerad statistik och slaganalyser. Golfare kan tävla mot varandra på olika banor med Garmin Golf appen. Fler än 41 000 banor har topplistor som vem som helst kan gå med i. Du kan organisera en turnering och bjuda in andra spelare att tävla.

Garmin Golf appen synkroniserar dina data med ditt Garmin Connect konto. Du kan hämta Garmin Golf appen appbutiken på din smartphone.

#### Garmin Explore<sup>™</sup>

På Garmin Explore webbplatsen och i mobilappen kan du planera resor och använda molnlagring för waypoints, rutter och spår. De ger dig avancerad planering, både online och offline, så att du kan dela och synkronisera data med din kompatibla Garmin enhet. Du kan använda mobilappen för att hämta kartor för åtkomst offline, och sedan navigera vart du vill utan att använda ditt mobilabonnemang.

Du kan hämta Garmin Explore appen från appbutiken på din smartphone, eller så kan du gå till explore.garmin.com.

## Säkerhets- och spårningsfunktioner

#### 

Händelsedetektorn och assistans är extrafunktioner och bör inte användas som primär metod för att få hjälp i en nödsituation. Garmin Connect appen kontaktar inte räddningstjänsten å dina vägnar.

quatix enheten har säkerhets- och spårningsfunktioner som måste ställas in med Garmin Connect appen.

#### OBS!

Om du vill använda de här funktionerna måste du vara ansluten till Garmin Connect appen med hjälp av Bluetooth teknik. Du kan fylla i nödsituationskontakter på ditt Garmin Connect konto.

Gå till garmin.com/safety om du vill veta mer om händelsedetektor och assistans.

- **Hjälp**: Gör det möjligt att skicka ett automatiskt meddelande med ditt namn, LiveTrack länk och din GPS-position till dina nödsituationskontakter.
- Händelsedetektorn: När quatix enheten upptäcker en olycka under en promenad, löptur eller cykelaktivitet utomhus skickar enheten ett automatiskt meddelande, en LiveTrack länk och GPS-position till dina nödsituationskontakter.
- LiveTrack: Gör det möjligt för vänner och familj att följa dina tävlingar och träningsaktiviteter i realtid. Du kan bjuda in följare via e-post eller sociala medier så att de kan se dina realtidsdata på en Garmin Connect spårningssida.
- Live Event Sharing: Gör att du kan skicka meddelanden till vänner och familj under ett evenemang och ge dem uppdateringar i realtid.

**Obs!** Den här funktionen är endast tillgänglig om enheten är ansluten till en Android smartphone.

**GroupTrack**: Du kan hålla koll på dina anslutningar med LiveTrack direkt på skärmen och i realtid.

#### Lägga till nödsituationskontakter

Nödsituationskontakternas telefonnummer används för funktionerna händelsedetektering och assistans.

- 1 Från Garmin Connect appen väljer du **E**eller •••.
- 2 Välj Säkerhet och spårning > Händelsedetektor och assistans > Lägg till en nödsituationskontakt.
- 3 Följ instruktionerna på skärmen.

## Lägga till kontakter

Du kan lägga till upp till 50 kontakter i appen Garmin Connect. Du kan använda kontakt-e-postadresser med funktionen LiveTrack. Du kan använda tre av kontakterna som nödkontakter (*Lägga till nödsituationskontakter*, sidan 12).

- 1 Från Garmin Connect appen väljer du **E**eller •••.
- 2 Välj Kontakter.
- 3 Följ instruktionerna på skärmen.

När du har lagt till kontakter måste du synkronisera dina data för att använda ändringarna på din quatix enhet (*Synkronisera data manuellt med Garmin Connect*, sidan 12).

## Sätta på och stänga av händelsedetektorn

- 1 Håll ned MENU.
- 2 Välj Säkerhet och spårning > Händelsedetektorn.
- 3 Välj en aktivitet.

**Obs!** Händelsedetektering är endast tillgängligt för gång-, löpnings- och cykelaktiviteter utomhus.

När en olycka upptäcks av din quatix enhet med GPS aktiverat kan Garmin Connect appen skicka ett automatiserat sms och epostmeddelande med ditt namn och din GPS-position till dina nödsituationskontakter. Ett meddelande visas som anger att dina kontakter meddelas om 30 sekunder. Du kan välja **Avbryt** innan nedräkningen är slutförd om du vill avbryta meddelandet.

## Begära hjälp

Innan du kan begära assistans måste du ställa in nödsituationskontakter (*Lägga till nödsituationskontakter*, sidan 12).

- 1 Håll ned LIGHT knappen.
- 2 När du känner tre vibrationer släpper du knappen för att aktivera assistansfunktionen.

Nedräkningssidan visas.

**TIPS:** Du kan välja **Avbryt** innan nedräkningen är slutförd om du vill avbryta meddelandet.

## Starta en GroupTrack session

Innan du kan påbörja en GroupTrack session måste du ha ett Garmin Connect konto, en kompatibel smartphone och Garmin Connect appen.

Dessa instruktioner gäller för att starta en GroupTrack session med quatix enheter. Om dina kontakter har andra kompatibla modeller kan du se dem på kartan. De andra enheterna kanske inte kan visa GroupTrack cyklister på kartan.

- 1 Gå ut och sätt på quatix enheten.
- 2 Para ihop din smartphone med quatix enheten (*Para ihop din smartphone med klockan*, sidan 2).
- 3 På quatix enheten håller du ned MENU och väljer Säkerhet och spårning > GroupTrack > Visa på karta för att aktivera visning av kontakter på kartsidan.
- 4 På inställningsmenyn i Garmin Connect appen väljer du Säkerhet och spårning > LiveTrack > GroupTrack.
- **5** Om du har fler än en kompatibel enhet väljer du en enhet för GroupTrack sessionen.
- 6 Välj Synlig för > Alla kontakter.
- 7 Välj Starta LiveTrack.
- 8 Starta en aktivitet på quatix enheten.
- 9 Bläddra till kartan för att se dina kontakter.

**TIPS:** Från kartan kan du hålla ned **MENU** och välja **Anslutningar i närheten** för att visa information om distans, riktning och tempo eller fart för andra kontakter i GroupTrack sessionen.

#### Tips för GroupTrack sessioner

Med GroupTrack funktionen kan du hålla koll på andra kontakter i din grupp med LiveTrack direkt på skärmen. Alla medlemmar i gruppen måste finnas bland dina kontakter på ditt Garmin Connect konto.

- · Starta din aktivitet utomhus med GPS.
- Para ihop din quatix enhet med din smartphone med hjälp av Bluetooth teknik.
- I Garmin Connect appen på menyn Inställningar, väljer du Kontakter för att uppdatera listan över kontakter för GroupTrack sessionen.
- Se till att alla dina kontakter parar ihop sina smartphones och påbörja en LiveTrack session i Garmin Connect appen.
- Se till att alla kontakter är inom räckhåll (40 km eller 25 miles).
- Under en GroupTrack session så bläddrar du till kartan om du vill se dina kontakter (*Lägga till en karta i en aktivitet*, sidan 33).

#### GroupTrack inställningar

Håll ned MENU och välj Säkerhet och spårning > GroupTrack.

- Visa på karta: Gör att du kan visa kontakter på kartskärmen under en GroupTrack session.
- Aktivitetstyper: Gör att du kan välja vilka aktivitetstyper som visas på kartan under en GroupTrack session.

## Wi-Fi<sup>®</sup> anslutna funktioner

- Aktiviteten överförs till ditt Garmin Connect konto: Skickar automatiskt aktiviteten till ditt Garmin Connect konto så snart du har slutat registrera aktiviteten.
- Ljudinnehåll: Gör att du kan synkronisera ljudinnehåll från tredjepartsleverantörer.
- **Programvaruuppdateringar**: Enheten hämtar och installerar den senaste programvaruuppdateringen automatiskt när en Wi-Fi anslutning är tillgänglig.
- Träningspass och träningsprogram: Du kan bläddra efter och välja träningspass och träningsprogram på Garmin Connect webbplatsen. Nästa gång enheten har en Wi-Fi anslutning skickas filerna trådlöst till enheten.

## Ansluta till ett Wi-Fi nätverk

Du måste ansluta enheten till Garmin Connect appen på din smartphone eller till Garmin Express applikationen på datorn innan du kan ansluta till ett Wi-Fi nätverk.

- 1 Håll ned MENU.
- 2 Välj Wi-Fi > Mina nätverk > Lägg till nätverk.
- Enheten visar en lista över Wi-Fi nätverk i närheten.
- 3 Välj ett nätverk.
- 4 Om det behövs anger du lösenordet för nätverket.

Enheten ansluts till nätverket och nätverket läggs till i listan med sparade nätverk. Enheten återansluts till det här nätverket automatiskt när den är inom räckhåll.

## **Connect IQ funktioner**

Du kan lägga till Connect IQ funktioner till klockan från Garmin och andra leverantörer med hjälp av Connect IQ appen. Du kan anpassa enheten med urtavlor, datafält, widgetar och appar.

Urtavlor: Gör det möjligt att ändra klockans utseende.

- **Datafält**: Gör att du kan hämta nya datafält som presenterar sensor-, aktivitets- och historikdata på nya sätt. Du kan lägga till Connect IQ datafält i inbyggda funktioner och sidor.
- Widgets: Ger snabb information, bland annat sensordata och aviseringar.
- **Appar**: Lägger till interaktiva funktioner i klockan, till exempel nya utomhus- och träningsaktivitetstyper.

## Hämta Connect IQ funktioner

Innan du kan hämta funktioner från Connect IQ appen måste du para ihop quatix enheten med din smartphone. (*Para ihop din smartphone med klockan*, sidan 2).

- 1 I app store i din smartphone installerar och öppnar du Connect IQ appen.
- 2 Om det behövs väljer du din enhet.
- 3 Välj en Connect IQ funktion.
- 4 Följ instruktionerna på skärmen.

## Hämta Connect IQ funktioner med hjälp av datorn

- 1 Anslut enheten till datorn med en USB-kabel.
- 2 Gå till apps.garmin.com och logga in.
- 3 Välj en Connect IQ funktion och hämta den.
- 4 Följ instruktionerna på skärmen.

## Garmin Pay

Med Garmin Pay funktionen kan du använda din klocka för att betala för inköp i anslutna butiker med kredit- eller betalkort från en ansluten bank.

## Konfigurera din Garmin Pay plånbok

Du kan lägga till ett eller flera kredit- eller betalkort i din Garmin Pay plånbok. Gå till garmin.com/garminpay/banks om du vill hitta anslutna banker.

- 1 Från Garmin Connect appen väljer du 🚍 eller •••.
- 2 VäljGarmin Pay > Sätt igång.
- 3 Följ instruktionerna på skärmen.

## Betala för ett köp med hjälp av klockan

Innan du kan använda klockan till att betala för köp måste du konfigurera minst ett betalkort.

Du kan använda din klocka för att betala för köp i en ansluten butik.

- 1 Håll ned LIGHT.
- 2 Välj 🜰.
- 3 Ange den fyrsiffriga koden.

**Obs!** Om du anger lösenordskoden felaktigt tre gånger, låses plånboken och du måste återställa din kod i Garmin Connect appen.

Det senast använda betalkortet visas.

- 4 Om du har lagt till flera kort i Garmin Pay plånboken väljer du **DOWN** för att byta till ett annat kort (valfritt).
- **5** Inom 60 sekunder håller du klockan nära betalterminalen, med klockan vänd mot terminalen.

Klockan vibrerar och visar en bock när den har kommunicerat klart med terminalen.

6 Vid behov följer du instruktionerna på kortläsaren för att slutföra transaktionen.

**TIPS:** När du har matat in din kod kan du göra betalningar utan kod i 24 timmar så länge du fortsätter att bära din klocka. Om du tar bort klockan från handleden eller avaktiverar

pulsövervakningen måste du ange koden igen innan du betalar.

## Lägga till ett kort i Garmin Pay plånboken

Du kan lägga till upp till 10 kredit- eller betalkort i din Garmin Pay plånbok.

- 1 Från Garmin Connect appen väljer du 🔜 eller •••.
- 2 Välj Garmin Pay > : > Lägg till kort.
- 3 Följ instruktionerna på skärmen.

När kortet har lagts till kan du välja kortet på klockan när du genomför en betalning.

#### Hantera Garmin Pay kort

Du kan tillfälligt avaktivera eller ta bort ett kort.

**Obs!** I vissa länder kan deltagande finansiella institutioner begränsa Garmin Pay funktionerna.

- 1 Från Garmin Connect appen väljer du 🚍 eller •••.
- 2 Välj Garmin Pay.
- 3 Välj ett kort.
- 4 Välj ett alternativ:
  - Om du tillfälligt vill avaktivera eller återaktivera kortet väljer du **Avaktivera kort**.

Kortet måste vara aktiverat för att du ska kunna göra inköp med din quatix enhet.

Välj mför att ta bort kortet.

## Ändra din Garmin Pay kod

Du måste veta din nuvarande kod för att kunna ändra den. Om du glömmer din lösenordskod måste du återställa Garmin Pay funktionen för din quatix enhet, skapa en lösenordskod och ange dina kortuppgifter på nytt.

- 1 Från enhetssidan quatix i Garmin Connect appen väljer du Garmin Pay > Ändra lösenordskod.
- 2 Följ instruktionerna på skärmen.

Nästa gång du betalar med quatix enheten måste du ange den nya lösenordskoden.

## Musik

Du kan ladda ner ljudfiler till din enhet från datorn eller från en tredjepartsleverantör så att du kan lyssna även när din smartphone inte är i närheten. För att lyssna på ljudfiler som sparats på enheten måste du ansluta hörlurar med Bluetooth teknik.

Du kan använda musikkontrollerna för att styra musikuppspelningen på din smartphone eller för lyssna på musik som lagrats på enheten.

## Ansluta till en tredjepartsleverantör

Innan du kan hämta musik eller andra ljudfiler till din kompatibla klocka från en tredjepartsleverantör som stöds måste du ansluta till leverantören med appen Garmin Connect.

- 1 Från Garmin Connect appen väljer du 🔜 eller •••.
- 2 Välj Garmin-enheter och välj din enhet.
- 3 Välj Musik.
- 4 Välj ett alternativ:
  - Om du vill ansluta till en installerad leverantör väljer du en leverantör och följer instruktionerna på skärmen.
  - Om du vill ansluta till en ny leverantör väljer du Hämta musikappar, hittar en leverantör och följer instruktionerna på skärmen.

#### Ladda ner ljudfiler från en tredjepartsleverantör

Innan du kan hämta ljudinnehåll från en tredjepartsleverantör måste du ansluta till ett Wi-Fi nätverk (*Ansluta till ett Wi-Fi nätverk*, sidan 13).

- 1 Håll in **DOWN** från valfri skärm om du vill öppna musikkontrollerna.
- 2 Håll ned MENU.
- 3 Välj Musikleverantörer.
- 4 Välj en ansluten leverantör.
- **5** Välj en spellista eller annat objekt som du vill hämta till enheten.
- 6 Vid behov, välj **BACK** tills du uppmanas att synkronisera med tjänsten. Välj **Ja**.

**Obs!** Nedladdning av ljudfiler kan göra att batteriet laddas ur. Du kan behöva ansluta enheten till en extern strömkälla om batteriet är svagt.

#### Hämta ljudinnehåll från Spotify®

Innan du kan hämta ljudinnehåll från Spotify måste du ansluta till ett Wi-Fi nätverk (*Ansluta till ett Wi-Fi nätverk*, sidan 13).

- 1 Håll in **DOWN** från valfri skärm om du vill öppna musikkontrollerna.
- 2 Håll ned MENU.
- 3 Välj Musikleverantörer > Spotify.
- 4 Välj Lägg till musik & podcasts.
- **5** Välj en spellista eller annat objekt som du vill hämta till enheten.

**Obs!** Nedladdning av ljudfiler kan göra att batteriet laddas ur. Du kan behöva ansluta enheten till en extern strömkälla om den återstående batteritiden inte är tillräcklig.

Den valda spellistan och andra objekt hämtas till enheten.

#### Ändra musikleverantör

- Håll in DOWN från valfri skärm om du vill öppna musikkontrollerna.
- 2 Håll ned MENU.
- 3 Välj Musikleverantörer.
- 4 Välj en ansluten leverantör.

#### Ansluta från en tredjepartsleverantör

- 1 Från Garmin Connect appen väljer du 🚍 eller •••.
- 2 Välj Garmin-enheter och välj din enhet.
- 3 Välj Musik.
- 4 Välj en installerad tredjepartsleverantör och följ instruktionerna på skärmen för att koppla bort tredjepartsleverantören från enheten.

## Hämta personliga ljudfiler

Innan du kan skicka personlig musik till enheten måste du installera applikationen Garmin Express på datorn (www.garmin.com/express).

Du kan läsa in din personliga ljudfiler, exempelvis .mp3och .aac-filer till en quatix enhet från datorn.

- 1 Anslut enheten till datorn med hjälp av den medföljande USB-kabeln.
- 2 På datorn öppnar du applikationen Garmin Express, väljer enheten och väljer **Musik**.

**TIPS:** För Windows<sup>®</sup> datorer kan du välja **T** och bläddra till mappen med dina ljudfiler. För Apple<sup>®</sup> datorer använder Garmin Express appen i ditt iTunes<sup>®</sup> bibliotek.

- 3 I listan Min musik eller iTunes-bibliotek väljer du en ljudfilskategori, exempelvis låtar eller spellistor.
- 4 Markera kryssrutorna för ljudfilerna och välj Skicka till enhet.
- 5 Vid behov kan du i quatix listan välja en kategori, välja kryssrutorna och välja **Ta bort från enhet** om du vill ta bort ljudfiler.

## Lyssna på musik

- Håll in DOWN från valfri skärm om du vill öppna musikkontrollerna.
- 2 Anslut hörlurarna med Bluetooth teknik (*Ansluta Bluetooth hörlurar*, sidan 15).
- 3 Håll ned MENU.
- 4 Välj Musikleverantörer, och välj ett alternativ:
  - Om du vill lyssna på musik som du har hämtat till klockan från datorn väljer du **Min musik** (*Hämta personliga ljudfiler*, sidan 15).
  - Om du vill styra musikuppspelning på din smartphone väljer du Styr från telefon.
  - Om du vill lyssna på musik från en tredjepartsleverantör väljer du namnet på leverantören.
- 5 Välj: för att öppna musikuppspelningskontrollerna.

## Musikuppspelningskontroller

| Ø                                                                         | Välj för att hantera innehåll från några tredjepartsleverantörer. |  |  |
|---------------------------------------------------------------------------|-------------------------------------------------------------------|--|--|
| Välj för att bläddra bland ljudfiler och spellistor för den valda källan. |                                                                   |  |  |
| ◀》 Tryck här om du vill justera volymen.                                  |                                                                   |  |  |
|                                                                           | Välj för att spela och pausa aktuell ljudfil.                     |  |  |

|   | ►                                                             | Välj för att hoppa till nästa ljudfil i spellistan.                           |  |  |  |
|---|---------------------------------------------------------------|-------------------------------------------------------------------------------|--|--|--|
|   |                                                               | Håll knappen intryckt för att snabbspola framåt genom den aktuella ljudfilen. |  |  |  |
| ŀ | <ul> <li>Välj för att starta aktuell ljudfil igen.</li> </ul> |                                                                               |  |  |  |
|   |                                                               | Välj två gånger för att hoppa till föregående ljudfil i spellistan.           |  |  |  |
|   |                                                               | Håll intryckt för att snabbspola bakåt genom den aktuella ljudfilen.          |  |  |  |
| ( | 3                                                             | Tryck här för att ändra repetitionsläget.                                     |  |  |  |
|   | X                                                             | Tryck här för att ändra slumpläget.                                           |  |  |  |

## Ansluta Bluetooth hörlurar

Om du vill lyssna på musik som laddats ner på quatix enheten måste du ansluta hörlurar med Bluetooth teknik.

- 1 Placera hörlurarna inom 2 m (6,6 fot) från enheten.
- 2 Aktivera ihopparningsläget på hörlurarna.
- 3 Håll ned MENU.
- 4 Välj Musik > Hörlurar > Lägg till ny.
- 5 Välj hörlurarna för att slutföra ihopparingsprocessen.

## Ändra ljudläge

Du kan ändra läge för musikuppspelning från stereo till mono.

- 1 Håll ned MENU.
- 2 Välj Musik > Ljud.
- 3 Välj ett alternativ.

## Pulsfunktioner

quatix enheten har pulsmätning vid handleden och är även kompatibel med pulsmätare med bröstrem (säljs separat). Du kan visa pulsdata på pulswidgeten. Om data från både pulsmätning vid handleden och pulsmätning med bröstrem är tillgängliga när du startar en aktivitet använder enheten data från pulsmätningen med bröstrem.

## Pulsmätning vid handleden

#### Bära enheten

- Bär enheten ovanför handlovsbenet.
- **Obs!** Enheten ska sitta tätt men bekvämt. För mer noggrann pulsmätning ska enheten inte röra sig när du springer eller tränar. Vid pulsoximetriavläsningar ska du vara stilla.

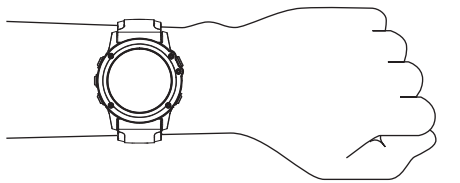

Obs! Den optiska sensorn sitter på baksidan av enheten.

- Se *Tips för oregelbundna pulsdata*, sidan 15 för mer information om pulsmätning vid handleden.
- Se *Tips för oregelbundna pulsoximeterdata*, sidan 23 för mer information om pulsoximetersensorn.
- Mer information om noggrannheten hittar du på garmin.com /ataccuracy.
- Gå till www.garmin.com/fitandcare om du vill ha mer information om hur man sköter om enheten.

#### Tips för oregelbundna pulsdata

Om pulsdata är oregelbundna eller inte visas kan du testa följande tips.

- Tvätta och torka av armen innan du sätter på dig enheten.
- Använd inte solskyddsprodukter, hudlotion och insektsmedel under enheten.

- · Se till att du inte skadar pulssensorn på enhetens baksida.
- Bär enheten ovanför handlovsbenet. Enheten ska sitta tätt men bekvämt.
- Vänta tills ikonen ♥ lyser fast innan du startar aktiviteten.
- Värm upp i 5–10 minuter och få ett pulsvärde innan du påbörjar din aktivitet.

Obs! Om det är kallt ute bör du värma upp inomhus.

Skölj av enheten med kranvatten efter varje träningspass.

### Visa puls-widgeten

1 På urtavlan trycker du på **UP** eller **DOWN** för att visa pulswidgeten.

**Obs!** Du kan behöva lägga till widgeten till din widgetslinga (*Anpassa widgetslingan*, sidan 36).

- 2 Tryck på MOB för att visa din aktuella puls i slag per minut (bpm) och ett diagram över din puls under de senaste fyra timmarna.
- **3** Tryck på **DOWN** för att visa dina värden för genomsnittlig vilopuls under de senaste sju dagarna.

## Sända pulsdata till Garmin enheter

Du kan sända pulsdata från quatix enheten och visa dem på ihopparade Garmin enheter.

Obs! Att sända pulsdata minskar batteriets livslängd.

1 Håll **MENU** nedtryckt på pulswidgeten.

#### 2 Välj Alternativ > Sänd puls.

quatix enheten börjar sända pulsdata och (« visas.

**Obs!** Du kan bara se pulswidgeten medan pulsdata sänds från pulswidgeten.

**3** Para ihop quatix enheten med din kompatibla Garmin ANT+<sup>®</sup> enhet.

**Obs!** Instruktionerna för ihopparning skiljer sig åt för alla Garmin kompatibla enheter. Läs i användarhandboken.

**TIPS:** Sluta sända pulsdata genom att trycka på valfri knapp och välja Ja.

#### Sända pulsdata under en aktivitet

Du kan ställa in quatix enheten att sända pulsdata automatiskt när du startar en aktivitet. Du kan till exempel sända dina pulsdata till en Edge<sup>®</sup> enhet medan du cyklar, eller till en VIRB<sup>®</sup> actionkamera under en aktivitet.

Obs! Att sända pulsdata minskar batteriets livslängd.

- 1 Håll MENU nedtryckt på pulswidgeten.
- 2 Välj Alternativ > Sänds under aktivitet.
- 3 Starta en aktivitet (Starta en aktivitet, sidan 5).

quatix enheten börjar sända pulsdata och i bakgrunden. **Obs!** Det finns ingen indikering på att enheten sänder pulsdata under en aktivitet.

4 Para ihop quatix enheten med din kompatibla Garmin ANT+ enhet.

**Obs!** Instruktionerna för ihopparning skiljer sig åt för alla Garmin kompatibla enheter. Läs i användarhandboken. **TIPS:** Sluta sända pulsdata genom att stoppa aktiviteten (*Stoppa en aktivitet*, sidan 5).

## Ställa in en varning för onormal puls

#### 

Den här funktionen varnar dig endast när pulsen överskrider eller faller under ett visst antal slag per minut, som användaren angivit, efter en period av inaktivitet. Den här funktionen meddelar dig inte om något potentiellt hjärttillstånd och är inte avsedd att behandla eller diagnostisera medicinska tillstånd eller sjukdomar. Vänd dig alltid till din vårdgivare om eventuella hjärtrelaterade problem. Du kan ställa in pulströskelvärdet.

- 1 Håll MENU nedtryckt på pulswidgeten.
- 2 Välj Alternativ > Varning för onormal puls.
- 3 Välj Varning vid hög eller Varning vid låg.
- 4 Ange pulströskelvärdet.

Ett meddelande visas och enheten vibrerar varje gång du överstiger eller faller under tröskelvärdet.

#### Stänga av pulsmätaren vid handleden

Standardvärdet för inställningen Puls på handleden är Automatiskt. Enheten använder automatiskt pulsmätning vid handleden om du inte parar ihop en ANT+ pulsmätare med enheten.

**Obs!** Om du avaktiverar pulsmätning vid handleden avaktiveras även pulsoximetersensorn vid handleden. Du kan läsa av pulsoximetriwidgeten manuellt.

- 1 Håll MENU nedtryckt på pulswidgeten.
- 2 Välj Alternativ > Status > Av.

## Löpdynamik

Du kan använda din kompatibla quatix enhet ihopparad med tillbehöret HRM-Tri eller annat tillbehör för löpdynamik för att ge återkoppling i realtid om din löpstil.

Tillbehöret för löpdynamik har en accelerometer som mäter bålens rörelser för att beräkna sex typer av löpningsdata.

Kadens: Kadensen är antalet steg per minut. Den visar det totala antalet steg (höger och vänster sammanlagt).

Vertikal rörelse: Vertikal rörelse är studsen i din löpningsrörelse. Den visar torsons vertikala rörelse, mätt i centimeter.

Markkontakttid: Markkontakttid är den tid i varje steg som du befinner dig på marken när du springer. Det mäts i millisekunder.

Obs! Markkontakttid och balans är inte tillgängligt när du går.

- Balans för markkontakttid: Balans för markkontakttid visar din vänstra/högra balans för markkontakttid när den är igång. En procentsats visas. Till exempel 53,2 med en pil som pekar åt vänster eller höger.
- Steglängd: Steglängden är längden på ditt steg från ett nedtramp till nästa. Den mäts i meter.
- **Kvot vertikal rörelse/steglängd**: Kvot vertikal rörelse/steglängd är förhållandet mellan vertikal rörelse och steglängd. En procentsats visas. Ett lägre tal anger vanligtvis en bättre löpstil.

#### Träna med löpdynamik

Innan du kan visa löpdynamik måste du sätta på dig ett tillbehör för löpdynamik, till exempel tillbehöret HRM-Tri, och para ihop det med din enhet (*Para ihop dina trådlösa sensorer*, sidan 41).

- 1 Håll ned MENU.
- 2 Välj Aktiviteter och appar.
- **3** Välj en aktivitet.
- 4 Välj aktivitetsinställningarna.
- 5 Välj Datasidor > Lägg till ny.
- 6 Välj en datasida för löpdynamik.

**Obs!** Löpdynamiksidorna är inte tillgängliga för alla aktiviteter.

- 7 Gå ut och spring (Starta en aktivitet, sidan 5).
- 8 Välj UP eller DOWN för att öppna en löpdynamiksida och visa information.

#### Färgmätare och löpdynamikdata

Löpdynamikskärmarna visar en färgmätare för den primära måttenheten. Du kan visa kadens, vertikal rörelse, markkontakttid, balans för markkontakttid eller kvot vertikal rörelse/steglängd som primär måttenhet. Färgmätaren visar dina löpdynamikdata i förhållande till andra löpares. Färgzonerna baseras på percentiler.

Garmin har undersökt många löpare på alla olika nivåer. Värdena i de röda eller orange zonerna är typiska för mindre erfarna eller långsammare löpare. Värdena i den gröna, blå eller lila zonerna är typiska för mer erfarna eller snabbare löpare. Mer erfarna löpare har en benägenhet att uppvisa kortare markkontakttider, lägre vertikal rörelse, lägre kvot vertikal rörelse/steglängd och högre kadens än mindre erfarna löpare. Men längre löpare har vanligtvis något långsammare kadenser, längre steg och något högre vertikal rörelse. Kvot vertikal rörelse/steglängd är din vertikala rörelse dividerat med steglängd. Den är inte korrelerad med höjd.

Gå till www.garmin.com/runningdynamics för mer information om löpdynamik. Om du vill ha fler teorier och tolkningar av löpdynamikdata du kan söka i ansedda tryckta publikationer och på webbplatser om löpning.

| Färgzon | Percentil i zon | Kadensintervall | Intervall för markkontakttid |
|---------|-----------------|-----------------|------------------------------|
| 📕 Lila  | >95             | >183 spm        | <218 ms                      |
| 📕 Blå   | 70–95           | 174–183 spm     | 218–248 ms                   |
| Grön    | 30–69           | 164–173 spm     | 249–277 ms                   |
| Orange  | 5–29            | 153–163 spm     | 278–308 ms                   |
| Röd     | <5              | <153 spm        | >308 ms                      |

#### Balans för markkontakttid – data

Balans för markkontakttid mäter din löpsymmetri och visas som procentandel av din totala markkontakttid. Om till exempel 51,3 % med en pil som pekar åt vänster visas, anger detta att löparen förbrukar mer tid på marken med vänster fot. Om dataskärmen visar båda siffrorna, till exempel 48–52, är 48 % den vänstra foten och 52 % den högra foten.

| Färgzon                   | Röd 📒     | Orange 📕      | Grön              | Orange 📒      | Röd 📒     |
|---------------------------|-----------|---------------|-------------------|---------------|-----------|
| Symmetri                  | Dåligt    | Ganska bra    | Bra               | Ganska bra    | Dåligt    |
| Procent av andra löpare   | 5 %       | 25 %          | 40 %              | 25 %          | 5 %       |
| Balans för markkontakttid | >52,2 % V | 50,8–52,2 % V | 50,7 % V–50,7 % H | 50,8–52,2 % H | >52,2 % H |

Vid utvecklingen och testningen av löpdynamiken hittade Garmin teamet samband mellan skador och större obalanser hos vissa löpare. Många löpares balans för markkontakttid avviker mer från 50–50-förhållandet när de springer i uppförs- och nedförsbackar. De flesta löptränare är överens om att en symmetrisk löpstil är bra. Elitlöpare tenderar att ta snabba och balanserade steg.

Du kan titta på färgmätaren eller datafältet under löpningen eller visa sammanfattningen på ditt Garmin Connect konto efteråt. I likhet med andra löpdynamikdata är balans för markkontakttid ett kvantitativt mått som lär dig mer om din löpstil.

#### Vertikal rörelse och kvot vertikal rörelse/steglängd

Dataintervallen för vertikal rörelse och kvot vertikal rörelse/steglängd skiljer sig något beroende på sensorn och om den är placerad på bröstet (HRM-Tri eller HRM-Run<sup>™</sup> tillbehör) eller vid midjan (Running Dynamics Pod tillbehör).

| Färgzon | Percentil i zon | Intervall för vertikal<br>rörelse vid bröstet | Intervall för vertikal<br>rörelse i midjan | Kvot vertikal rörelse/<br>steglängd vid bröstet | Kvot vertikal rörelse/<br>steglängd i midjan |
|---------|-----------------|-----------------------------------------------|--------------------------------------------|-------------------------------------------------|----------------------------------------------|
| 📕 Lila  | >95             | <6,4 cm                                       | < 6,8 cm                                   | <6,1 %                                          | < 6,5 %                                      |
| 📕 Blå   | 70–95           | 6,4–8,1 cm                                    | 6,8-8,9 cm                                 | 6,1–7,4 %                                       | 6,5-8,3 %                                    |
| Grön    | 30–69           | 8,2–9,7 cm                                    | 9,0-10,9 cm                                | 7,5–8,6 %                                       | 8,4-10,0 %                                   |
| Orange  | 5–29            | 9,8–11,5 cm                                   | 11,0-13,0 cm                               | 8,7–10,1 %                                      | 10,1-11,9 %                                  |
| Röd     | <5              | >11,5 cm                                      | > 13,0 cm                                  | >10,1 %                                         | > 11,9 %                                     |

#### Tips om det saknas löpdynamikdata

Om löpdynamikdata inte visas kan du försöka med följande tips.

- Se till att du har ett tillbehör för löpdynamik, till exempel tillbehöret HRM-Tri.
  - Tillbehör med löpdynamik har 🕉 på modulens framsida.
- Para ihop tillbehöret för löpdynamik med din quatix enhet igen, enligt instruktionerna.
- Om det bara visas nollor som löpdynamikdata bör du kontrollera att tillbehöret sitter med rätt sida uppåt.
   Obs! Markkontakttid och balans visas endast under löpning. Den beräknas inte när du går.

#### Prestationsmätningar

De här prestationsvärdena är uppskattningar som kan hjälpa dig att hålla reda på och förstå dina träningsaktiviteter och prestationer under lopp. För de här mätningarna krävs några aktiviteter med pulsmätning vid handleden eller en kompatibel pulsmätare med bröstrem. Prestationsmätning för cykling kräver en pulsmätare och en kraftmätare. De här beräkningarna tillhandahålls och stöds av Firstbeat. Mer information finns på www.garmin.com/runningdynamics.

**Obs!** Beräkningarna kanske inte verkar stämma helt till en början. För att enheten ska lära sig om dina prestationer behöver du slutföra några aktiviteter.

- VO2-max.: VO2-max är den största volymen syrgas (i milliliter) som du kan förbruka per minut per kilo kroppsvikt vid maximal prestation.
- **Förutsagda tävlingstider**: Enheten använder VO2maxberäkningen och träningshistorik för att räkna ut en måltävlingstid baserad på din aktuella kondition.
- HRV-belastningstest: HRV-belastningstestet (heart rate variability) kräver en Garmin pulsmätare med bröstrem.
   Enheten mäter din pulsvariabilitet när du står stilla i 3 minuter. Den visar din allmänna belastningsnivå. Skalan är 1 till 100 och ett lägre värde anger en lägre belastningsnivå.
- **Prestationsförhållande**: Prestationsförhållandet är en realtidsutvärdering efter 6 till 20 minuters aktivitet. Det kan läggas till som ett datafält så att du kan visa prestationsförhållandet under resten av aktiviteten. Den

jämför realtidsförhållandet med din genomsnittliga konditionsnivå.

- FTP (Functional Threshold Power): Enheten använder informationen i din användarprofil från den första konfigurationen för att fastställa din FTP. För en mer exakt bedömning kan du genomföra ett test med guidning.
- **Mjölksyratröskel**: Mjölksyratröskel kräver en pulsmätare. Mjölksyratröskel är den punkt där musklerna snabbt börjar tröttna. Enheten mäter mjölksyratröskelnivån med hjälp av pulsinformation och tempo.

#### Stänga av prestationsaviseringar

Vissa prestationsaviseringar visas när du har avslutat aktiviteten. Vissa prestationsaviseringar visas under en aktivitet när du uppnår en ny prestationsmätning, till exempel ett nytt VO2-maxvärde. Du kan stänga av funktionen för prestationsförhållande för att undvika vissa av aviseringarna.

- 1 Håll ned MENU.
- 2 Välj Fysiologiska mätvärden > Prestationsförhållande.

#### Upptäcka prestandamätningar automatiskt

Funktionen Autoidentifiering är aktiverad som standard. Enheten kan automatiskt identifiera din maxpuls och mjölksyratröskel under en aktivitet. När den är ihopparad med en kompatibel kraftmätare kan enheten automatiskt känna av FTP (functional threshold power) under en aktivitet.

**Obs!** Enheten upptäcker endast en maxpuls när pulsen är högre än det värde som angetts i din användarprofil.

- 1 Håll ned MENU.
- 2 Välj Fysiologiska mätvärden > Autoidentifiering.
- 3 Välj ett alternativ.

#### Synkronisera aktiviteter och prestationsmätningar

Du kan synkronisera aktiviteter och prestationsmätningar från andra Garmin enheter till din quatix enhet med hjälp av ditt Garmin Connect konto. På så sätt kan enheten noggrannare visa din träningsstatus och kondition. Du kan till exempel spela in en tur med en Edge enhet och se aktivitetsdetaljer och träningsbelastning på din quatix enhet.

1 Håll ned MENU.

#### 2 Välj Fysiologiska mätvärden > TrueUp.

När du synkroniserar enheten med din smartphone visas de senaste aktiviteterna och prestationsmätningarna från dina övriga Garmin enheter på din quatix enhet.

#### Om VO2-maxberäkningar

VO2-max är den största volymen syrgas (i milliliter) som du kan förbruka per minut per kilo kroppsvikt vid maximal prestation. Enkelt uttryckt är VO2-max en indikation på din idrottsmässiga prestationsförmåga och bör öka allt eftersom din kondition ökar. Enheten quatix kräver pulsmätare vid handleden eller kompatibel pulsmätare med bröstrem för att visa din VO2maxberäkning. Enheten har olika VO2-maxberäkningar för löpning och cykling. Du måste antingen springa utomhus med GPS eller cykla med en kompatibel kraftmätare i en måttlig intensitetsnivå i flera minuter att få ett korrekt VO2-maxvärde.

På enheten visas ditt VO2-maxvärde som en siffra, beskrivning och läge på färgmätaren. På ditt Garmin Connect konto kan du visa mer information om ditt VO2-maxvärde, inklusive din konditionsålder. Din konditionsålder ger dig en uppfattning om hur din kondition jämförs med en person av samma kön och annan ålder. När du tränar kan din konditionsålder minska med tiden.

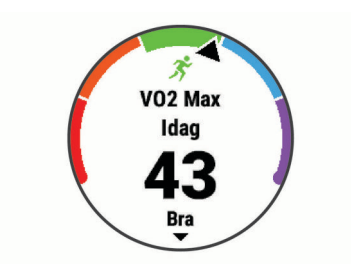

| Lila          | Överlägset |
|---------------|------------|
| Blå           | Utmärkt    |
| Grön          | Bra        |
| Crange Orange | Ganska bra |
| Röd           | Dåligt     |

VO2-maxdata tillhandahålls av FirstBeat. VO2-maxanalys tillhandahålls med tillstånd från The Cooper Institute<sup>®</sup>. Mer information finns i bilagan (*Standardklassificeringar för VO2-maxvärde*, sidan 48) och på www.CooperInstitute.org.

#### Få ditt förväntade VO2-maxvärde för löpning

För den här funktionen behövs en pulsmätare vid handleden eller kompatibel pulsmätare med bröstrem. Om du använder en pulsmätare med bröstrem måste du sätta på den och para ihop den med din enhet (*Para ihop dina trådlösa sensorer*, sidan 41).

För att få en så exakt beräkning som möjligt bör du slutföra inställningen av användarprofilen (*Ställa in din användarprofil*, sidan 23) och ställa in din maxpuls (*Ställa in dina pulszoner*, sidan 23). Beräkningen kanske inte verkar stämma helt till en början. För att enheten ska lära sig om dina löpningsprestationer behövs det några löprundor.

- 1 Spring i minst 10 minuter utomhus.
- 2 Efter löpningen väljer du Spara.
- 3 Välj MOB om du vill bläddra bland prestationsmätningarna.

#### Få ditt förväntade VO2-maxvärde för cykling

För den här funktionen behövs en kraftmätare och en pulsmätare för handleden eller en kompatibel pulsmätare med bröstrem. Kraftmätaren måste paras ihop med quatix enheten (*Para ihop dina trådlösa sensorer*, sidan 41). Om du använder en pulsmätare med bröstrem måste du sätta på dig den och para ihop den med din enhet.

För att få en så exakt beräkning som möjligt bör du slutföra inställningen av användarprofilen (*Ställa in din användarprofil*, sidan 23) och ställa in din maxpuls (*Ställa in dina pulszoner*, sidan 23). Beräkningen kanske inte verkar stämma helt till en början. För att enheten ska lära sig om dina cyklingsprestationer behövs det några cykelturer.

- 1 Cykla med jämn, hög intensitet i minst 20 minuter.
- 2 Efter cykelturen väljer du Spara.
- 3 Välj MOB om du vill bläddra bland prestationsmätningarna.

#### Visa dina förutsagda tävlingstider

För att få en så exakt beräkning som möjligt bör du slutföra inställningen av användarprofilen (*Ställa in din användarprofil*, sidan 23) och ställa in din maxpuls (*Ställa in dina pulszoner*, sidan 23).

Enheten använder beräknat VO2 Max (*Om VO2-maxberäkningar*, sidan 18) och din träningshistorik för att tillhandahålla en måltävlingstid. Enheten analyserar flera veckors träningsdata för att förfina uppskattningen av tävlingstiderna.

**TIPS:** Om du har mer än en Garmin enhet kan du aktivera Physio TrueUp<sup>™</sup> funktionen, som gör att enheten kan synkronisera aktiviteter, historik och data från andra enheter (*Synkronisera aktiviteter och prestationsmätningar*, sidan 18).

- 1 På urtavlan väljer du **UP** eller **DOWN** för att visa prestationswidgeten.
- 2 Välj MOB om du vill bläddra bland prestationsmätningarna.

Dina förväntade tävlingstider visas för distanserna 5 km, 10 km, halvmaraton och maraton.

**Obs!** Beräkningarna kanske inte verkar stämma helt till en början. För att enheten ska lära sig om dina löpningsprestationer behövs det några löprundor.

## **Om Training Effect**

Training Effect mäter hur träningen påverkar din aeroba och anaeroba kondition. Training Effect ackumuleras under aktiviteten. Under aktivitetens gång ökar värdet på Training Effect. Training Effect fastställs med hjälp av din användarprofilinformation och träningshistorik samt puls, varaktighet och aktivitetens intensitet. Det finns sju olika Training Effect-namn som beskriver aktivitetens främsta fördel. Varje namn är färgkodat och motsvarar din

träningslastningsfokus (Träningens belastningsfokus,

sidan 21). Varje feedbackfras, till exempel, "Påverkar VO2-max avsevärt." har en motsvarande beskrivning i Garmin Connect aktivitetsdetaljerna.

Aerob Training Effect använder din puls för att mäta hur den ackumulerade träningsintensiteten för en övning påverkar konditionen och anger om träningspasset hade en bibehållande eller förbättrande effekt på konditionsnivån. Den efterförbränning (excess post-exercise oxygen consumption, EPOC) som ackumuleras under träningen mappas till ett intervall med värden som tar hänsyn till din konditionsnivå och dina träningsvanor. Jämna träningspass med måttlig ansträngning och träningspass med längre intervaller (> 180 sek) har en positiv inverkan på din aeroba metabolism och ger förbättrad aerob träningseffekt.

Anaerob Training Effect använder puls och fart (eller kraft) för att fastställa hur ett träningspass påverkar din förmåga att prestera vid mycket hög intensitet. Du får ett värde baserat på det anaeroba bidraget till EPOC och typen av aktivitet. Upprepade högintensiva intervaller om 10 till 120 sekunder har en mycket gynnsam inverkan på din anaeroba kapacitet och ger därför förbättrad anaerob Training Effect.

Du kan lägga till Aerobisk träningseffekt och Anaerobisk träningseffekt som datafält på en av dina träningssidor för att kontrollera dina siffror under hela aktiviteten.

| Training Effect   | Aerob fördel                                                                    | Anaerob fördel                                                                  |
|-------------------|---------------------------------------------------------------------------------|---------------------------------------------------------------------------------|
| Från 0,0 till 0,9 | Ingen fördel.                                                                   | Ingen fördel.                                                                   |
| Från 1,0 till 1,9 | Viss fördel.                                                                    | Viss fördel.                                                                    |
| Från 2,0 till 2,9 | Bibehåller din aeroba<br>kondition.                                             | Bibehåller din anaeroba kondition.                                              |
| Från 3,0 till 3,9 | Påverkar din aeroba<br>kondition.                                               | Påverkar din anaeroba<br>kondition.                                             |
| Från 4,0 till 4,9 | Påverkar din aeroba<br>kondition avsevärt.                                      | Påverkar din anaeroba<br>kondition avsevärt.                                    |
| 5,0               | Överdriven och potentiellt<br>skadlig utan tillräcklig tid<br>för återhämtning. | Överdriven och potentiellt<br>skadlig utan tillräcklig tid<br>för återhämtning. |

Training Effect-tekniken tillhandahålls och stöds av Firstbeat Technologies Ltd. Mer information finns på www.firstbeat.com.

## Pulsvariabilitet och stressnivå

Stressnivån är resultatet av ett treminuterstest som utförs när du står stilla, där quatix enheten analyserar pulsvariabilitet för att fastställa din allmänna stress. Träning, sömn, näring och allmän stress påverkar hur en löpare presterar. Stressnivåintervallet går från 1 till 100, där 1 innebär mycket låg stress och 100 innebär mycket hög stress. Om du känner till din stressnivå kan det vara lättare att avgöra om din kropp är redo för en tuff löprunda eller yoga.

## Visa din pulsvariabilitet och stressnivå

För den här funktionen krävs en Garmin pulsmätare med bröstrem. Innan du kan visa din stressnivå utifrån pulsvariabilitet (HRV) måste du sätta på dig en pulsmätare och para ihop den med enheten (*Para ihop dina trådlösa sensorer*, sidan 41).

**TIPS:** Garmin rekommenderar att du mäter din stressnivå vid ungefär samma tidpunkt och under samma förhållanden varje dag.

- 1 Om det behövs väljer du **MOB** > Lägg till > HRV-belastn. för att lägga till stressappen i listan över appar.
- **2** Välj **Ja** om du vill lägga till appen i din lista över favoriter.
- 3 På urtavlan väljer du MOB > HRV-belastn. > MOB.
- 4 Stå stilla och vila i tre minuter.

### Prestationsförhållande

När du slutfört din aktivitet, t.ex. löpning eller cykling, analyserar funktionen för prestationsförhållande ditt tempo, din puls och pulsvariabilitet för att göra en realtidsutvärdering av din förmåga att prestera i relation till din genomsnittliga konditionsnivå. Det är din ungefärliga procentuella avvikelse från ditt grundläggande VO2-maxvärde i realtid.

Värdet på prestationsförhållandet går från -20 till +20. Efter de första 6 till 20 minuterna av aktiviteten visar enheten ditt resultat för prestationsförhållande. Till exempel innebär en poäng på +5 att du är utvilad, pigg och har kapacitet för en bra löprunda eller cykeltur. Du kan lägga till prestationsförhållande som ett datafält på en av dina träningssidor för att kontrollera din förmåga under hela aktiviteten. Prestationsförhållande kan även fungera som en indikator för utmattningsnivå, särskilt mot slutet av en lång löprunda eller cykeltur.

**Obs!** Du måste springa eller cykla några gånger med en pulsmätare innan enheten kan ge dig korrekt VO2-maxvärde och information om din löp- eller cyklingsförmåga (*Om VO2-maxberäkningar*, sidan 18).

#### Visa ditt prestationsförhållande

För den här funktionen behövs en pulsmätare vid handleden eller kompatibel pulsmätare med bröstrem.

- 1 Lägg till **Prestationsförhållande** på en datasida (*Anpassa datasidorna*, sidan 33).
- 2 Gå ut och spring eller cykla.
  - Efter 6 till 20 minuter visas ditt prestationsförhållande.
- **3** Bläddra till datasidan för att visa ditt prestationsförhållande under hela löprundan eller cykelturen.

## Mjölksyratröskel

Mjölksyratröskeln är den träningsintensitet vid vilken laktat (mjölksyra) börjar ansamlas i blodomloppet. Vid löpning är det den beräknade ansträngningsnivån eller tempot. När en löpare överstiger tröskeln börjar tröttheten tillta i en allt snabbare takt. För erfarna löpare inträffar tröskeln vid ungefär 90 % av maxpulsen och i ett tävlingstempo för löpning mellan 10 km och ett halvmaraton. För medelgoda löpare inträffar mjölksyratröskeln ofta långt under 90 % av maxpulsen. Att ha kännedom om din mjölksyratröskel kan hjälpa dig att avgöra hur hårt du ska träna eller när du ska pressa dig under ett lopp.

Om du redan vet ditt pulsvärde för mjölksyratröskel kan du ange det i dina inställningar för användarprofilen (*Ställa in dina pulszoner*, sidan 23).

#### Genomföra ett guidat test för att fastställa din mjölksyratröskel

För den här funktionen krävs en Garmin pulsmätare med bröstrem. Innan du kan genomföra det guidade testet måste du sätta på dig en pulsmätare och para ihop den med enheten (*Para ihop dina trådlösa sensorer*, sidan 41).

Enheten använder informationen i din användarprofil från den första konfigurationen och ditt förväntade VO2-maxvärde för att fastställa din mjölksyratröskel. Enheten identifierar automatiskt

din mjölksyratröskel vid löpning vid en jämn, hög intensitet med puls.

**TIPS:** Du måste springa några gånger med en pulsmätare med bröstrem innan enheten kan visa korrekt maxpuls och VO2maxvärde. Om du har problem att få en uppskattning av mjölksyratröskel kan du försöka med att manuellt sänka maxpulsvärdet.

- 1 På urtavlan väljer du MOB.
- 2 Välj en utomhuslöpningsaktivitet.

För att slutföra testet krävs GPS.

- 3 Håll ned MENU.
- 4 Välj Träning > Guidat test mjölksyratröskel.
- 5 Starta timern och följ instruktionerna på skärmen.

När du har påbörjat en löptur visar enheten varje stegs varaktighet, det uppsatta målet och information om aktuella pulsdata. Ett meddelande visas när testet har slutförts.

6 När du har slutfört det guidade testet stoppar du timern och sparar aktiviteten.

Om detta är din första uppskattning av mjölksyratröskeln uppmanar enheten dig att uppdatera dina pulszoner baserat på mjölksyratröskeln. För varje ytterligare uppskattning av mjölksyratröskeln uppmanar enheten dig att godkänna eller avböja uppskattningen.

#### Hämta din FTP-uppskattning

Innan du kan få en FTP-uppskattning (functional threshold power) måste du para ihop en pulsmätare med bröstrem och en kraftmätare med din enhet (*Para ihop dina trådlösa sensorer*, sidan 41), och du måste få ditt förväntade VO2-maxvärde för cykling (*Få ditt förväntade VO2-maxvärde för cykling*, sidan 18).

Enheten använder informationen i din användarprofil från den första konfigurationen och ditt förväntade VO2-maxvärde för att fastställa ditt FTP-värde. Enheten identifierar automatiskt din FTP vid cykling med en jämn, hög intensitet med puls och kraft.

- 1 Välj UP eller DOWN för att visa prestationswidgeten.
- 2 Välj MOB om du vill bläddra bland prestationsmätningarna.
- FTP-uppskattningen visas som ett värde som mäts i watt per kilogram, din uteffekt i watt och en placering på färgmätaren.

| E Lila | Överlägset |
|--------|------------|
| Blå    | Utmärkt    |
| Grön   | Bra        |
| Crange | Ganska bra |
| Röd    | Otränad    |

Mer information finns i bilagan (FTP-klassning, sidan 49).

**Obs!** När en prestationsavisering meddelar dig om ett nytt FTP-värde kan du välja Godkänn om du vill spara det nya FTP-värdet eller Avvisa om du vill behålla ditt nuvarande FTP-värde.

#### Utför ett FTP-test

Innan du kan genomföra ett test för att fastställa din FTP (Functional Threshold Power) måste du para ihop en pulsmätare med bröstrem och kraftmätare med din enhet (*Para ihop dina trådlösa sensorer*, sidan 41), och du måste få ditt förväntade VO2-maxvärde (*Få ditt förväntade VO2-maxvärde för cykling*, sidan 18).

**Obs!** FTP-testet är ett utmanande träningspass som tar ungefär 30 minuter att genomföra. Välj en praktisk och mestadels plan rutt som gör att du kan cykla med en stadigt ökande ansträngning, ungefär som ett tempolopp.

- 1 På urtavlan väljer du MOB.
- 2 Välj en cykelaktivitet.
- 3 Håll ned MENU.
- 4 Välj Träning > FTP-test m guidning.

5 Följ instruktionerna på skärmen.

När du har påbörjat en cykeltur visar enheten varje stegs varaktighet, det uppsatta målet och information om aktuella kraftdata. Ett meddelande visas när testet har slutförts.

- 6 När du har slutfört det guidade testet genomför du nedvarvningen, stoppar timern och sparar aktiviteten.
   FTP visas som ett värde som mäts i watt per kilogram, din uteffekt i watt och en placering på färgmätaren.
- 7 Välj ett alternativ:
  - Välj Godkänn om du vill spara din nya FTP.
  - Välj Avvisa om du vill behålla din nuvarande FTP.

#### Träningsstatus

De här värdena är uppskattningar som kan hjälpa dig att hålla reda på och förstå dina träningsaktiviteter. För de här mätningarna krävs några aktiviteter med pulsmätning vid handleden eller en kompatibel pulsmätare med bröstrem. Prestationsmätning för cykling kräver en pulsmätare och en kraftmätare.

De här beräkningarna tillhandahålls och stöds av Firstbeat. Mer information finns på www.garmin.com/runningdynamics.

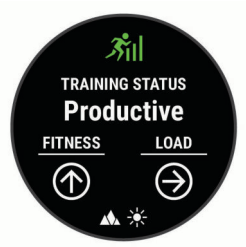

**Obs!** Beräkningarna kanske inte verkar stämma helt till en början. För att enheten ska lära sig om dina prestationer behöver du slutföra några aktiviteter.

- Träningsstatus: Träningsstatus visar hur träningen påverkar din kondition och prestationsförmåga. Träningsstatus baseras på förändringar i träningsbelastningen och VO2-max över en längre tid.
- VO2-max.: VO2-max är den största volymen syrgas (i milliliter) som du kan förbruka per minut per kilo kroppsvikt vid maximal prestation. Enheten visar värme- och höjdkorrigerade VO2 Max-värden när du acklimatiserar till miljöer med hög värme eller till hög höjd.
- **Träningsbelastning**: Träningsbelastningen är summan av syreskuld (EPOC) under de senaste 7 dagarna. EPOC är en uppskattning av hur mycket energi som krävs för att din kropp ska återhämta sig efter träning.
- Träningsbelastningsfokus: Enheten analyserar och fördelar träningsbelastningen i olika kategorier baserat på intensiteten och strukturen för varje registrerad aktivitet. Träningsbelastningsfokus omfattar den totala ackumulerade belastningen per kategori och träningens fokus. Enheten visar din belastningsfördelning under de senaste 4 veckorna.
- Återhämtningstid: Återhämtningstiden visar hur lång tid som återstår innan du har återhämtat dig helt och är redo för nästa tuffa träningspass.

#### Träningsstatusnivåer

Träningsstatus visar hur träningen påverkar din träningsnivå och prestationsförmåga. Träningsstatus baseras på förändringar i träningsbelastningen och VO2-max över en längre tid. Du kan ta hjälp av din träningsstatus när du planerar din framtida träning och fortsätter att förbättra din träningsnivå.

Ökande: Ökande innebär att du är i toppform. Den nyligen sänkta träningsbelastningen låter din kropp återhämta sig och kompensera för tidigare träning. Du bör se till att planera eftersom du bara kan bibehålla toppformen under en kort tid.

- **Produktiv**: Den aktuella träningsbelastningen gör att din träningsnivå och dina prestationer går åt rätt håll. Du bör planera in återhämtningsperioder i träningen för att bibehålla träningsnivån.
- **Bibehållen**: Den aktuella träningsbelastningen är tillräcklig för att du ska bibehålla din träningsnivå. Om du vill se förbättringar kan du prova att variera träningspassen mer, eller träna mer.
- Återhämtning: Den lättare träningsbelastningen låter din kropp återhämta sig, vilket är viktigt i samband med längre perioder av hård träning. Du kan återgå till en högre träningsbelastning när du känner dig redo.
- Inte produktiv: Träningsbelastningen ligger på en bra nivå, men din kondition minskar. Kroppen kanske har svårt att återhämta sig, så du bör vara uppmärksam på din allmänna hälsa och faktorer som stress, näring och vila.
- **Minskande**: Minskande inträffar när du tränar mycket mindre än vanligt under en vecka eller mer, och det påverkar din träningsnivå. Du kan prova att öka träningsbelastningen för att se förbättringar.
- Överdriven träning: Träningsbelastningen är mycket hög och kontraproduktiv. Din kropp behöver vila. Du bör ge dig själv tid för återhämtning genom att lägga till lättare träning i ditt schema.

Ingen status: Enheten behöver en eller två veckors

träningshistorik, däribland aktiviteter med VO2-maxresultat från löpning eller cykling, för att kunna fastställa din träningsstatus.

#### Tips för att få din träningsstatus

Funktionen träningsstatus kräver uppdaterade bedömningar av din konditionsnivå, inklusive minst två VO2-maxmätningar per vecka. Ditt beräknade VO2 Max uppdateras efter löprundor eller cykelturer med kraftmätare utomhus där din puls under flera minuter uppnår minst 70 % av din maxpuls. För kunna följa din konditionsnivå exakt genererar varken traillöpning eller löpningsaktiviteter inomhus ett VO2-maxvärde.

För att få ut mesta möjliga av funktionen för träningsstatus kan du pröva följande tips.

 Spring eller cykla utomhus med en kraftmätare två gånger i vecka och uppnå 70 % av din maxpuls under minst 10 minuter.

När du har använt enheten i en vecka bör din träningsstatus finnas tillgänglig.

 Registrera alla träningsaktiviteter på enheten eller aktivera funktionen Physio TrueUp för att lära dig mer om dina prestationer (*Synkronisera aktiviteter och prestationsmätningar*, sidan 18).

#### Värme- och höjdacklimatisering för bra prestation

Miljöfaktorer som hög temperatur och höjd påverkar din träning och prestation. Höghöjdsträning kan till exempel ha positiv inverkan på din kondition, men du kan märka en tillfällig sänkning av VO2 Max när du är på hög höjd. quatix enheten ger dig acklimatiseringsmeddelanden och korrigeringar av ditt beräknade VO2 Max och din träningsstatus när temperaturen är över 22 °C (72 °F) och när höjden är över 800 m (2 625 fot). Du kan hålla koll på din värme- och höjdacklimatisering i träningsstatuswidgeten.

**Obs!** Funktionen för värmeacklimatisering är endast tillgänglig för GPS-aktiviteter och kräver väderdata från din anslutna smartphone. Det tar minst 4 träningsdagar att uppnå full acklimatisering.

#### Träningsbelastning

Träningsbelastningen är ett mått på hur mycket du har tränat under de senaste sju dagarna. Detta är summan av uppmätt syreskuld (EPOC) under de senaste sju dagarna. Mätaren visar om din aktuella belastning är för låg, för hög eller inom det optimala intervallet för att bibehålla eller förbättra träningsnivån. Det optimala intervallet bestäms utifrån din egen träningsnivå och träningshistorik. Intervallet ändras när din träningstid och intensitet ökar eller minskar.

#### Träningens belastningsfokus

För att kunna maximera prestations- och konditionsförbättringar bör träningen fördelas över tre kategorier: lätt aerob, hård aerob och anaerob. Träningsbelastningsfokus visar hur mycket av träningen du för närvarande gör i varje kategori och ger dig träningsmål. För träningsbelastningsfokus krävs minst 7 dagars träning för att avgöra om träningen är lätt, optimal eller hård. Efter 4 veckors träningshistorik har den beräknade träningsbelastningen mer detaljerad målinformation som hjälper dig att balansera träningsaktiviteterna.

- **Under målen**: Träningsbelastningen är lägre än vad som är optimalt i alla intensitetskategorier. Prova att öka längden på eller antalet träningspass.
- Brist på lätt aerob aktivitet: Försök att lägga till mer lätt aerob aktivitet för att skapa återhämtning och balans för dina aktiviteter med högre intensitet.
- **Brist på hård aerob aktivitet**: Försök att lägga till mer hård aerob aktivitet för att förbättra din mjölksyratröskel och VO2 Max över tid.
- **Brist på anaerob aktivitet**: Försök att lägga till lite fler intensiva, anaeroba aktiviteter för att förbättra din fart och anaeroba kapacitet över tid.
- Balanserad: Träningsbelastningen är balanserad och ger allmänna träningsfördelar när du fortsätter träna.
- Lågt aerobiskt fokus: Träningsbelastningen består mestadels av lätt aerob aktivitet. Det ger en stabil grund och förbereder dig för att lägga till mer intensiva träningspass.
- Högt aerobiskt fokus: Träningsbelastningen består mestadels av hård aerob aktivitet. Dessa aktiviteter bidrar till att förbättra mjölksyratröskeln, VO2 Max och uthålligheten.
- Anaerobt fokus: Träningsbelastningen består mestadels av intensiv aktivitet. Det leder till snabb konditionsförbättring, men bör balanseras med lätt aerob aktivitet.
- Över målen: Träningsbelastningen är högre än optimalt och du bör överväga att minska på längden och antalet träningspass.

#### Återhämtningstid

Du kan använda din Garmin enhet med en pulsmätare vid handleden eller kompatibel pulsmätare med bröstrem för att visa hur lång tid som återstår innan du har återhämtat dig helt och är redo för nästa tuffa pass.

**Obs!** Rekommendationen för återhämtningstid använder ditt VO2-maxvärde och kan verka vara felaktigt till en början. För att enheten ska lära sig om dina prestationer behöver du slutföra några aktiviteter.

Återhämtningstiden visas omedelbart efter en aktivitet. Tiden räknar ner tills det är optimalt för dig att försöka dig på ännu ett tufft pass.

#### Visa tid för återhämtning

För att få en så exakt beräkning som möjligt bör du slutföra inställningen av användarprofilen (*Ställa in din användarprofil*, sidan 23) och ställa in din maxpuls (*Ställa in dina pulszoner*, sidan 23).

- 1 Gå ut och spring.
- 2 Efter löpningen väljer du Spara.

Återhämtningstiden visas. Den längsta tiden är 4 dagar.

**Obs!** På urtavlan kan du välja UP eller DOWN för att visa träningsstatuswidgeten, och du kan välja MOB för att bläddra bland mätvärdena och visa återhämtningstiden.

#### Återhämtningspuls

Om du tränar med en pulsmätare vid handleden eller kompatibel pulsmätare med bröstrem kan du kontrollera din

återhämtningspuls efter varje aktivitet. Återhämtningspulsen är skillnaden mellan din träningspuls och din puls två minuter efter att träningen har avslutats. Exempel: Efter en normal löprunda stoppar du timern. Din puls är 140 slag per minut. Efter två minuters inaktivitet eller nedvarvning är din puls 90 slag per minut. Din återhämtningspuls är 50 slag per minut (140 minus 90). Vissa studier kopplar samman återhämtningspuls och biärthälsa. Ett bögre tal anger generellt

återhämtningspuls och hjärthälsa. Ett högre tal anger generellt sett ett friskare hjärta.

**TIPS:** För bästa resultat ska du sluta röra på dig i två minuter medan enheten beräknar värdet på återhämtningspulsen. Du kan spara eller ta bort aktiviteten när värdet visas.

## Body Battery<sup>™</sup>

Enheten analyserar pulsvariabilitet, stressnivå, sömnkvalitet och aktivitetsdata för att fastställa din totala Body Battery nivå. Precis som bränslemätaren i en bil visar den hur mycket reservenergi du har kvar. Body Battery nivån sträcker sig från 0 till 100 där 0 till 25 är låg reservenergi, 26 till 50 är normal reservenergi, 51 till 75 är hög reservenergi och 76 till 100 är mycket hög reservenergi.

Du kan synkronisera enheten med ditt Garmin Connect konto för att visa din senaste Body Battery nivå, långsiktiga trender och ytterligare information (*Tips för bättre Body Battery data*, sidan 22).

#### Visa Body Battery widgeten

Widgeten Body Battery visar din aktuella Body Battery nivå och ett diagram över din Body Battery nivå under de senaste timmarna.

- Tryck på UP eller DOWN för att visa Body Battery widgeten.
   Obs! Du kan behöva lägga till widgeten till din widgetslinga (Anpassa widgetslingan, sidan 36).
- 2 Tryck på **MOB** för att visa ett diagram över din body batterynivån under de senaste fyra timmarna.
- **3** Tryck på **DOWN** för att visa en kombinerad graf av dina Body Battery och stressnivåer.

Blå staplar anger viloperioder. Orange staplar anger perioder av stress. Grå staplar visar tider när du varit för aktiv för att det skulle gå att fastställa din stressnivå.

4 Tryck på DOWN för att visa Body Battery data sedan midnatt.

#### Tips för bättre Body Battery data

- Din Body Battery nivå uppdateras när du synkroniserar enheten med ditt Garmin Connect konto.
- För mer exakta resultat bör du bära enheten medan du sover.
- · Med vila och god sömn laddas Body Battery upp.
- Ansträngande aktiviteter, hög stress och dålig sömn kan göra att Body Battery laddas ur.
- Matintag, liksom stimulantia som koffein, har ingen inverkan på din Body Battery.

## Pulsoximeter

quatix enheten har en pulsoximeter vid handleden som mäter den perifera syremättnaden i blodet. Att veta syremättnaden kan hjälpa dig att avgöra hur din kropp acklimatiserar sig till höga höjder för alpin sport och expeditioner.

Du kan starta en pulsoximeteravläsning manuellt genom att visa pulsoximetriwidgeten (*Läsa av pulsoximetervärden*, sidan 22). Du kan också aktivera avläsningar för hela dagen (*Slå på pulsoximetriavläsningar för hela dagen*, sidan 22). När du är stilla analyserar enheten din syremättnad och höjden. Höjdprofilen hjälper till att ange hur pulsoximetervärdena förändras i förhållande till höjden.

På enheten visas pulsoximetervärdet som ett procenttal för syremättnad och en färg i diagrammet. På ditt Garmin Connect konto kan du visa ytterligare uppgifter om pulsoximetervärden, exempelvis utveckling över flera dagar.

Mer information om pulsoximeterns noggrannhet hittar du på garmin.com/ataccuracy.

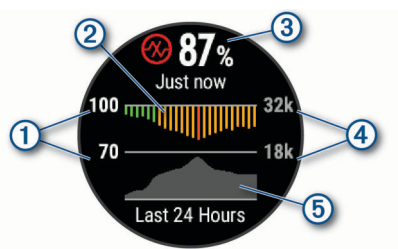

1 Procentskala syremättnad.

- Ett diagram över dina genomsnittliga värden för syremättnad under de senaste 24 timmarna.
- Ditt senaste syremättnadsvärde.

(4) Höjdskala.

(5) Ett diagram över dina höjdvärden under de senaste 24 timmarna.

## Läsa av pulsoximetervärden

Du kan starta en pulsoximeteravläsning manuellt genom att visa pulsoximetriwidgeten. Widgeten visar blodets senaste syremättnad i procent, ett diagram som visar ditt medelvärde per timme för de senaste 24 timmarna och ett diagram över höjden under de senaste 24 timmarna.

**Obs!** Första gången du visar pulsoximetriwidgeten måste enheten ta emot satellitsignaler för att fastställa din höjd. Du behöver gå ut och vänta medan enheten hämtar satelliter.

- 1 Medan du sitter stilla eller är inaktiv trycker du på UP eller DOWN för att visa pulsoximetriwidgeten.
- 2 Tryck på **MOB** för att visa widgetinformation och påbörja en pulsoximeteravläsning.
- 3 Var stilla i upp till 30 sekunder.

**Obs!** Om du är för aktiv för att klockan ska kunna läsa av ett pulsoximetervärde visas ett meddelande i stället för en procentandel. Du kan kontrollera igen efter några minuters inaktivitet. Du får bäst resultat om du håller armen som du har enheten på i höjd med hjärtat när enheten läser av blodets syremättnad.

4 Tryck på **DOWN** om du vill visa ett diagram över dina pulsoximetervärden för de senaste sju dagarna.

## Slå på pulsoximetriavläsningar för hela dagen

- 1 Från pulsoximeterwidgeten håller du ned MENU.
- 2 Välj Alternativ > Pulsoximetriläge > Heldag.

Enheten analyserar automatiskt syremättnad under dagen, när du är stilla.

**Obs!** Om du slår på läget för acklimatisering hela dagen minskar batteritiden.

#### Stänga av automatiska pulsoximetriavläsningar

- 1 Från pulsoximeterwidgeten håller du ned MENU.
- 2 Välj Alternativ > Pulsoximetriläge > Av.

Enheten stänger av automatiska pulsoximetriavläsningar. Enheten påbörjar en pulsoximeteravläsning när du visar pulsoximetriwidgeten.

## Aktivera pulsoximetrimätning under sömn

Du kan ställa in enheten så att den kontinuerligt mäter blodets syremättnad medan du sover.

**Obs!** Ovanliga sovställningar kan orsaka onormalt låga SpO2värden.

- 1 Från pulsoximeterwidgeten håller du ned MENU.
- 2 Välj Alternativ > Pulsoximetriläge > När du sover.

## Tips för oregelbundna pulsoximeterdata

Om pulsoximeterns data är oregelbundna eller inte visas kan du testa följande tips.

- · Var stilla medan enheten läser av blodets syremättnad.
- Bär enheten ovanför handlovsbenet. Enheten ska sitta tätt men bekvämt.
- Håll armen som du har enheten på i höjd med hjärtat när enheten läser av blodets syremättnad.
- Använd ett silikonband.
- Tvätta och torka av armen innan du sätter på dig enheten.
- Använd inte solskyddsprodukter, hudlotion och insektsmedel under enheten.
- Se till att du inte repar den optiska sensorn på enhetens baksida.
- · Skölj av enheten med kranvatten efter varje träningspass.

## Träning

## Ställa in din användarprofil

Du kan uppdatera inställningarna för kön, födelseår, längd, vikt, pulszon och kraftzon. Enheten utnyttjar informationen för att beräkna korrekta träningsdata.

- 1 Håll ned MENU.
- 2 Välj Användarprofil.
- 3 Välj ett alternativ.

#### Träningsmål

Om du känner till dina pulszoner kan du enklare mäta och förbättra din träning genom att förstå och tillämpa dessa principer.

- · Din puls är ett bra mått på träningens intensitet.
- Träning i vissa pulszoner kan hjälpa dig att förbättra din kardiovaskulära kapacitet och styrka.

Om du känner till din maxpuls kan du använda tabellen (*Beräkning av pulszon*, sidan 23) för att fastställa den bästa pulszonen för dina träningsmål.

Om du inte känner till din maxpuls kan du använda någon av de beräkningsfunktioner som finns tillgängliga på internet. Vissa gym och vårdcentraler erbjuder ett test som mäter maximal puls. Standardvärdet för maxpulsen är 220 minus din ålder.

#### Om pulszoner

Många idrottsmän använder pulszoner för att mäta och förbättra sin kardiovaskulära styrka och träningsnivå. En pulszon är ett angivet intervall av hjärtslag per minut. De fem mest använda pulszonerna är numrerade från 1 till 5 efter stigande intensitet. I allmänhet beräknas pulszoner på procentandelar av den maximala pulsen.

#### Ställa in dina pulszoner

Enheten använder informationen i din användarprofil från den första konfigurationen för att fastställa dina standardpulszoner. Du kan ange separata pulszoner för olika sportprofiler, till exempel löpning, cykling och simning. Ange maximal puls för att få korrekt information om kaloriförbränningen under aktiviteten. Du kan också ställa in varje pulszon och ange din vilopuls manuellt. Du kan justera dina zoner manuellt på enheten eller med hjälp av ditt Garmin Connect konto.

- 1 Håll ned MENU.
- 2 Välj Användarprofil > Puls.
- 3 Välj Maximal puls och ange din maxpuls.

Du kan använda funktionen Autoidentifiering till att registrera din maxpuls automatiskt under en aktivitet (*Upptäcka prestandamätningar automatiskt*, sidan 18).

4 Välj Pulsvärde för mjölksyratröskel > Ange manuellt och ange ditt pulsvärde för mjölksyratröskel.

Du kan genomföra ett guidat test för att uppskatta din mjölksyratröskel (*Mjölksyratröskel*, sidan 19). Du kan använda funktionen Autoidentifiering till att registrera din mjölksyratröskel automatiskt under en aktivitet (*Upptäcka prestandamätningar automatiskt*, sidan 18).

- Välj Vilopuls och ange din puls under vila.
   Du kan använda en genomsnittlig vilopuls som mäts av enheten eller så kan du ange en egen vilopuls.
- 6 Välj Zoner > Baserat på.
- 7 Välj ett alternativ:
  - Välj **BPM** för att se och redigera pulszonerna i hjärtslag per minut.
  - Välj % maximal puls för att visa och redigera zonerna som procent av din maxpuls.
  - Välj %HRR för att visa och redigera zonerna som procent av din pulsreserv (maxpuls minus vilopuls).
  - Välj Pulsvärde mjölksyratr. i % för att visa och redigera zonerna som procent av ditt pulsvärde för mjölksyratröskel.
- 8 Välj en zon och ange ett värde för varje zon.
- **9** Välj Lägg till puls för sport och välj en sportprofil som du vill lägga till separata pulszoner i (valfritt).
- **10** Upprepa stegen för att lägga till pulszoner för olika sporter (valfritt).

#### Låta enheten ange dina pulszoner

Med standardinställningarna kan enheten upptäcka din maxpuls och ange dina pulszoner som procent av maxpulsen.

- Kontrollera att dina inställningar för användarprofilen är korrekta (*Ställa in din användarprofil*, sidan 23).
- Spring ofta med pulsmätning vid handleden eller bröstet.
- Testa några pulsträningsprogram som finns tillgängliga på ditt Garmin Connect konto.
- Visa dina pulstrender och din tid i zoner med hjälp av ditt Garmin Connect konto.

#### Beräkning av pulszon

| Zon | % av<br>maxpuls | Erhållen ansträngning                                                | Fördelar                                                            |
|-----|-----------------|----------------------------------------------------------------------|---------------------------------------------------------------------|
| 1   | 50-60 %         | Avslappnat, lätt tempo,<br>rytmisk andning                           | Aerobisk träning på<br>nybörjarnivå, minskar<br>stress              |
| 2   | 60-70 %         | Bekvämt tempo, något<br>djupare andning, konver-<br>sation möjlig    | Grundläggande kondi-<br>tionsträning, bra åter-<br>hämtningstempo   |
| 3   | 70-80 %         | Måttlig takt, svårare att<br>upprätthålla konversation               | Förbättrad aerobisk<br>kapacitet, optimal<br>kardiovaskulär träning |
| 4   | 80-90 %         | Snabbt tempo och något<br>obekväm, tung andning                      | Förbättrad anaerobisk<br>kapacitet och gräns,<br>högre hastighet    |
| 5   | 90-100 %        | Spurttempo, ohållbart<br>under längre perioder,<br>ansträngd andning | Anaerobisk och<br>muskulär uthållighet,<br>ökad styrka              |

#### Ange dina kraftzoner

Värdena för zonerna är standardvärden baserat på kön, vikt och genomsnittlig förmåga och motsvarar kanske inte dina egna förmågor. Om du känner till ditt FTP-värde (Functional Threshold Power), kan du ange det och låta programvaran beräkna dina kraftzoner automatiskt. Du kan justera dina zoner manuellt på enheten eller med hjälp av ditt Garmin Connect konto.

- 1 Håll ned MENU.
- 2 Välj Användarprofil > Kraftzoner > Baserat på.
- 3 Välj ett alternativ:
  - · Välj Watt för att se och redigera zonerna i watt.
  - Välj % FTP för att se och redigera pulszonerna som procent av ditt FTP-värde.
- 4 Välj FTP och ange ditt FTP-värde.
- **5** Välj en zon och ange ett värde för varje zon.
- 6 Om det behövs väljer du Lägsta och anger ett minsta kraftvärde.

## Aktivitetsspårning

Aktivitetsspårningsfunktionen registrerar stegräkning, tillryggalagd sträcka, intensiva minuter, antal trappor, kalorier som förbränts och sömnstatistik för varje registrerad dag. Dina förbrända kalorier omfattar din basalmetabolism plus aktivitetskalorier.

Antalet steg under dagen visas i stegwidgeten. Stegräkning uppdateras periodiskt.

För mer information om noggrannheten hos aktivitetsspårning och konditionsdata, gå till garmin.com/ataccuracy.

#### Automatiskt mål

Enheten skapar automatiskt ett dagligt stegmål baserat på dina tidigare aktivitetsnivåer. När du rör på dig under dagen visar enheten dina framsteg mot ditt dagliga mål ①.

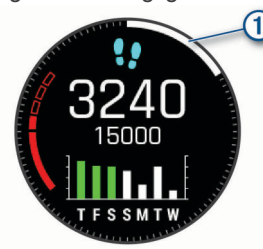

Om du väljer att inte använda det automatiska målet kan du ställa in ett anpassat stegmål på ditt Garmin Connect konto.

#### Använda inaktivitetsvarning

Att sitta stilla under för långa perioder kan trigga skadliga metaboliska tillståndsändringar. Inaktivitetsvarningen påminner dig att om att röra på dig. Efter en timmes inaktivitet visas texten Rör dig! och en röd inaktivitetsstapel. Ytterligare segment visas efter var 15:e minut av inaktivitet. Enheten piper eller vibrerar också om ljudsignaler är påslagna (*Systeminställningar*, sidan 40).

Gå en kort promenad (minst ett par minuter) för att återställa inaktivitetsvarningen.

#### Sömnspårning

Enheten mäter och övervakar automatiskt dina rörelser under dina normala sömntimmar medan du sover. Du kan ställa in dina normala sömntimmar i användarinställningarna på ditt Garmin Connect konto. Sömnstatistik omfattar totalt antal sömntimmar, sömnnivåer och sömnrörelser. Du kan visa sömnstatistik på ditt Garmin Connect konto.

**Obs!** Tupplurar läggs inte till i din sömnstatistik. Du kan använda stör ej-läge för att stänga av aviseringar och varningar, med undantag för larm (*Använda stör ej-läge*, sidan 24).

#### Använda automatisk sömnmätning

- 1 Bär enheten när du sover.
- 2 Överför dina sömnmätningsdata till Garmin Connect webbplatsen (*Synkronisera data manuellt med Garmin Connect*, sidan 12).

Du kan visa sömnstatistik på ditt Garmin Connect konto.

#### Använda stör ej-läge

Du kan använda stör ej-läge för att stänga av belysningen, ljudsignaler och vibrationssignaler. Du kan till exempel använda det här läget när du sover eller tittar på film.

**Obs!** Du kan ställa in dina normala sömntimmar i användarinställningarna på ditt Garmin Connect konto. Du kan aktivera alternativet När du sover i systeminställningarna för att automatiskt starta stör ej-läget under dina normala sovtider (*Systeminställningar*, sidan 40).

**Obs!** Du kan lägga till alternativ i kontrollmenyn (*Anpassa menyn för kontroller*, sidan 37).

1 Håll ned LIGHT.

2 Välj **(**.

#### Intensiva minuter

För att du ska kunna förbättra din hälsa rekommenderar organisationer som Världshälsoorganisationen minst 150 minuter per vecka av aktiviteter med måttlig intensitet, till exempel rask promenad, eller 75 minuter per vecka av aktiviteter med hög intensitet, till exempel löpning.

Enheten övervakar aktivitetens intensitet och håller koll på den tid du ägnar åt aktiviteter med måttlig till hög intensitet (pulsdata krävs för att mäta hög intensitet). Du kan arbeta dig fram mot att uppnå ditt mål för antalet intensiva minuter per vecka genom att ägna dig åt aktiviteter med måttlig till hög intensitet i minst 10 minuter i sträck. Enheten lägger ihop de måttliga aktivitetsminuterna med de intensiva aktivitetsminuterna. Dina totala intensiva minuter fördubblas när de läggs till.

#### Få intensiva minuter

quatix enheten beräknar intensiva minuter genom att jämföra dina pulsdata med din genomsnittliga vilopuls. Om pulsmätningen är avstängd beräknar enheten måttligt intensiva minuter genom att analysera dina steg per minut.

- Starta en schemalagd aktivitet f

  ör den mest noggranna ber

  äkningen av intensiva minuter.
- Motionera i minst 10 minuter i följd med måttlig eller hög intensitet.
- Bär enheten hela dagen och natten för den mest noggranna vilopulsen.

#### Garmin Move IQ™

När dina rörelser stämmer överens med bekanta övningsmönster upptäcker Move IQ funktionen automatiskt händelsen och visar den på din tidslinje. Move IQ händelserna visar aktivitetstyp och varaktighet, men de visas inte i aktivitetslistan eller nyhetsflödet. För fler detaljer och precision kan du spela in en schemalagd aktivitet på din enhet.

#### Inställningar för aktivitetsspårning

Håll ned **MENU** och välj **Aktivitetsmätning**.

Status: Stänger av funktionen för aktivitetsspårning.

**Rörelseavisering**: Visar ett meddelande och inaktivitetsstapeln på den digitala urtavlan och stegskärmen. Enheten piper eller vibrerar också om ljudsignaler är påslagna (*Systeminställningar*, sidan 40).

Målvarningar: Gör att du kan slå på och av målvarningar eller stänga av dem endast under aktiviteter. Det visas målaviseringar för dina mål för antal steg och antal trappor varje dag och för ditt mål för antalet intensiva minuter varje vecka.

Move IQ: Du kan slå på och stänga av Move IQ händelser.

**Pulsoximetriläge**: Ställer in enheten så att den registrerar pulsoximetrivärden när du är inaktiv under dagen eller kontinuerligt medan du sover.

#### Stänga av aktivitetsspårning

När du stänger av aktivitetsspårning registreras inte dina steg, antal trappor, intensiva minuter, sömnmätning eller Move IQaktiviteter.

- 1 Håll ned MENU.
- 2 Välj Aktivitetsmätning > Status > Av.

## Träningspass

Du kan skapa egna träningspass som innehåller mål för varje steg och för olika sträckor, tider och kalorier. Enheten innehåller flera förinlästa träningspass för flera aktiviteter. Du kan skapa träningspass eller hitta fler träningspass med Garmin Connect eller välja ett träningsprogram som har inbyggda träningspass och överföra dem till enheten.

Du kan schemalägga träningspass med hjälp av Garmin Connect. Du kan planera pass i förväg och lagra dem på din enhet.

#### Följa ett träningspass från Garmin Connect

Innan du kan hämta ett träningspass från Garmin Connect måste du ha ett Garmin Connect konto (*Garmin Connect*, sidan 11)).

- 1 Välj ett alternativ:
  - · Öppna Garmin Connect appen.
  - Gå till connect.garmin.com.
- 2 Välj Träning > Träningspass.
- **3** Hitta ett träningspass eller skapa och spara ett nytt träningspass.
- 4 Välj 🐴 eller Skicka till enhet.
- 5 Följ instruktionerna på skärmen.

#### Påbörja ett träningspass

Enheten kan vägleda dig genom flera steg i ett träningspass.

- 1 Tryck på MOB på urtavlan.
- 2 Välj en aktivitet.
- 3 Håll ned MENU.
- 4 Välj Träning > Mina träningspass.
- 5 Välj ett träningspass.

**Obs!** Endast träningspass som är kompatibla med den valda aktiviteten visas i listan.

6 Välj Visa om du vill visa en lista över steg i träningspasset (valfritt).

**TIPS:** När du visar steg i träningspasset kan du trycka på MOB för att visa en animering av den valda övningen, om den är tillgänglig.

- 7 Välj Kör träningspass.
- 8 Tryck på MOB för att starta aktivitetstimern.

När du har påbörjat ett träningspass visar enheten varje steg i passet, steganteckningar (valfritt), målet (valfritt) och aktuella träningsdata. Om du vill ha information om styrka, yoga, kondition eller pilates visas en instruktionsanimering.

#### Om träningskalendern

Träningskalendern på enheten är en förlängning av träningskalendern eller schemat du konfigurerat i Garmin Connect. När du har lagt till några träningspass i Garmin Connect kalendern kan du skicka dem till enheten. Alla planerade träningspass som skickats till enheten visas i kalenderwidgeten. När du väljer en dag i kalendern kan du visa eller köra passet. Det planerade passet stannar kvar i enheten oavsett om du slutför det eller hoppar över det. När du skickar planerade träningspass från Garmin Connect skriver de över den befintliga träningskalendern.

#### Använda Garmin Connect träningsprogram

Innan du kan hämta och använda ett träningsprogram från Garmin Connect måste du ha ett Garmin Connect konto (*Garmin Connect*, sidan 11) och du måste para ihop quatix enheten med en kompatibel smartphone.

- 1 Från Garmin Connect appen väljer du 🗮 eller •••.
- 2 Välj Träning > Träningsprogram.
- 3 Välj och schemalägg ett träningsprogram.
- 4 Följ instruktionerna på skärmen.
- 5 Kontrollera träningsprogrammet i kalendern.

#### Anpassade träningsprogram

Ditt Garmin Connect konto har ett anpassat träningsprogram och en Garmin tränare som passar dina träningsmål. Du kan exempelvis besvara några frågor och hitta en plan som hjälper dig att slutföra ett lopp på 5 km. Planen anpassar sig efter din nuvarande konditionsnivå, dina preferenser vad gäller tränare och schema samt tävlingsdatum. När du påbörjar ett program läggs widgeten för Garmin tränare till i widgetslingan högst upp på din quatix enhet.

#### Starta dagens träning

När du skickar ett träningsprogram från Garmin Coach till din enhet visas widgeten Garmin Coach i din widgetslinga.

1 På urtavlan väljer du **UP** eller **DOWN** för att visa Garmin Coach-widgeten.

Om ett träningspass för aktiviteten är schemalagt till idag, visar enheten namnet på passet och uppmanar dig att starta det.

- 2 Välj MOB.
- 3 Välj Visa för att visa träningspassets steg (tillval).
- 4 Välj Kör träningspass.
- 5 Följ instruktionerna på skärmen.

#### Intervallpass

Du kan skapa intervallpass baserade på sträcka eller tid. Enheten sparar ditt eget intervallpass tills du har skapat ett annat intervallpass. Du kan använda öppna intervaller för träningsspåret och när du springer en känd sträcka.

#### Skapa ett intervallpass

- 1 Tryck på MOB på urtavlan.
- Välj en aktivitet.
- 3 Håll ned MENU.
- 4 Välj Träning > Intervaller > Ändra > Intervall > Typ.
- Välj Distans, Tid eller Öppen.
   TIPS: Du kan skapa ett öppet intervall genom att välja alternativet Öppen.
- 6 Om det behövs väljer du Varaktighet, anger en distans eller ett tidsintervall för träningspasset och väljer √.
- 7 Tryck på BACK.
- 8 Välj Vila > Typ.
- 9 Välj Distans, Tid eller Öppen.
- 10 Välj vid behov en distans eller ett tidsvärde för vilointervallet och välj ✓.

#### 11 Tryck på BACK.

12 Välj ett eller flera alternativ:

- För att ställa in antal repetitioner väljer du Repetitioner.
- För att lägga till en öppen uppvärmning till ditt pass väljer du Uppvärmning > På.
- För att lägga till en öppen nedvarvning till passet väljer du Varva ned > På.

#### Starta ett intervallpass

- 1 Tryck på MOB på urtavlan.
- 2 Välj en aktivitet.
- 3 Håll ned MENU.
- 4 Välj Träning > Intervaller > Kör träningspass.
- 5 Tryck på MOB för att starta aktivitetstimern.
- 6 När intervallpasset innehåller uppvärmning trycker du på LAP för att påbörja det första intervallet.
- 7 Följ instruktionerna på skärmen.

När du har slutfört alla intervaller visas ett meddelande.

#### Stoppa ett intervallpass

- Du kan när som helst välja LAP för att stopp aktuellt intervall eller viloperiod och gå över till nästa intervall eller viloperiod.
- När alla intervall och viloperioder är genomförda väljer du LAP för att avsluta intervallträningen och gå vidare till ett tidur som kan användas för att varva ned.
- Välj **MOB** när som helst för att stoppa aktivitetstimern. Du kan återuppta tiduret eller avsluta intervallträningen.

## PacePro träning

Många löpare gillar att ha på sig ett tempoband under ett lopp för att uppnå sina tävlingsmål. Med PacePro funktionen kan du skapa ett anpassat tempoband baserat på distans och tempo eller distans och tid. Du kan också skapa ett tempoband för en känd bana för att maximera din tempoansträngning baserat på höjdförändringar.

Du kan skapa en PacePro plan med Garmin Connect appen. Du kan förhandsgranska mellantiderna och höjdprofilen innan du springer banan.

#### Hämta en PacePro plan från Garmin Connect

Innan du kan hämta en PacePro plan från Garmin Connect måste du ha ett Garmin Connect konto (*Garmin Connect*, sidan 11)).

- 1 Välj ett alternativ:
  - Öppna Garmin Connect appen och välj 🚍 eller •••.
  - · Gå till connect.garmin.com.
- 2 Välj Träning > PacePro-tempostrategier.
- **3** Följ anvisningarna på skärmen för att skapa och spara en PacePro plan.
- 4 Välj 🐴 eller Skicka till enhet.

#### Starta en PacePro plan

Innan du kan starta en PacePro plan måste du hämta en plan från ditt Garmin Connect konto.

- 1 Tryck på MOB på urtavlan.
- 2 Välj en utomhuslöpningsaktivitet.
- 3 Håll ned MENU.
- 4 Välj Träning > PacePro-program.
- 5 Välj en plan.

**TIPS:** Du kan trycka **DOWN** och välja **Visa intervall** för att förhandsgranska mellantiderna.

- 6 Tryck på MOB för att starta stoppuret.
- 7 Tryck på MOB för att starta aktivitetstimern.

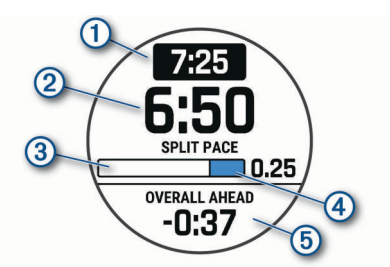

Enheten visar ditt måltempo ①, aktuellt mellantidstempo ②, slutförandeförlopp för mellantiden ③, återstående delavstånd ④ och total tid före eller efter ditt måltempo ⑤.

#### Stoppa en PacePro plan

- 1 Håll ned MENU.
- 2 Välj Stoppa PacesPro > Ja.

Enheten stoppar PacePro planen. Aktivitetstimern fortsätter köras.

#### Skapa en PacePro plan på klockan

Innan du kan skapa en PacePro plan på klockan måste du skapa en bana (*Skapa och följa en bana i din enhet*, sidan 29).

- 1 På urtavlan trycker du på MOB.
- 2 Välj en utomhuslöpningsaktivitet.
- 3 Håll ned MENU.
- 4 Välj Träning > PacePro-program > Skapa ny.
- 5 Välj en bana.
- 6 Välj ett alternativ:
  - Välj Måltempo och ange ditt måltempo.
  - · Välj Måltid och ange din måltid.
  - Enheten visar ditt anpassade tempoband.

TIPS: Du kan trycka DOWN och välja Visa intervall för att förhandsgranska mellantiderna.

- 7 Tryck på MOB för att starta planen.
- 8 Tryck på MOB för att starta aktivitetstimern.

#### Segment

Du kan skicka segment för löpning och cykling från ditt Garmin Connect konto till enheten. När ett segment sparas på enheten kan du tävla mot ett segment, försöka matcha eller överträffa ditt personliga rekord eller andra deltagare som har tävlat mot segmentet.

**Obs!** När du hämtar en bana från ditt Garmin Connect konto kan du hämta alla tillgängliga segment i banan.

#### Strava<sup>™</sup> segment

Du kan hämta Strava segment till din quatix enhet. Följ Strava segment för att jämföra ditt resultat med tidigare turer, vänner och proffs som har åkt samma segment.

Registrera ett Strava medlemskap genom att gå till segmentwidgetprogrammet i ditt Garmin Connect konto. Mer information finns på www.strava.com.

Informationen i den här handboken gäller både Garmin Connect segment och Strava segment.

#### Visa segmentinformation

- 1 Tryck på **MOB** på urtavlan.
- Välj en aktivitet.
- 3 Håll ned MENU.
- 4 Välj Träning > Segment.
- **5** Välj ett segment.
- 6 Välj ett alternativ:
  - Välj en Tävlingstid för att visa tid och medelhastighet eller tempo för ledaren i segmentet.

- Välj Karta för att visa segmentet på kartan.
- · Välj Höjdprofil för att visa en höjdprofil av segmentet.

#### Tävla mot ett segment

Segment är virtuella lopp. Du kan tävla mot ett segment och jämföra din prestation med tidigare aktiviteter, andras resultat, kontakter på ditt Garmin Connect konto eller andra medlemmar i löpnings- eller cykelgruppen. Du kan överföra dina aktivitetsdata till ditt Garmin Connect konto för att visa din segmentplacering.

**Obs!** Om ditt Garmin Connect konto och Strava konto är länkade, skickas din aktivitet automatiskt till ditt Strava konto så att du kan granska segmentplaceringen.

- 1 Tryck på MOB på urtavlan.
- 2 Välj en aktivitet.
- 3 Gå ut och spring eller cykla.

När du närmar dig ett segment visas ett meddelande och du kan tävla mot det segmentet.

4 Börja tävla mot segmentet.

Ett meddelande visas när segmentet har slutförts.

#### Ställa in ett segment för att justera automatiskt

Du kan ställa in enheten att automatiskt justera målloppstid för ett segment baserat på din prestation under segmentet.

**Obs!** Den här inställningen aktiveras för alla segment som standard.

- 1 Tryck på MOB på urtavlan.
- 2 Välj en aktivitet.
- 3 Håll ned MENU.
- 4 Välj Träning > Segment > Automatisk ansträngning.

## Använda Virtual Partner®

Din Virtual Partner är ett träningsverktyg som utformats för att hjälpa dig att uppnå dina mål. Du kan ställa in ett tempo för Virtual Partner och tävla mot det.

Obs! Den här funktionen är inte tillgänglig för alla aktiviteter.

- 1 Håll ned MENU.
- 2 Välj Aktiviteter och appar.
- 3 Välj en aktivitet.
- 4 Välj aktivitetsinställningarna.
- 5 Välj Datasidor > Lägg till ny > Virtual Partner.
- 6 Ange ett värde för tempo eller fart.
- 7 Tryck på **UP** eller **DOWN** för att ändra platsen för Virtual Partner sidan (valfritt).
- 8 Starta din aktivitet (Starta en aktivitet, sidan 5).
- **9** Tryck på **UP** eller **DOWN** för att bläddra till Virtual Partner sidan och se vem som leder.

## Ställa in ett träningsmål

Funktionen för träningsmål kan användas med Virtual Partner funktionen så att du kan träna mot ett inställt mål för distans, distans och tid, distans och tempo eller distans och fart. Under träningsaktiviteten ger enheten dig återkoppling i realtid om hur nära du är att uppnå ditt träningsmål.

- 1 Tryck på MOB på urtavlan.
- 2 Välj en aktivitet.
- 3 Håll ned MENU.
- 4 Välj Träning > Ställ in ett mål.
- **5** Välj ett alternativ:
  - Välj **Endast distans** för att välja en förinställd distans eller ange en anpassad distans.
  - · Välj Distans och tid för att välja ett mål för distans och tid.

• Välj **Distans och tempo** eller **Distans och fart** för att välja ett mål för distans och tempo eller fart.

Träningsmålsidan visas och anger din beräknade sluttid. Den beräknade sluttiden är baserad på din aktuella prestation och den återstående tiden.

6 Tryck på MOB för att starta aktivitetstimern.

#### Avbryta ett träningsmål

- 1 Under en aktivitet håller du ned MENU.
- 2 Välj Avbryt mål > Ja.

## Tävla i en föregående aktivitet

Du kan tävla i en tidigare registrerad eller hämtad aktivitet. Den här funktionen kan användas med Virtual Partner funktionen så att du kan se hur långt före eller efter du är under aktiviteten.

Obs! Den här funktionen är inte tillgänglig för alla aktiviteter.

- 1 Tryck på MOB på urtavlan.
- 2 Välj en aktivitet.
- 3 Håll ned MENU.
- 4 Välj Träning > Tävla i en aktivitet.
- 5 Välj ett alternativ:
  - Välj I historiken för att välja en tidigare registrerad aktivitet från enheten.
  - Välj **Hämtade** för att välja en aktivitet som du hämtat från ditt Garmin Connect konto.
- 6 Välj aktiviteten.
- Virtual Partner sidan visas och anger din beräknade sluttid.
- 7 Tryck på **MOB** för att starta aktivitetstimern.
- 8 När du är klar med aktiviteten trycker du på MOB och väljer Spara.

## Personliga rekord

När du avslutar en aktivitet visar enheten alla nya personliga rekord du har uppnått under aktiviteten. Personliga rekord innefattar din snabbaste tid under ett flertal typiska tävlingsdistanser och längsta löpning, cykelrunda eller simtur.

**Obs!** För cykling innefattar personliga rekord även största stigningen och bästa kraften (kraftmätare krävs).

#### Visa dina personliga rekord

- 1 På urtavlan håller du MENU nedtryckt.
- 2 Välj Historik > Rekord.
- 3 Välj en sport.
- 4 Välj ett rekord.
- 5 Välj Visa rekord.

#### Återställa ett personligt rekord

Du kan återställa alla personliga rekord till det som tidigare registrerats.

- 1 På urtavlan håller du MENU nedtryckt.
- 2 Välj Historik > Rekord.
- 3 Välj en sport.
- 4 Välj ett rekord som ska återställas.
- 5 Välj Föregående > Ja.
  - Obs! Detta tar inte bort några sparade aktiviteter.

#### Ta bort ett personligt rekord

- 1 På urtavlan håller du MENU nedtryckt.
- 2 Välj Historik > Rekord.
- 3 Välj en sport.
- 4 Välj ett rekord som ska tas bort.
- 5 Välj Rensa rekord > Ja.

Obs! Detta tar inte bort några sparade aktiviteter.

#### Ta bort alla personliga rekord

- 1 På urtavlan håller du MENU nedtryckt.
- 2 Välj Historik > Rekord.
- 3 Välj en sport.
- Välj Rensa alla rekord > Ja.
   Rekorden tas bara bort för den sporten.
   Obs! Detta tar inte bort några sparade aktiviteter.

## Klockor

#### Ställa in larm

Du kan ställa in flera larm. Varje alarm kan ställas in så att det ljuder en gång eller upprepas regelbundet.

- 1 På urtavlan håller du MENU nedtryckt.
- 2 Välj Klockor > LARM > Lägg till larm.
- 3 Välj Status för att sätta på eller stänga av larmet.
- 4 Välj Tid och ange en alarmtid.
- 5 Välj Repetitioner och välj när larmet ska upprepas (valfritt).
- 6 Välj Avisering och välj en aviseringstyp (valfritt).
- 7 Välj Bakgrundsbelysning > På för att slå på bakgrundsbelysningen med larmet (valfritt).
- 8 Välj Etikett och välj en beskrivning för larmet (valfritt).

#### Ta bort ett larm

- 1 På urtavlan håller du MENU nedtryckt.
- 2 Välj Klockor > LARM > Ändra.
- 3 Välj ett larm.
- 4 Välj Ta bort.

#### Starta nedräkningstimern

- 1 På urtavlan håller du MENU nedtryckt.
- 2 Välj Klockor > TIMRAR.
- 3 Välj ett alternativ:
  - Om du vill ställa in och spara en nedräkningstimer för första gången anger du tiden, trycker på **MENU** och väljer **Spara timer**.
  - Om du vill ställa in och spara ytterligare nedräkningstimers väljer du Lägg till timer och anger tiden.
  - Om du vill ställa in en nedräkningstimer utan att spara den väljer du **Snabbtimer** och anger tiden.
- 4 Vid behov, tryck på MENU och välj ett alternativ:
  - Välj **Tid** för att ändra tiden.
  - Välj Starta om > På om du vill starta om timern automatiskt när tiden har löpt ut.
- Välj Avisering och välj en aviseringstyp.
- **5** Tryck på **MOB** för att starta timern.

#### Ta bort en timer

- 1 På urtavlan håller du MENU nedtryckt.
- 2 Välj Klockor.
- 3 Tryck på UP eller DOWN för att bläddra till sidan med timrar.
- 4 Tryck på MOB.
- 5 Välj en timer.
- 6 Tryck på MENU.
- 7 Välj Ta bort.

## Använda stoppuret

1 På urtavlan håller du MENU nedtryckt.

- 2 Välj Klockor > STOPPUR.
- 3 Tryck på MOB för att starta timern.
- 4 Tryck på LAP för att starta varvtimern ① igen.

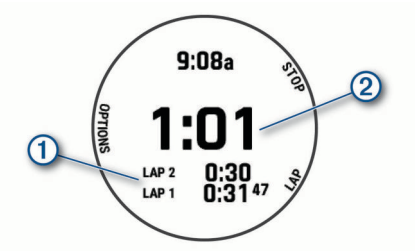

Den totala stoppurstiden 2 fortsätter.

- 5 Tryck på MOB för att stoppa båda timrarna.
- 6 Välj ett alternativ:
  - Om du vill nollställa båda timrarna trycker du på DOWN.
  - Om du vill granska varvtimrarna trycker du på **MENU** och väljer **Granska**.
  - Om du vill spara stoppurstiden som en aktivitet trycker du på **MENU** och väljer **Spara aktivitet**.
  - Om du vill lämna stoppuret trycker du på MENU och väljer Klar.

## Lägga till andra tidszoner

Du kan visa aktuell tid på dagen i ytterligare tidszoner i widgeten Alternativa tidszoner. Du kan lägga till upp till fyra andra tidszoner.

**Obs!** Du kan behöva lägga till widgeten Alternativa tidszoner till din widgetslinga (*Anpassa widgetslingan*, sidan 36).

- 1 På urtavlan håller du MENU nedtryckt.
- 2 Välj Klockor > ALT TIDSZONER > Lägg till alt tidzoner.
- 3 Välj en tidszon.
- 4 Vid behov byter du namn på zonen.

## Navigering

#### Spara din plats

Du kan spara din aktuella plats för att navigera tillbaka till den senare.

**Obs!** Du kan lägga till alternativ i kontrollmenyn (*Anpassa menyn för kontroller*, sidan 37).

- 1 Håll ned LIGHT.
- 2 Välj ♥.
- 3 Följ instruktionerna på skärmen.

#### Redigera dina sparade platser

Du kan ta bort en sparad plats eller redigera dess namn, höjd och positionsinformation.

- 1 Tryck på MOB på urtavlan.
- 2 Välj Navigera > Sparade platser.
- 3 Välj en sparad plats.
- 4 Välj ett alternativ för att ändra platsen.

#### Beräkna en waypoint

Du kan skapa en ny plats genom att projicera avstånd och bäring från din aktuella plats till en ny plats.

**Obs!** Du kan behöva lägga till appen Proj. waypt. i listan över aktiviteter och appar.

- 1 Tryck på MOB på urtavlan.
- 2 Välj Proj. waypt..
- 3 Välj UP eller DOWN för att ställa in kusen.

- 4 Tryck på MOB.
- 5 Tryck på DOWN för att välja en måttenhet.
- 6 Tryck på UP för att ange avståndet.
- 7 Tryck på MOB för att spara.

Den projekterade waypointen sparas med ett standardnamn.

## Navigera till en destination

Du kan använda enheten för att navigera till en destination eller följa en kurs.

- 1 Tryck på MOB på urtavlan.
- 2 Välj en aktivitet.
- 3 Håll ned MENU.
- 4 Välj Navigation.
- 5 Välj en kategori.
- 6 Välj en destination genom att svara på uppmaningarna på skärmen.
- 7 Välj Gå till.

Navigeringsinformation visas.

8 Tryck på MOB för att börja navigera.

## Navigera till en intressant plats

Om de kartdata som finns installerade på enheten innehåller intressanta platser kan du navigera till dem.

- 1 Tryck på MOB på urtavlan.
- 2 Välj en aktivitet.
- 3 Håll ned MENU.
- 4 Välj Navigation > Intressanta platser och välj sedan en kategori.

En lista över intressanta platser i närheten av din aktuella plats visas.

- 5 Vid behov, välj ett alternativ:
  - Om du vill söka i närheten av en annan plats väljer du Sök nära och väljer en plats.
  - Om du vill söka efter en intressant plats efter namn väljer du Sök stavning, anger ett namn, väljer Sök nära och väljer en plats.
- 6 Välj en intressant plats bland sökresultaten.
- 7 Välj Kör.

Navigeringsinformation visas.

8 Tryck på **MOB** för att börja navigera.

#### Intressanta platser

En intressant plats är en plats som du kanske tycker är praktisk eller intressant. Intressanta platser sorteras efter kategori och kan omfatta populära resmål som bensinstationer, restauranger, hotell och nöjen.

#### Skapa och följa en bana i din enhet

- 1 Tryck på MOB på urtavlan.
- 2 Välj en aktivitet.
- 3 Håll ned MENU.
- 4 Välj Navigation > Banor > Skapa ny.
- 5 Ange ett namn på banan och välj 🗸.
- 6 Välj Lägg till plats.
- 7 Välj ett alternativ.
- 8 Om det behövs upprepar du steg 6 och 7.
- 9 Välj Klar > Kör bana.
  - Navigeringsinformation visas.

10 Tryck på MOB för att börja navigera.

## Skapa en tur och retur-bana

Enheten kan skapa en tur och retur-bana utifrån en angiven sträcka och navigeringsriktning.

- 1 Tryck på MOB på urtavlan.
- 2 Välj Kör eller Cykling.
- 3 Håll ned MENU.
- 4 Välj Navigation > Tur- och returbana.
- 5 Ange banans totala sträcka.
- 6 Välj en riktning. Enheten skapar upp till tre banor. Du kan trycka på DOWN för att visa banorna.
- 7 Tryck på MOB för att välja en bana.
- 8 Välj ett alternativ:
  - Börja navigera genom att välja Kör.
  - Om du vill visa banan på kartan och panorera eller zooma på kartan väljer du Karta.
  - Om du vill visa en lista över svängar som ingår i banan väljer du Vägbeskrivningar.
  - Om du vill visa höjdprofilen för banan väljer du Höjdprofil.
  - Om du vill spara banan väljer du Spara.
  - Om du vill visa en lista över stigningar i banan väljer du Se stigningar.

## Visa eller redigera baninformation

Du kan visa eller redigera banformation innan du tar dig fram längs en bana.

- 1 Tryck på MOB på urtavlan.
- **2** Välj en aktivitet.
- 3 Håll ned MENU.
- 4 Välj Navigation > Banor.
- 5 Tryck på MOB för att välja en bana.
- 6 Välj ett alternativ:
  - Börja navigeringen genom att välja Kör bana.
  - Om du vill visa banan på kartan och panorera eller zooma på kartan väljer du **Karta**.
  - Om du vill börja banan i omvänd ordning väljer du Kör banan baklänges.
  - Om du vill visa höjdprofilen för banan väljer du Höjdprofil.
  - Ändra namnet genom att välja Namn.
  - Om du vill redigera banans sträckning väljer du Ändra.
  - Om du vill visa en lista över stigningar i banan väljer du Se stigningar.
  - Om du vill ta bort banan väljer du Ta bort.

#### Använda ClimbPro

Med funktionen ClimbPro får du hjälp att hantera ansträngningen för kommande stigningar på en bana. Innan du påbörjar aktiviteten kan du visa detaljer om stigningarna, bland annat när de inträffar, genomsnittlig lutning och total stigning. Stigningskategorierna, baserade på längd och lutning, anges med färg.

- 1 Aktivera ClimbPro funktionen för aktiviteten (*Inställningar för aktiviteter och appar*, sidan 32).
- 2 Gå igenom banans stigningar och baninformation (*Visa eller redigera baninformation*, sidan 29).
- **3** Börja följa en sparad bana (*Navigera till en destination*, sidan 29).

I början av en stigning visas ClimbPro skärmen automatiskt.

## Markera och starta navigation till en MOBplats (man överbord)

Du kan spara en MÖB-plats och automatiskt navigera tillbaka till den.

**TIPS:** Du kan anpassa hållningsfunktionen för knapparna för att komma åt MÖB-funktionen (*Anpassa kortkommandon*, sidan 40).

- 1 Tryck på MOB på urtavlan.
- 2 Välj en aktivitet.
- 3 Håll ned MENU.
- 4 Välj Navigation > Senaste MÖB.

Navigeringsinformation visas.

#### Navigera med Kurs mot mål

Du kan peka med enheten på ett avlägset objekt, t.ex. ett vattentorn, låsa enheten i den riktningen och sedan navigera till objektet.

- 1 Tryck på MOB på urtavlan.
- 2 Välj en aktivitet.
- 3 Håll ned MENU.
- 4 Välj Navigation > Sikta och kör.
- 5 Rikta den övre delen av klockan mot ett föremål och tryck på MOB.

Navigeringsinformation visas.

6 Tryck på MOB för att börja navigera.

## Navigera till startpunkten under en aktivitet

Du kan navigera tillbaka till startpunkten för den nuvarande aktiviteten i en rak linje eller längs den väg du färdats. Den här funktionen är bara tillgänglig för aktiviteter som använder GPS.

- 1 Under en aktivitet trycker du på **MOB**.
- 2 Välj Tillbaka till start och välj ett alternativ:
  - Om du vill navigera tillbaka till startpunkten för aktiviteten längs den väg du färdats väljer du **TracBack**.
  - Om du inte har en karta som stöds eller om du använder direkt ruttdragning väljer du **Rutt** för att navigera tillbaka till startpunkten för aktiviteten i en rak linje.
  - Om du inte använder direkt ruttdragning väljer du Rutt för att navigera tillbaka till startpunkten för aktiviteten med turn-by-turn-röstguidning.

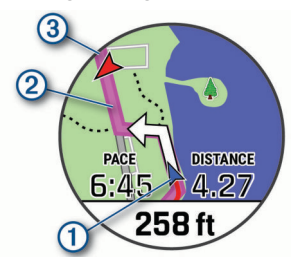

Din aktuella plats (1), spåret du ska följa (2) och destinationen (3) syns på kartan.

#### Visa ruttriktningar

Du kan visa en lista med Turn-by-Turn röstguidning för rutten.

- 1 När du navigerar längs en rutt håller du ned MENU.
- 2 Välj Vägbeskrivningar.
  - En lista med Turn-by-Turn röstguidning visas.
- 3 Tryck på DOWN för att visa ytterligare röstguidning.

## Navigera till startpunkten för en sparad aktivitet

Du kan navigera tillbaka till startpunkten för en sparad aktivitet i en rak linje eller längs den väg du färdats. Den här funktionen är bara tillgänglig för aktiviteter som använder GPS.

- 1 Tryck på MOB på urtavlan.
- 2 Välj en aktivitet.
- 3 Håll ned MENU.
- 4 Välj Navigation > Aktiviteter.
- 5 Välj en aktivitet.
- 6 Välj Tillbaka till start och välj ett alternativ:
  - Om du vill navigera tillbaka till startpunkten för aktiviteten längs den väg du färdats väljer du **TracBack**.
  - Om du inte har en karta som stöds eller om du använder direkt ruttdragning väljer du Rutt för att navigera tillbaka till startpunkten för aktiviteten i en rak linje.
  - Om du inte använder direkt ruttdragning väljer du Rutt för att navigera tillbaka till startpunkten för aktiviteten med turn-by-turn-röstguidning.

Turn-by-turn röstguidning hjälper dig att navigera till startpunkten för din senast sparade aktivitet om du har en kompatibel karta eller använder direkt ruttdragning. En linje visas på kartan från den aktuella platsen till startpunkten för den senast sparade aktiviteten om du inte använder direkt ruttdragning.

**Obs!** Du kan starta tiduret för att förhindra att enheten försätts i klockläge.

7 Tryck på **DOWN** för att visa kompassen (valfritt). Pilen pekar mot startpunkten.

## Avbryta navigering

- 1 Under en aktivitet håller du ned MENU.
- 2 Välj Avbryt navigering.

#### Karta

Enheten levereras med förinstallerade kartor och kan visa flera typer av Garmin kartdata, exempelvis topografiska konturer, närliggande intressanta platser, kartor över skidorter och golfbanor.

Om du vill köpa ytterligare kartdata och visa kompatibilitetsinformation går du till garmin.com/maps.

A betecknar din plats på kartan. När du navigerar till en destination visas rutten med en linje på kartan.

#### Visa kartan

- 1 Starta en utomhusaktivitet.
- 2 Tryck på UP eller DOWN för att bläddra till kartsidan.
- 3 Välj MENU och välj ett alternativ:
  - Om du vill panorera eller zooma på kartan väljer du **Panorera/zooma**.

**TIPS:** Du kan trycka på **MOB** för att växla mellan panorering upp och ned, panorering åt vänster och höger samt zoomning. Du kan hålla ned **MOB** för att välja den punkt som anges av hårkorset.

 Om du vill se närliggande intressanta platser och waypoints väljer du Runt omkring mig.

#### Spara eller navigera till en plats på kartan

Du kan välja valfri plats på kartan. Du kan spara platsen eller börja navigera till den.

- 1 På kartan håller du MENU nedtryckt.
- 2 Välj Panorera/zooma.

Reglage och hårkors visas på kartan.

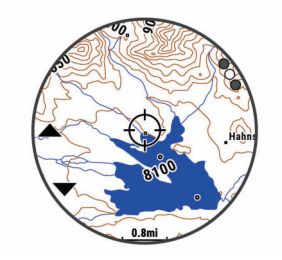

- **3** Panorera och zooma kartan för att centrera platsen i hårkorset.
- 4 Håll **MOB** nedtryckt för att välja den punkt som anges av hårkorset.
- 5 Om det behövs väljer du en närliggande intressant plats.
- 6 Välj ett alternativ:
  - Om du vill börja navigera till platsen väljer du Kör.
  - · Om du vill spara platsen väljer du Spara plats.
  - Om du vill visa information om platsen väljer du Granska.

#### Navigera med funktionen Runt omkring mig

Du kan använda funktionen Runt omkring mig för att navigera till närliggande intressanta platser och waypoints.

**Obs!** De kartdata som finns installerade på enheten måste innehålla intressanta platser för att du ska kunna navigera till dem.

- 1 På kartan håller du MENU nedtryckt.
- 2 Välj Runt omkring mig.

lkoner som anger intressanta platser och waypoints visas på kartan.

- 3 Tryck på UP eller DOWN för att markera en del av kartan.
- 4 Tryck på MOB.

Det visas en lista över intressanta platser och waypoints på den markerade delen av kartan.

- 5 Välj en plats.
- 6 Välj ett alternativ:
  - Om du vill börja navigera till platsen väljer du Kör.
  - Om du vill visa platsen på kartan väljer du Karta.
  - Om du vill spara platsen väljer du Spara plats.
  - Om du vill visa information om platsen väljer du Granska.

#### Ändra karttema

Du kan ändra karttema för att visa kartdata som är optimerade för din aktivitetstyp. Till exempel ger kartteman med hög kontrast bättre synlighet i krävande miljöer, och med aktivitetsspecifika kartteman får du snabb överblick över de viktigaste kartdata.

- 1 Starta en utomhusaktivitet.
- 2 Håll ned MENU.
- 3 Välj aktivitetsinställningarna.
- 4 Välj Karta > Karttema.
- **5** Välj ett alternativ.

#### **Kompass**

Enheten har en kompass med tre axlar och automatisk kalibrering. Kompassens funktioner och utseende ändras beroende på din aktivitet, om GPS är aktiverat och om du navigerar till en destination. Du kan ändra

kompassinställningarna manuellt (*Kompassinställningar*, sidan 37). För att öppna kompassinställningarna snabbt kan du välja MOB från kompasswidgeten.

#### Ställa in kompassriktningen

1 I kompasswidgeten trycker du på MOB.

- 2 Välj Lås kurs.
- Rikta den övre delen av klockan mot riktningen och tryck på MOB.

När du avviker från kursen visar kompassen riktningen från kursen och avvikelsegraden.

## Höjdmätare och barometer

Enheten innehåller en intern höjdmätare och barometer. Enheten samlar in höjd- och tryckdata kontinuerligt, även i standbyläge. Höjdmätaren visar din ungefärliga höjd baserat på tryckförändringar. Barometern visar omgivningens tryckdata baserat på den konstanta höjd där höjdmätaren kalibrerades senast (*Höjdmätarinställningar*, sidan 38). Du kan trycka på MOB från höjdmätarwidgeten för att öppna höjdmätarinställningarna snabbt.

## Historik

Historiken innefattar tid, distans, kalorier, genomsnittlig hastighet eller tempo, varvdata och sensorinformation (tillval).

Obs! När enhetsminnet är fullt skrivs de äldsta data över.

#### Använda historik

Historiken innehåller tidigare aktiviteter som du har sparat på enheten.

Enheten har en historikwidget så att du snabbt kan komma åt dina aktivitetsdata (*Widgets*, sidan 35).

- 1 På urtavlan håller du ned MENU.
- 2 Välj Historik > Aktiviteter.
- 3 Välj en aktivitet.
- 4 Välj ett alternativ:
  - Om du vill visa ytterligare information om aktiviteten väljer du All statistik.
  - Om du vill visa hur aktiviteten påverkar din aeroba och anaeroba kondition, välj Training Effect (Om Training Effect, sidan 19).
  - Om du vill visa tiden i varje pulszon väljer du **Puls** (*Visa din tid i varje pulszon*, sidan 31).
  - Om du vill välja ett varv och visa ytterligare information om varje varv väljer du Varv.
  - Om du vill välja ett träningsset och visa ytterligare information om varje set väljer du **Set**.
  - Om du vill visa aktiviteten på kartan väljer du Karta.
  - Om du vill visa höjdprofilen för aktiviteten väljer du Höjdprofil.
  - Om du vill ta bort den valda aktiviteten väljer du Ta bort.

#### Multisporthistorik

På enheten lagras en övergripande sammanfattning av multisportaktiviteten, bland annat data för total distans, tid, kalorier och valfritt tillbehör. Enheten särskiljer också aktivitetsdata för varje sportsegment och övergång så att du kan jämföra liknande träningsaktiviteter och hålla reda på hur snabbt du tar dig igenom övergångarna. Övergångshistoriken innefattar distans, tid, medelfart och kalorier.

#### Visa din tid i varje pulszon

Genom att visa tiden i varje pulszon kan du anpassa träningsintensiteten.

- 1 På urtavlan håller du MENU nedtryckt.
- 2 Välj Historik > Aktiviteter.
- **3** Välj en aktivitet.
- 4 Välj Puls.

## Visa datatotaler

Du kan visa data för den totala distansen och tiden som sparats i enheten.

- 1 På urtavlan håller du MENU nedtryckt.
- 2 Välj Historik > Totaler.
- 3 Välj vid behov en aktivitet.
- 4 Välj ett alternativ för att visa summa varje vecka eller månad.

## Använda total distans

Total distans registrerar automatiskt den totala tillryggalagda sträckan, höjdstigningen och tiden du ägnat åt olika aktiviteter.

- 1 På urtavlan håller du MENU nedtryckt.
- 2 Välj Historik > Totaler > Total distans.
- 3 Välj UP eller DOWN för att visa total distans.

## Ta bort historik

- 1 På urtavlan håller du MENU nedtryckt.
- 2 Välj Historik > Alternativ.
- 3 Välj ett alternativ:
  - Välj **Ta bort alla aktiviteter?** för att radera alla aktiviteter från historiken.
  - Välj Nollställa totaler om du vill återställa alla sammanlagda sträckor och tider.

Obs! Detta tar inte bort några sparade aktiviteter.

## Anpassa enheten

#### Inställningar för aktiviteter och appar

Med de här inställningarna kan du anpassa varje förinstallerad aktivitetsapp utifrån dina behov. Du kan exempelvis anpassa datasidor och aktivera varningar och träningsfunktioner. Alla inställningar är inte tillgängliga för alla aktivitetstyper.

Håll ned **MENU**, välj **Aktiviteter och appar**, välj en aktivitet och välj aktivitetsinställningarna.

- **3D-sträcka**: Beräknar din tillryggalagda sträcka med hjälp av din höjdförändring och din horisontella rörelse ovan jord.
- **3D-fart**: Beräknar din hastighet med hjälp av din höjdförändring och din horisontella rörelse ovan jord (*3D-hastighet och avstånd*, sidan 34).
- Profilfärg: Anger accentfärgen för varje aktivitet för att identifiera vilken aktivitet som är aktiv.
- Varningar: Ställer in tränings- och navigeringsmeddelanden för aktiviteten.
- Automatisk klättring: Gör att enheten kan upptäcka höjdskillnader automatiskt med den inbyggda höjdmätaren.
- **Auto Lap**: Ställer in alternativ för Auto Lap<sup>®</sup> funktionen (*Auto Lap*, sidan 34).
- Auto Pause: Ställer in enheten på att sluta spela in data när du slutar röra på dig eller när du kommer under en viss fart (*Aktivera Auto Pause*, sidan 34).
- Automatisk vila: Gör att enheten automatiskt känner av när du vilar under ett simpass i bassäng och skapar ett vilointervall (*Automatisk vila*, sidan 8).
- Auto-åk: Gör att enheten kan upptäcka skidåk automatiskt med den inbyggda accelerometern.
- Auto Scroll: Gör att du kan bläddra automatiskt genom alla sidor med aktivitetsdata medan timern är igång (*Använda Bläddra automatiskt*, sidan 35).
- Automatisk inställning: Gör att enheten kan starta och stoppa träningsset automatiskt under en styrketräningsaktivitet.

- Bakgrundsfärg: Anger bakgrundsfärgen svart eller vit för varje aktivitet.
- Stora siffror: Ändrar storleken på siffrorna på golfhålsinformationsskärmen.
- **ClimbPro**: Visar planerad stigning och övervakningsskärmar när du navigerar.
- **Uppmaning för klubban**: Visar en uppmaning där du kan ange vilken klubba du använde efter varje upptäckt slag när du spelar golf.
- Börja nedräkning: Aktiverar stoppur för simning i intervaller.
- Datasidor: Här kan du anpassa datasidor och lägga till nya datasidor för aktiviteten (*Anpassa datasidorna*, sidan 33).
- **Driverlängd**: Ställer in bollens genomsnittliga tillryggalagda sträcka med drivern när du spelar golf.
- Redigera vikt: Här kan du lägga till vikten som används för ett träningsset under en styrketräning eller konditionsaktivitet.
- Golfdistans: Ställ in den måttenhet som används när du spelar golf.
- GPS: Ställer in läge för GPS-antennen (Ändra GPSinställningarna, sidan 35).
- Handicap-score: Aktiverar Handicap-score medan du spelar golf. Med alternativet Lokalt handicap kan du ange antalet slag som ska dras ifrån ditt totala resultat. Med alternativet Index/slope kan du ange handicap och golfbanans slope så att enheten kan beräkna ditt banhandicap. När du aktiverar något av alternativen för handicap-score kan du justera handicap-värdet.
- LAP-knapp: Tryck här för att registrera ett varv eller vila under aktiviteten.
- Lås knappar: Låser knapparna under multisportaktiviteter för att förhindra oavsiktliga knapptryckningar.

Karta: Anger visningsinställningar för kartdatasidan för aktiviteten (Inställningar för aktivitetskartor, sidan 33).

- **Metronom**: Spelar upp toner med jämn takt för att hjälpa dig att förbättra din prestation genom att träna med snabbare, långsammare eller jämnare kadens (*Använda metronomen*, sidan 6).
- Nautiska enheter: Anger att enheten ska använda nautiska enheter eller systemmåttenheter för hastighet och sträcka.
- PlaysLike: Aktiverar avståndsfunktionen "motsvarande avstånd" när du spelar golf, och den tar hänsyn till höjdförändringar på banan genom att visa det justerade avståndet till greenen (*Visa PlaysLike avstånd*, sidan 10).

Bassänglängd: Ställer in bassänglängd för simning i bassäng.

- Strömläge: Ställer in standardströmläget för aktiviteten.
- Tidsgräns för energisparläge: Anger tidsgränsalternativ för energisparläge för aktiviteten (*Tidsgränsinställningar för* energisparläge, sidan 35).
- **Intervall**: Ställer in frekvensen för inspelning av spårpunkter under en expedition (*Ändra inspelningsintervall för spårpunkt*, sidan 10).
- Spela in efter solnedgång: Anger att enheten ska spela in spårpunkter efter solnedgången under en expedition.
- Regatta-tid: Ställer in nedräkningstiden innan en seglingstävling startar.

Byt namn: Anger aktivitetsnamnet.

- **Repetitioner**: Aktiverar alternativet Repetitioner för multisportaktiviteter. Du kan till exempel använda detta alternativ för aktiviteter som omfattar flera övergångar, t.ex. en swimrun.
- Återställ: Gör att du kan återställa aktivitetsinställningarna.
- Rutter: Anger inställningarna för beräkning av rutter för aktiviteten (*Ruttinställningar*, sidan 34).

- Scoreinställningar: Aktiverar eller inaktiverar scorehantering automatiskt när du påbörjar en golfrunda. Alternativet Fråga alltid frågar dig när du startar en runda.
- Scoringmetod: Anger om scoring-metoden är Slagspel eller Poängbogey när du spelar golf.
- Segment, varning: Aktiverar meddelanden som uppmärksammar dig på att du närmar dig ett segment.
- Spåra statistik: Möjliggör statistikregistrering när du spelar golf.
- Simtagsidentifiering: Aktiverar simtagsdetektering för simning i bassäng.
- **Tävlingsläge**: Avaktiverar funktioner som inte är tillåtna under sanktionerade tävlingar.
- Övergångar: Möjliggör övergångar för multisportaktiviteter.
- **Träningsvideor**: Aktiverar instruktiva träningsanimeringar för en styrketränings-, kardio-, yoga- eller pilatesaktivitet. Animeringarna är tillgängliga för förinstallerade träningspass och träningspass som hämtats från Garmin Connect.

#### Anpassa datasidorna

Du kan visa, dölja och ändra ordningen på layout och innehåll på datasidorna för varje aktivitet.

- 1 Håll ned MENU.
- 2 Välj Aktiviteter och appar.
- 3 Välj den aktivitet du vill anpassa.
- 4 Välj aktivitetsinställningarna.
- 5 Välj Datasidor.
- 6 Välj en datasida som du vill anpassa.
- 7 Välj ett alternativ:
  - · Välj Layout för att justera antalet datafält på datasidan.
  - · Välj ett fält för att ändra data som visas i fältet.
  - Välj Sortera om du vill ändra placeringen av datasidan i slingan.
  - Välj Ta bort om du vill ta bort datasidan från slingan.
- 8 Om det behövs väljer du Lägg till ny för att lägga till en datasida i slingan.

Du kan lägga till en egen datasida eller välja någon av de fördefinierade datasidorna.

#### Lägga till en karta i en aktivitet

Du kan lägga till kartan till datasidslingan för en aktivitet.

- 1 Håll ned MENU.
- 2 Välj Aktiviteter och appar.
- 3 Välj den aktivitet du vill anpassa.
- 4 Välj aktivitetsinställningarna.

5 Välj Datasidor > Lägg till ny > Karta.

#### Varningar

Du kan ställa in varningar för varje aktivitet, vilket kan hjälpa dig att träna mot vissa mål, öka din medvetenhet om omgivningen och att navigera till din destination. Vissa varningar är endast tillgängliga för vissa aktiviteter. Det finns tre typer av varningar: Händelsevarningar, intervallvarningar och återkommande varningar.

- Händelsevarningar: En händelsevarning aviserar dig en gång. Händelsen är ett visst värde. Till exempel kan du ställa in enheten på att varna dig när du når en viss höjd.
- Intervallvarning: En intervallvarning meddelar dig varje gång enheten är över eller under ett angivet intervall av värden. Ett exempel: du kan ställa in enheten på att varna dig när din puls ligger under 60 slag per minut (bpm) och över 210 bpm.
- Återkommande varning: En återkommande varning aviserar dig varje gång enheten registrerar ett angivet värde eller intervall. Du kan till exempel ställa in enheten på att varna dig var 30:e minut.

| Varnings-<br>namn | Varningstyp                 | Beskrivning                                                                                                    |
|-------------------|-----------------------------|----------------------------------------------------------------------------------------------------|
| Kadens            | Räckvidd                    | Du kan ställa in minimi- och maximi-<br>värden för takt.                                                                                                    |
| Kalorier          | Händelse, åter-<br>kommande | Du kan ställa in antal kalorier.                                                                                                    |
| Egna              | Händelse, åter-<br>kommande | Du kan välja ett befintligt meddelande<br>eller skapa ett eget meddelande och<br>välja en varningstyp.                                                             |
| Distans           | Återkommande                | Du kan ställa in ett avståndsintervall.                                                                                                    |
| Höjd              | Räckvidd                    | Du kan ställa in minimi- och maximi-<br>värden för höjd.                                                                                                    |
| Puls              | Räckvidd                    | Du kan ställa in min och maxpuls<br>eller välja zonförändringar. Se <i>Om</i><br><i>pulszoner</i> , sidan 23 och <i>Beräkning av</i><br><i>pulszon</i> , sidan 23. |
| Tempo             | Räckvidd                    | Du kan ställa in minimi- och maximi-<br>värden för tempo.                                                                                                    |
| Ström             | Räckvidd                    | Du kan ställa in hög eller låg strömnivå.                                                                                                    |
| Position          | Händelse                    | Du kan ange en radie från en sparad plats.                                                                                                    |
| Spring/gå         | Återkommande                | Du kan ställa in tidsinställda gång-<br>raster vid jämna mellanrum.                                                                                                |
| Fart              | Räckvidd                    | Du kan ställa in minimi- och maximi-<br>värden för fart.                                                                                                    |
| Tagtempo          | Räckvidd                    | Du kan ställa in ett högt eller lågt antal paddeltag per minut.                                                                                                    |
| Tid               | Händelse, åter-<br>kommande | Du kan ställa in ett tidsintervall.                                                                                                    |

## Ställa in varning

- 1 Håll ned MENU.
- 2 Välj Aktiviteter och appar.
- 3 Välj en aktivitet.

Obs! Den här funktionen är inte tillgänglig för alla aktiviteter.

- 4 Välj aktivitetsinställningarna.
- 5 Välj Varningar.
- 6 Välj ett alternativ:
  - Välj Lägg till ny för att lägga till en ny varning för aktiviteten.
  - · Välj varningens namn för att redigera en befintlig varning.
- 7 Vid behov, välj typ av varning.
- 8 Välj en zon, ange minimi- och maximivärden, eller ange ett eget värde för varningen.
- 9 Slå på varningen om det behövs.

För händelsevarningar och återkommande varningar visas ett meddelande varje gång du når varningsvärdet. För intervallvarningar visas ett meddelande varje gång du överstiger eller faller under det angivna intervallet (minimi- och maximivärden).

#### Inställningar för aktivitetskartor

Du kan anpassa utseendet på kartdatasidan för varje aktivitet.

Håll ned **MENU**, välj **Aktiviteter och appar**, välj en aktivitet, välj aktivitetsinställningarna och välj **Karta**.

Konfigurera kartor: Visar eller döljer data från installerade kartprodukter.

**Karttema**: Ställer in kartan för att visa data som är optimerade för din aktivitetstyp. Alternativet System använder inställningarna från systemets kartinställningar (*Kartteman*, sidan 38).

Använd systeminställningar: Gör att enheten kan använda systemets kartinställningar.

- **Orientering**: Anger kartans orientering. Med alternativet Norr upp visas norr överst på sidan. Med alternativet Spår uppåt visas den nuvarande riktningen överst på sidan.
- Användarplatser: Visar och döljer sparade platser på kartan.
- Autozoom: Väljer automatiskt rätt zoomnivå för optimal användning av kartan. När detta är avaktiverat måste du zooma in och ut manuellt.
- Lås på väg: Låser positionsikonen, som indikerar din position på kartan, på närmaste väg.
- **Spårlogg**: Visar eller döljer spårregistret, eller den väg du färdats, som en färgad linje på kartan.
- Spårfärg: Ändrar spårloggens färg.
- **Detaljer**: Anger hur mycket detaljer som visas på kartan. Ju fler detaljer du visar desto långsammare går det att rita om kartan.
- Marint: Ställer in så att kartan visar data i marint läge (Marina kartinställningar, sidan 39).
- Rita segment: Visar eller döljer segment som en färgad linje på kartan.
- Rita konturer: Visar eller döljer konturlinjer på kartan.

#### Ruttinställningar

Du kan ändra ruttinställningar för att anpassa på vilket sätt enheten beräknar rutter för varje aktivitet.

Håll ned **MENU**, välj **Aktiviteter och appar**, välj en aktivitet, välj aktivitetsinställningarna och välj **Rutter**.

Aktivitet: Ställer in en aktivitet för rutten. Enheten beräknar optimerade rutter för den typ av aktivitet du ägnar dig åt.

- Ruttdragning efter popularitet: Beräknar rutter baserat på de mest populära rundorna och turerna från Garmin Connect.
- **Banor**: Ställer in hur du navigerar kurser med hjälp av enheten. Använd Följ banan för att navigera efter en kurs precis som det står, utan omräkning. Använd alternativet Använd karta för att beräkna en bana med ruttdragningsbara kartor och räkna om rutten om du avviker från banan.
- Beräkningsmetod: Ställer in beräkningsmetoden för att minimera tiden, sträckan eller stigningen i rutter.
- Undvikanden: Ställer in vilka väg- eller transporttyper du vill undvika i rutter.
- **Typ**: Ställer in hur pekaren som visas under direkt ruttdragning beter sig.

#### Auto Lap

#### Markera varv enligt distans

Med Auto Lap kan du automatiskt markera varvet vid en viss sträcka. Den här funktionen är användbar när du vill jämföra prestationer för olika delar av en aktivitet (till exempel varje mile eller var femte kilometer).

- 1 Håll ned MENU.
- 2 Välj Aktiviteter och appar.
- 3 Välj en aktivitet.

Obs! Den här funktionen är inte tillgänglig för alla aktiviteter.

- 4 Välj aktivitetsinställningarna.
- 5 Välj Auto Lap.
- 6 Välj ett alternativ:
  - Välj Auto Lap för att sätta på eller stänga av Auto Lap.
  - Välj **Automatisk sträcka** för att justera avståndet mellan varven.

Varje gång du slutför ett varv visas ett meddelande som visar tiden för varvet. Enheten piper eller vibrerar också om ljudsignaler är påslagna (*Systeminställningar*, sidan 40).

#### Anpassa meddelandet Varvvarning

Du kan anpassa ett eller två datafält som visas i varvvarningsmeddelandet.

- 1 Håll ned MENU.
- 2 Välj Aktiviteter och appar.
- **3** Välj en aktivitet.
  - Obs! Den här funktionen är inte tillgänglig för alla aktiviteter.
- 4 Välj aktivitetsinställningarna.
- 5 Välj Auto Lap > Varvvarning.
- 6 Välj ett datafält för att ändra i det.
- 7 Välj Förhandsvisning (valfritt).

#### Aktivera Auto Pause

Du kan använda Auto Pause funktionen om du vill pausa tiduret automatiskt när du slutar röra på dig. Den här funktionen är användbar om aktiviteten innehåller trafikljus eller andra ställen där du måste stanna.

**Obs!** Historiken registreras inte när du har stoppat eller pausat tiduret.

- 1 Håll ned MENU.
- 2 Välj Aktiviteter och appar.
- 3 Välj en aktivitet.

**Obs!** Den här funktionen är inte tillgänglig för alla aktiviteter.

- 4 Välj aktivitetsinställningarna.
- 5 Välj Auto Pause
- 6 Välj ett alternativ:
  - Välj Vid stopp om du vill pausa tiduret automatiskt när du slutar röra på dig.
  - Välj Egna om du vill pausa tiduret automatiskt när ditt tempo eller din hastighet faller under en viss angiven nivå.

#### Aktivera automatisk klättring

Du kan använda funktionen Automatisk klättring för att upptäcka höjdförändringar automatiskt. Du kan använda den under aktiviteter som klättring, vandring, löpning och cykling.

- 1 Håll ned MENU.
- 2 Välj Aktiviteter och appar.
- 3 Välj en aktivitet.

Obs! Den här funktionen är inte tillgänglig för alla aktiviteter.

- 4 Välj aktivitetsinställningarna.
- 5 Välj Automatisk klättring > Status.
- 6 Välj Alltid eller När ingen navigering.
- 7 Välj ett alternativ:
  - Välj Löpskärm för att ta reda på vilken datasida som visas när du springer.
  - Välj Klättringsskärm för att ta reda på vilken datasida som visas när du klättrar.
  - Välj Invertera färger för att kasta om färgerna på skärmen när du byter läge.
  - Välj Vertikal fart för att ställa in stigningens takt över tid.
  - Välj Lägesväxlare för att ange hur snabbt enheten ska byta läge.

**Obs!** Med alternativet Aktuell skärm kan du växla automatiskt till den senaste skärmen du visade innan övergången till automatisk klättring skedde.

#### 3D-hastighet och avstånd

Du kan ställa in 3D-hastighet för att beräkna hastighet eller avstånd med både din höjdförändring och din horisontella rörelse ovan jord. Du kan använda den under aktiviteter som skidåkning, klättring, navigering, vandring, löpning eller cykling.

#### Sätta på och stänga av varvknappen

Du kan aktivera inställningen LAP-knapp för att spela in ett varv eller en vila under en aktivitet med LAP. Du kan stänga av inställningen LAP-knapp för att undvika oavsiktliga knapptryckningar under en aktivitet.

- 1 Håll ned MENU.
- 2 Välj Aktiviteter och appar.
- 3 Välj en aktivitet.
- 4 Välj aktivitetsinställningarna.
- 5 Välj LAP-knapp.

Varvknappens status ändras till På eller Av baserat på aktuell inställning.

#### Använda Bläddra automatiskt

Använd funktionen Rulla automatiskt om du vill bläddra automatiskt genom alla sidor med aktivitetsdata medan tiduret är igång.

- 1 Håll ned **MENU**.
- 2 Välj Aktiviteter och appar.
- 3 Välj en aktivitet.

Obs! Den här funktionen är inte tillgänglig för alla aktiviteter.

- 4 Välj aktivitetsinställningarna.
- 5 Välj Auto Scroll.
- 6 Välj en visningshastighet.
- Ändra GPS-inställningarna

Mer information om GPS finns på www.garmin.com/aboutGPS.

- 1 Håll ned MENU.
- 2 Välj Aktiviteter och appar.
- 3 Välj den aktivitet du vill anpassa.
- 4 Välj aktivitetsinställningarna.
- 5 Välj GPS.
- 6 Välj ett alternativ:
  - Välj Av för att avaktivera GPS för aktiviteten.
  - Välj Endast GPS för att aktivera GPS-satellitsystemet.
  - Välj GPS + GLONASS (ryskt satellitsystem) för noggrannare positionsinformation i situationer med dålig sikt mot himlen.
  - Välj GPS + GALILEO (Europeiska unionens satellitsystem) för noggrannare positionsinformation i situationer med dålig sikt mot himlen.
  - Välj UltraTrac för att spela in spårpunkter och sensordata mindre ofta (UltraTrac, sidan 35).

**Obs!** Om du använder GPS och andra satelliter tillsammans kan batteritiden minska snabbare än när du använder enbart GPS (*GPS och andra satellitsystem*, sidan 35).

#### GPS och andra satellitsystem

Alternativen GPS + GLONASS och GPS + GALILEO ger ökad prestanda i krävande miljöer och snabbare positionsbestämning än när man endast använder GPS. Men, om du använder GPS och andra satellitsystem tillsammans kan batteritiden minska snabbare än när du använder enbart GPS.

#### UltraTrac

Funktionen UltraTrac är en GPS-inställning som spelar in spårpunkter och givardata mindre ofta. Om du aktiverar funktionen UltraTrac ökas batteriets livslängd men kvaliteten på inspelade aktiviteter minskas. Du bör använda funktionen UltraTrac för aktiviteter som kräver längre batterilivslängd och för vilka frekventa uppdateringar av givardata är mindre viktigt.

#### Tidsgränsinställningar för energisparläge

Tidsgränsinställningarna påverkar hur länge enheten är i träningsläget, till exempel när du väntar på att ett lopp ska

starta. Håll ned **MENU**, välj **Aktiviteter och appar**, välj en aktivitet och välj aktivitetsinställningarna. Välj **Tidsgräns för energisparläge** för att justera tidsgränsinställningarna för aktiviteten.

- **Normal**: Ställer in att enheten går in i klockläge med låg effekt efter 5 minuters inaktivitet.
- **Utökad**: Ställer in att enheten går in i klockläge med låg effekt efter 25 minuters inaktivitet. Det utökade läget kan leda till att batteriet behöver laddas oftare.

## Ändra en aktivitets placering i listan med appar

- 1 Håll ned MENU.
- 2 Välj Aktiviteter och appar.
- 3 Välj en aktivitet.
- 4 Välj Sortera.
- **5** Tryck på **UP** eller **DOWN** för att justera aktivitetens placering i listan med appar.

## Widgets

Enheten levereras med förinstallerade widgets som ger snabb information. För vissa widgets krävs en Bluetooth anslutning till en kompatibel smartphone.

Vissa widgets visas inte som standard. Du kan lägga till dem i widgetslingan manuellt (*Anpassa widgetslingan*, sidan 36).

**ABC**: Visar kombinerad höjdmätar-, barometer- och kompassinformation.

Andra tidszoner: Visar aktuell tid på dagen i andra tidszoner.

- Body Battery: Visar aktuell nivå för Body Battery och ett diagram över din nivå under de senaste timmarna i widgeten.
- Kalender: Visar kommande möten från kalendern i din smartphone.
- Kalorier: Visar kaloriinformation för aktuell dag.
- Hundspårning: Visar din hunds platsinformation när du har en kompatibel hundspårningsenhet ihopparad med quatix enheten.
- Antal våningar upp: Spårar antal trappor och framsteg mot målet.
- **Garmin tränaren**: Visar planerade träningspass när du väljer ett träningsprogram från Garmin tränaren på Garmin Connect kontot.
- Golf: Visar golfpoäng och -statistik för din senaste runda.
- Hälsostatistik: Visar en dynamisk sammanfattning av din aktuella hälsostatistik. Mätningarna innefattar puls, Body Battery nivå, stress med mera.
- **Puls**: Visar din aktuella puls i slag per minut och ett diagram över din genomsnittliga vilopuls.
- **Historik**: Visar din aktivitetshistorik och ett diagram över dina registrerade aktiviteter.
- Intensiva minuter: Håller koll på den tid du deltagit i måttliga till högintensiva aktiviteter, ditt mål för antalet intensiva minuter per vecka och dina framsteg mot ditt mål.
- inReach<sup>®</sup> kontroller: Gör att du kan skicka meddelanden på en ihopparad inReach enhet.
- Senaste aktiviteten: Visar en kort sammanfattning av din senast registrerade aktivitet, t.ex. senaste löprunda, senaste cykeltur eller senaste simning.
- Senaste sportaktivitet: Visar en kort sammanfattning av din senast registrerade sport.
- **Musikkontroller**: Ger musikspelarkontroller för din smartphone eller musik i enheten.
- Min dag: Visar en dynamisk sammanfattning av din aktivitet idag. Informationen består av tidsbegränsade aktiviteter,

intensiva minuter, antal trappor, antal steg, kalorier som förbränts med mera.

Aviseringar: Meddelar om inkommande samtal, sms, uppdateringar i sociala medier med mera, baserat på aviseringsinställningarna på din smartphone.

- **Prestanda**: Visar prestationsvärden som hjälper dig att hålla reda på och förstå dina träningsaktiviteter och prestationer under lopp.
- Pulsoximeter: Utför en manuell pulsoximeteravläsning.
- Andning: Din aktuella andningsfrekvens mätt i andetag per minut och ditt genomsnitt över sju dagar. Du kan göra en andningsaktivitet som hjälper dig att slappna av.
- Sensorinformation: Visar information från en inbyggd sensor eller en ansluten trådlös sensor.
- Steg: Håller reda på din dagliga stegräkning, dina stegmål och data under de senaste dagarna.
- Stress: Visar din aktuella stressnivå och ett diagram över din stressnivå. Du kan göra en andningsaktivitet som hjälper dig att slappna av.
- Soluppgång och solnedgång: Visar tider för soluppgång, solnedgång och borgerlig gryning/skymning.
- **Träningsstatus**: Visar aktuell träningsstatus och träningsbelastning, som visar hur träningen påverkar din träningsnivå och prestation.
- VIRB kontroller: Visar kamerakontroller när du har en VIRB enhet ihopparad med quatix enheten.

Väder: Visar aktuell temperatur- och väderprognos.

Xero<sup>®</sup> enhet: Visar laserplatsinformation när du har en kompatibel Xero enhet som parats ihop med din quatix enhet.

#### Anpassa widgetslingan

Du kan ändra ordningen på widgets i widgetslingan, ta bort widgets och lägga till nya widgets.

- 1 Håll ned MENU.
- 2 Välj Widgets.
- 3 Välj Förenklad widget om du vill aktivera eller avaktivera förenklad widget.

**Obs!** Förenklad widget visar sammanfattningsdata för flera widgetar på en enda skärm.

- 4 Välj Ändra.
- **5** Välj en widget.
- 6 Välj ett alternativ:
  - Välj **UP** eller **DOWN** för att ändra plats på widgeten i widgetslingan.
  - Välj m för att ta bort widgeten från widgetslingan.
- 7 Välj Lägg till.
- 8 Välj en widget.

Widgeten läggs till i widgetslingan.

#### inReach fjärrkontroll

Med inReach fjärrkontrollsfunktionen kan du styra din inReach enhet med hjälp av din quatix enhet. Du kan köpa en kompatibel inReach enhet på buy.garmin.com.

#### Använda inReach fjärrkontrollen

Innan du kan använda inReach fjärrfunktionen måste du lägga till inReach widgeten i widgetslingan (*Anpassa widgetslingan*, sidan 36).

- 1 Starta inReach enheten.
- 2 På quatix klockans urtavla trycker du på UP eller DOWN för att visa inReach widgeten.
- 3 Tryck på MOB för att söka efter inReach enheten.
- **4** Tryck på **MOB** för att para ihop inReach enheten.
- **5** Tryck på **MOB** och välj ett alternativ:

• Om du vill skicka ett SOS-meddelande väljer du **Initiera SOS**.

**Obs!** Du bör bara använda SOS-funktionen i en verklig nödsituation.

- Om du vill skicka ett sms väljer du Meddelanden > Nytt meddelande, väljer kontakter för meddelandet och skriver meddelandetexten eller väljer ett snabbtextalternativ.
- Om du vill skicka ett förinställt meddelande väljer du Skicka förinställt och väljer ett meddelande i listan.
- Om du vill visa timern och tillryggalagd sträcka under en aktivitet väljer du **Spårning**.

#### VIRB fjärrkontroll

Med VIRB fjärrfunktionen kan du styra din VIRB actionkamera med hjälp av enheten. Gå in på www.garmin.com/VIRB för att köpa en VIRB actionkamera.

#### Styra en VIRB actionkamera

Innan du kan använda VIRB fjärrfunktionen måste du aktivera fjärrinställningarna på VIRB kameran. Mer information finns i användarhandboken till VIRB serien.

- 1 Slå på VIRB kameran.
- 2 Para ihop VIRB kameran med quatix klockan (*Para ihop dina trådlösa sensorer*, sidan 41).

VIRB widgeten läggs till automatiskt i widgetslingan.

- 3 På klockans urtavla trycker du på **UP** eller **DOWN** för att visa VIRB widgeten.
- **4** Vänta, om nödvändigt, medan klockan ansluter till din kamera.
- 5 Välj ett alternativ:
  - Välj Starta inspelning för att spela in video.
     Videoräknaren visas på guatix skärmen.
  - Tryck på **DOWN** för att ta ett foto medan du spelar in video.
  - Välj MOB för att stoppa videoinspelningen.
  - Välj Ta foto för att ta ett foto.
  - Om du vill ta flera foton i bildserieläge väljer du **Ta** bildserie.
  - Om du vill försätta kameran i viloläge väljer du Viloläge för kamera.
  - Om du vill aktivera kameran från viloläge väljer du Väck kamera.
  - Välj **Inställningar** för att ändra video- och fotoinställningar.

#### Styra en VIRB actionkamera under en aktivitet

Innan du kan använda VIRB fjärrfunktionen måste du aktivera fjärrinställningarna på VIRB kameran. Mer information finns i användarhandboken till VIRB serien.

- 1 Slå på VIRB kameran.
- 2 Para ihop VIRB kameran med quatix klockan (*Para ihop dina trådlösa sensorer*, sidan 41).

När kameran är ihopparad läggs en VIRB datasida automatiskt till i aktiviteter.

- **3** Under en aktivitet trycker du på **UP** eller **DOWN** för att visa VIRB datasidan.
- 4 Vänta, om nödvändigt, medan klockan ansluter till din kamera.
- 5 Håll ned MENU.
- 6 Välj VIRB.
- 7 Välj ett alternativ:
  - För att styra kameran med hjälp av aktivitetstimern väljer du Inställningar > Inspelningsläge > Tidur start/stopp.

**Obs!** Videoinspelningen startar och stoppar automatiskt när du startar och stoppar en aktivitet.

- För att styra kameran med hjälp av menyalternativen väljer du Inställningar > Inspelningsläge > Manuell.
- Välj **Starta inspelning** för att spela in video manuellt. Videoräknaren visas på quatix skärmen.
- Tryck på **DOWN** för att ta ett foto medan du spelar in video.
- Tryck på MOB för att manuellt stoppa videoinspelningen.
- Om du vill ta flera foton i bildserieläge väljer du **Ta** bildserie.
- Om du vill försätta kameran i viloläge väljer du Viloläge för kamera.
- Om du vill aktivera kameran från viloläge väljer du Väck kamera.

#### Använda stressnivåwidgeten

Stressnivåwidgeten visar din aktuella stressnivå och ett diagram över din stressnivå under de senaste timmarna. Den kan även vägleda dig genom en andningsaktivitet som hjälper dig att slappna av.

- 1 Medan du sitter stilla eller är inaktiv trycker du på **UP** eller **DOWN** på urtavlan för att visa stressnivåwidgeten.
- 2 Tryck på MOB för att börja mäta.

**TIPS:** Om du är för aktiv för att klockan ska kunna fastställa din stressnivå visas ett meddelande i stället för en siffra för stressnivån. Du kan kontrollera din stressnivå igen efter några minuters inaktivitet.

3 Tryck på **DOWN** för att visa ett diagram över din stressnivå under de senaste fyra timmarna.

Blå staplar anger viloperioder. Gula staplar anger perioder av stress. Grå staplar visar tider när du varit för aktiv för att det skulle gå att fastställa din stressnivå.

4 Starta en andningsaktivitet genom att trycka på DOWN > MOB och ange varaktighet för andningsaktiviteten i minuter.

#### Anpassa widgeten Min dag

Du kan anpassa listan med mätvärden som visas i widgeten Min dag.

- 1 På urtavlan trycker du på UP eller DOWN för att visa widgeten Min dag.
- 2 Håll ned MENU.
- 3 Välj Alternativ.
- 4 Välj omkopplaren för att visa eller dölja varje mätvärde.

#### Anpassa menyn för kontroller

Du kan lägga till, ta bort och ändra ordningen på genvägsmenyalternativ i menyn för kontroller (*Visa meny för kontroller*, sidan 1).

- 1 Håll ned MENU.
- 2 Välj Kontroll.
- 3 Välj den genväg du vill anpassa.
- 4 Välj ett alternativ:
  - Välj **Sortera** för att ändra plats på genvägen i menyn för kontroller.
  - Välj Ta bort för att ta bort genvägen från menyn för kontroller.
- **5** Om det behövs väljer du **Lägg till ny** för att lägga till en ytterligare genväg i menyn för kontroller.

## Inställningar för urtavlan

Du kan anpassa urtavlans utseende genom att välja layout, färger och ytterligare data. Du kan också hämta egna urtavlor från Connect IQ butiken.

#### Anpassa urtavlan

Innan du kan aktivera en Connect IQ urtavla måste du installera en urtavla som finns i butiken (Connect IQ Downloadable Features). (*Connect IQ funktioner*, sidan 13)*Connect IQ funktioner*, sidan 13Connect IQ

Du kan anpassa urtavlans information och utseende, eller aktivera en installerad Connect IQ urtavla.

- 1 På urtavlan håller du MENU nedtryckt.
- 2 Välj Urtavla.
- 3 Tryck på **UP** eller **DOWN** för att förhandsvisa alternativen för urtavlan.
- 4 Välj Lägg till ny för att bläddra igenom ytterligare förinstallerade urtavlor.
- 5 Välj **MOB** > **Verkställ** för att aktivera en förinstallerad urtavla eller en installerad Connect IQ urtavla.
- 6 Om du använder en förinstallerad urtavla väljer du MOB > Anpassa.
- 7 Välj ett alternativ:
  - Om du vill ändra stil på siffrorna på den analoga urtavlan väljer du **Urtavla**.
  - Om du vill ändra sport för mätarna på prestationsurtavlan väljer du Välj sport.
  - Om du vill ändra stil på visarna på den analoga urtavlan väljer du Visare. Visare
  - Om du vill ändra stil på siffrorna på den digitala urtavlan väljer du **Layout**.
  - Om du vill ändra stil på sekunderna på den digitala urtavlan väljer du **Sekunder**.
  - Om du vill ändra data som visas på urtavlan väljer du **Data**.
  - Om du vill lägga till eller ändra profilfärg på urtavlan väljer du Profilfärg.
  - Om du vill ändra bakgrundsfärg väljer du Bakgrundsfärg.
  - Om du vill spara ändringarna väljer du Klar.

## Givarinställningar

#### Kompassinställningar

Håll ned MENU och välj Sensorer och tillbehör > Kompass.

- Kalibrera: Med den här funktionen kan du kalibrera kompassensorn manuellt (*Manuell kalibrering av kompassen*, sidan 37).
- **Display**: Ställer in kompassens riktningsvisning på bokstäver, grader eller milliradianer.
- Norreferens: Ställer in kompassens nordliga referens (*Ställa in den nordliga referensen*, sidan 38).
- Läge: Ställer in kompassen på att använda endast elektroniska sensordata (På), en kombination av GPS och elektroniska sensordata vid rörelse (Automatiskt) eller endast GPS-data (Av).

#### Manuell kalibrering av kompassen

#### OBS!

Kalibrera den elektroniska kompassen utomhus. Stå inte nära objekt som påverkar magnetfält, t.ex. bilar, hus eller kraftledningar, eftersom det kan minska noggrannheten.

Din enhet kalibrerades på fabriken och enheten använder automatisk kalibrering som standard. Om du upplever ett onormalt kompassbeteende, t.ex. efter att ha rört dig långa avstånd eller efter extrema temperaturändringar, kan du kalibrera kompassen manuellt.

1 Håll ned MENU.

- 2 Välj Sensorer och tillbehör > Kompass > Kalibrera > Start.
- **3** Följ instruktionerna på skärmen.

TIPS: Rör handleden i en liten åtta tills ett meddelande visas.

#### Ställa in den nordliga referensen

Du kan ange vilken riktningsreferens som ska användas vid beräkning av kursinformation.

1 Håll ned MENU.

## 2 Välj Sensorer och tillbehör > Kompass > Norreferens.

- 3 Välj ett alternativ:
  - Om du vill ställa in geografiskt norr som riktningsreferens väljer du Faktisk.
  - Om du vill ställa in magnetisk variation för din position automatiskt väljer du Magnetisk.
  - Om du vill ställa in rutnät norr (000°) som riktningsreferens väljer du Rutnät.
  - Om du vill ställa in det magnetiska variationsvärdet manuellt väljer du Användare, anger den magnetiska variationen och väljer Klar.

## Höjdmätarinställningar

Håll ned **MENU** och välj **Sensorer och tillbehör > Höjdmätare**.

Kalibrera: Gör det möjlig att kalibrera höjdmätaren manuellt.

Autokalibrering: Höjdmätaren kalibreras automatiskt varje gång du slår på GPS-spårning.

Höjd: Anger måttenheterna för höjd.

## Kalibrera barometrisk höjdmätare

Din enhet kalibrerades på fabriken och enheten använder automatisk kalibrering vid GPS-startpunkten som standard. Du kan kalibrera höjdmätaren manuellt om du känner till korrekt höjd.

- 1 Håll ned MENU.
- 2 Välj Sensorer och tillbehör > Höjdmätare.
- 3 Välj ett alternativ:
  - Kalibrera automatiskt från GPS-startpunkten genom att välja **Autokalibrering**, och välj ett alternativ.
  - Välj Kalibrera > Ja om du vill ange aktuell höjd manuellt.
  - Om du vill ange aktuell höjd från den digitala höjdmodellen väljer du Kalibrera > Använd DEM.
  - Om du vill ange aktuell höjd från GPS-startpunkten väljer du Kalibrera > Använd GPS.

## Barometerinställningar

## Håll ned MENU och välj Sensorer och tillbehör > Barometer.

Kalibrera: Gör det möjlig att kalibrera barometersensorn manuellt.

Diagram: Ställer in tidsskalan för sjökortet i barometerwidgeten.

Stormvarning: Anger hastigheten på lufttrycksändringen som utlöser en stormvarning.

Klockläge: Ställer in sensorn som används i klockläge. Alternativet Automatiskt använder både höjdmätare och barometer enligt dina rörelser. Du kan använda alternativet Höjdmätare när din aktivitet innebär förändrad höjd över havet, eller alternativet Barometer när aktiviteten inte innebär några förändringar av höjd över havet.

Tryck: Ställer in hur enheten visar tryckdata.

## Kalibrera barometern

Din enhet kalibrerades på fabriken och enheten använder automatisk kalibrering vid GPS-startpunkten som standard. Du kan kalibrera barometern manuellt om du känner till korrekt höjd eller korrekt lufttryck vid havsytan.

1 Håll ned MENU.

- 2 Välj Sensorer och tillbehör > Barometer > Kalibrera.
- **3** Välj ett alternativ:
  - Välj **Ja** om du vill ange aktuell höjd eller lufttryck vid havsytan.
  - Om du vill kalibrera automatiskt från den digitala höjdmodellen väljer du Använd DEM.
  - Om du vill kalibrera automatiskt från GPS-startpunkten väljer du **Använd GPS**.

## Xero laserplatsinställningar

Innan du kan anpassa laserplatsinställningarna måste du para ihop en kompatibel Xero enhet (*Para ihop dina trådlösa* sensorer, sidan 41).

#### Håll ned MENU och välj Sensorer och tillbehör > XEROlaserplatser > Laserplacering.

- **Under aktivitet**: Aktiverar visning av laserplatsinformation från en kompatibel, ihopparad Xero enhet under en aktivitet.
- **Delningsläge**: Gör att du kan dela laserplatsinformation offentligt eller sända den privat.

## Kartinställningar

Du kan anpassa hur kartan visas i kartappen och på datasidorna.

Håll ned MENU och välj Karta.

- Karttema: Ställer in kartan för att visa data som är optimerade för din aktivitetstyp (*Kartteman*, sidan 38).
- **Orientering**: Anger kartans orientering. Med alternativet Norr upp visas norr överst på sidan. Med alternativet Spår uppåt visas den nuvarande riktningen överst på sidan.
- Användarplatser: Visar och döljer sparade platser på kartan.
- Autozoom: Väljer automatiskt rätt zoomnivå för optimal användning av kartan. När detta är avaktiverat måste du zooma in och ut manuellt.
- Lås på väg: Låser positionsikonen, som indikerar din position på kartan, på närmaste väg.
- Spårlogg: Visar eller döljer spårregistret, eller den väg du färdats, som en färgad linje på kartan.
- Spårfärg: Ändrar spårloggens färg.
- **Detaljer**: Anger hur mycket detaljer som visas på kartan. Ju fler detaljer du visar desto långsammare går det att rita om kartan.
- Marint: Ställer in så att kartan visar data i marint läge (Marina kartinställningar, sidan 39).
- Rita segment: Visar eller döljer segment som en färgad linje på kartan.
- Rita konturer: Visar eller döljer konturlinjer på kartan.

## Kartteman

Du kan ändra karttema för att visa data som är optimerade för din aktivitetstyp.

- Håll ned MENU och välj Karta > Karttema.
- Ingen: Använder inställningarna från systemets kartinställningar, utan att något ytterligare tema används.
- Marint: Ställer in så att kartan visar data i marint läge.
- Hög kontrast: Ställer in kartan så att den visar data med högre kontrast, för bättre synlighet i krävande miljöer.
- **Mörkt**: Ställer in kartan så att den visar data med mörk bakgrund, för bättre synlighet nattetid.
- Popularitet: Markerar de populäraste vägarna eller spåren på kartan.
- Skidort: Ställer in kartan så att den visar de mest relevanta skiddata med ett ögonkast.
- Återställ tema: Här kan du återställa kartteman som har tagits bort från enheten.

#### Marina kartinställningar

Du kan anpassa hur kartan visas i marint läge.

Håll ned **MENU** och välj **Karta > Marint**.

Lodade djup: Aktiverar djupmått på sjökortet.

Fyrsektorer: Visar och konfigurerar utseendet för fyrsektorer på sjökortet.

Symboler: Ställer in sjökortssymboler i marint läge. Alternativet NOAA visar sjökortssymboler för National Oceanic and Atmospheric Administration. Alternativet Internationell visar sjökortssymboler för International Association of Lighthouse Authorities.

#### Visa och dölja kartdata

Om du har flera kartor installerade på enheten kan du välja vilka kartdata som ska visas på kartan.

- 1 Tryck på MOB på urtavlan.
- 2 Välj Karta.
- 3 Håll ned MENU.
- 4 Välj kartinställningar.
- 5 Välj Karta > Konfigurera kartor.
- 6 Välj en karta för att aktivera omkopplaren som visar eller döljer kartdata.

## Navigeringsinställningar

Du kan anpassa kartfunktioner och utseende när du navigerar till en destination.

#### Anpassa kartfunktioner

- 1 Håll ned MENU.
- 2 Välj Navigation > Datasidor.
- 3 Välj ett alternativ:
- Välj Karta för att sätta på eller stänga av kartan.
  - Välj Guide för att sätta på eller stänga av en vägledningssida som visar den kompassbäring eller kurs som du följer under navigeringen.
  - Välj Höjdprofil för att sätta på eller stänga av höjdprofilen.
  - Välj en skärm att lägga till, ta bort eller anpassa.

#### Ange en riktningsmarkör

Du kan ställa in riktningsmarkör att visa på dina datasidor medan du navigerar. Indikatorn pekar mot din målriktning.

- 1 Håll ned MENU.
- 2 Välj Navigation > Riktningsmarkör.

#### Ställa in navigeringsmeddelanden

Du kan ställa in meddelanden som hjälper dig att navigera till din destination.

- 1 Håll ned MENU.
- 2 Välj Navigation > Varningar.
- 3 Välj ett alternativ:
  - Om du vill ställa in ett meddelande för ett angivet avstånd från din slutdestination väljer du Distans till slutdestination.
  - Om du vill ställa in ett meddelande om den uppskattade återstående tiden tills du når slutdestinationen väljer du Uppskattad tid till slutdestination.
  - Om du vill ställa in en varning när du avviker från kursen väljer du **Ur takt**.
  - För att aktivera aviseringar för turn-by-turn-navigering väljer du Sväng avisering.
- 4 Vid behov väljer du Status för att aktivera varningen.
- 5 Vid behov anger du ett avstånd eller ett tidsvärde och väljer ✓.

## Inställningar för strömhantering

Håll ned MENU och välj Strömhantering.

- Batterisparläge: Här kan du anpassa systeminställningar för att förlänga batteritiden i klockläge (*Anpassa batterisparfunktionen*, sidan 39).
- Strömlägen: Här kan du anpassa systeminställningar, aktivitetsinställningar och GPS-inställningar för att förlänga batteritiden under en aktivitet (*Anpassa strömlägen*, sidan 39).

Batteriprocent: Visar återstående batteritid i procent.

Uppskattning av batteritid: Visar återstående batteritid som ett uppskattat antal dagar eller timmar.

#### Anpassa batterisparfunktionen

Batterisparfunktionen gör att du snabbt kan justera systeminställningarna och förlänga batteritiden i klockläge.

Du kan aktivera batterisparfunktionen från menyn för kontroller (*Visa meny för kontroller*, sidan 1).

- 1 Håll ned MENU.
- 2 Välj Strömhantering > Batterisparläge.
- 3 Välj Status för att aktivera batterisparfunktionen.
- 4 Välj Ändra och välj ett alternativ.
  - Välj Urtavla för att aktivera en strömsnål urtavla som uppdateras en gång per minut.
  - Välj **Musik** för att avaktivera att lyssna på musik från klockan.
  - · Välj Telefon för att koppla från den ihopparade telefonen.
  - · Välj Wi-Fi för att koppla från ett Wi-Fi nätverk.
  - Välj Aktivitetsmätning för att stänga av aktivitetsmätning hela dagen, bland annat steg, trappor uppför, intensiva minuter, sömnmätning och Move IQ händelser.
  - Välj Puls på handleden för att stänga av pulsmätaren på handleden.
  - Välj Pulsoximeter för att stänga av läget för acklimatisering hela dagen.
  - Välj **Bakgrundsbelysning** för att stänga av bakgrundsbelysningen.

Klockan visar hur många timmars batteritid du har fått med varje ändrad inställning.

5 Välj När du sover om du vill aktivera batterisparfunktionen under dina normala sömntimmar.

**TIPS:** Du kan ställa in dina normala sömntimmar i användarinställningarna på ditt Garmin Connect konto.

6 Välj Varning för svagt batteri om du vill få en varning när batterinivån är låg.

#### Anpassa strömlägen

Enheten levereras med flera förinstallerade strömlägen som gör att du snabbt kan justera systeminställningar, aktivitetsinställningar och GPS-inställningar för att förlänga batteritiden under en aktivitet. Du kan anpassa befintliga strömlägen och skapa nya anpassade strömlägen.

- 1 Håll ned MENU.
- 2 Välj Strömhantering > Strömlägen.
- 3 Välj ett alternativ:
  - Välj ett strömläge som du vill anpassa.
  - Välj Lägg till ny för att skapa ett anpassat strömläge.
- **4** Om det behövs anger du ett eget namn.
- 5 Välj ett alternativ för att anpassa specifika strömlägesinställningar.

Du kan till exempel ändra GPS-inställningen eller koppla från din ihopparade telefon.

Klockan visar hur många timmars batteritid du har fått med varje ändrad inställning.

6 Om det behövs väljer du **Klar** för att spara och använda det anpassade strömläget.

#### Återställa ett strömläge

Du kan återställa ett förinställt strömläge till fabriksinställningarna.

- 1 Håll ned MENU.
- 2 Välj Strömhantering > Strömlägen.
- 3 Välj ett förinställt strömläge.
- 4 Välj Återställ > Ja.

## Systeminställningar

#### Håll ned MENU och välj System.

Språk: Ställer in språket som visas på enheten.

Tid: Justerar tidsinställningarna (Tidsinställningar, sidan 40).

- **Bakgrundsbelysning**: Justerar inställningarna för bakgrundsbelysningen (*Ändra inställningar för bakgrundsbelysning*, sidan 40).
- **Avisering**: Ställer in enhetens ljud, t.ex. knappljud, varningar och vibrationer.
- Stör ej: Aktiverar eller avaktiverar stör ej-läge. Använd alternativet När du sover till att aktivera stör ej-läget automatiskt under dina normala sovtider. Du kan ställa in dina normala sovtider i ditt Garmin Connect konto.
- Kortkommandon: Gör det möjligt att tilldela genvägar för enhetsknappar (*Anpassa kortkommandon*, sidan 40).
- Lås automatiskt: Du kan låsa knapparna automatiskt för att förhindra oavsiktliga knapptryckningar. Använd alternativet Under aktivitet för att låsa knapparna under en schemalagd aktivitet. Använd alternativet Inte under aktivitet för att låsa knapparna när du inte registrerar en schemalagd aktivitet.
- Enheter: Ställer in måttenheterna som används på enheten (Ändra måttenheterna, sidan 40).
- **Format**: Ställer in allmänna formatinställningar, till exempel tempo och fart som visas under aktiviteter, när veckan börjar samt geografiska positionsformat och datumalternativ.
- **Dataregistrering**: Ställer in hur enheten spelar in aktivitetsdata. Med inspelningsalternativet Smart (standard) kan du spela in aktiviteter under längre tid. Inspelningsalternativet Varje sekund ger mer detaljerade aktivitetsinspelningar, men spelar eventuellt inte in hela aktiviteter som håller på under längre perioder.
- **USB-läge**: Anger att enheten ska använda MTP (Media Transfer Protocol) eller Garmin-läge när den är ansluten till en dator.
- Nollställ: Tillåter att du återställer användardata och inställningar (Återställa alla standardinställningar, sidan 43).
- **Programuppdatering**: Gör att du kan installera programuppdateringar som hämtas med hjälp av Garmin Express.
- Om: Visar enhets-, programvaru-, licens- och regelinformation.

#### Tidsinställningar

Håll ned MENU och välj System > Tid.

- Tidsformat: Ställer in om enheten ska visa tiden i 12timmarsformat, 24-timmarsformat eller militärt format.
- Ställ in tid: Ställer in tidszonen för enheten. Alternativet Automatiskt ställer in tidszonen automatiskt baserat på din GPS-position.
- Tid: Gör att du kan justera tiden om den är inställd på alternativet Manuell.
- Varningar: Gör att du kan ställa in timaviseringar samt aviseringar för soluppgång och solnedgång som ljuder ett

visst antal minuter eller timmar innan soluppgången eller solnedgången (*Ställa in tidsvarningar*, sidan 40).

Tidssynkronisering: Gör att du kan synkronisera tiden om du byter tidszon och vid övergång till sommartid (*Synkronisera tiden*, sidan 40).

#### Ställa in tidsvarningar

- 1 Håll ned MENU.
- 2 Välj System > Tid > Varningar.
- 3 Välj ett alternativ:
  - Om du vill ställa in att en avisering ska avge ett ljud ett visst antal minuter eller timmar före solnedgången väljer du Till solnedgång > Status > På, välj sedan Tid och ange tiden.
  - Om du vill ställa in att en avisering ska avge ett ljud ett visst antal minuter eller timmar före soluppgången väljer du Till soluppgång > Status > På, välj sedan Tid och ange tiden.
  - Om du vill ställa in att en avisering ska avge ett ljud varje timme väljer du Timprognos > På.

#### Synkronisera tiden

Varje gång du slår på enheten och söker efter satelliter eller öppnar Garmin Connect appen på din ihopparade telefon hittar den automatiskt dina tidszoner och det aktuella klockslaget. Du kan också synkronisera tiden manuellt om du byter tidszon och i samband med uppdateringar för sommartid.

- 1 Håll ned MENU.
- 2 Välj System > Tid > Tidssynkronisering.
- 3 Vänta medan enheten ansluter till den ihopparade telefonen eller söker efter satelliter (*Söka satellitsignaler*, sidan 43). **TIPS:** Du kan trycka nå DOWN för att byta källa

TIPS: Du kan trycka på DOWN för att byta källa.

#### Ändra inställningar för bakgrundsbelysning

- 1 Håll ned MENU.
- 2 Välj System > Bakgrundsbelysning.
- 3 Välj ett alternativ:
  - · Välj Under aktivitet.
  - · Välj Inte under aktivitet.
- 4 Välj ett alternativ:
  - Välj Knappar för att slå på bakgrundsbelysningen för knapptryckningar.
  - Välj Varningar för att slå på bakgrundsbelysningen för varningar.
  - Välj **Rörelse** för att slå på bakgrundsbelysningen genom att höja och vrida på armen för att titta på handleden.
  - Välj **Tidsgräns** för att ställa in tiden innan bakgrundsbelysningen släcks.
  - Välj Ljusstyrka för att ställa in bakgrundsbelysningens ljusstyrka.

#### Anpassa kortkommandon

Du kan anpassa hållningsfunktionen för enskilda knappar och kombinationer av knappar.

- 1 Håll ned MENU.
- 2 Välj System > Kortkommandon.
- **3** Välj en knapp eller kombination av knappar som du vill anpassa.
- 4 Välj en funktion.

#### Ändra måttenheterna

Du kan anpassa måttenheter för avstånd, tempo och hastighet, höjd, vikt, längd och temperatur.

- 1 Håll ned MENU.
- 2 Välj System > Enheter.

- 3 Välj typ av måttenhet.
- 4 Välj en måttenhet.

## Visa enhetsinformation

Du kan visa enhetsinformation, till exempel enhets-ID, programversion, information om regler och licensavtal.

- 1 Håll ned MENU.
- 2 Välj System > Om.

#### Se information om regler och efterlevnad för E-label

Enhetens etikett ges elektroniskt. E-label kan ge information om regler, exempelvis identifieringsnummer från FCC eller lokala efterlevnadsmärkningar samt tillämplig produkt- och licensinformation.

- 1 Håll ned MENU.
- 2 På systemmenyn väljer du Om.

## Trådlösa sensorer

Enheten kan användas tillsammans med trådlösa ANT+ eller Bluetooth sensorer. Mer information om kompatibilitet och om att köpa tillvalssensorer finns på buy.garmin.com.

## Para ihop dina trådlösa sensorer

Första gången du ansluter en trådlös sensor till enheten med hjälp ANT+ eller Bluetooth teknik måste du para ihop enheten och sensorn. När de har parats ihop ansluter enheten till sensorn automatiskt när du startar en aktivitet och sensorn är aktiv och inom räckhåll.

1 Om du ska para ihop en pulsmätare sätter du på dig pulsmätaren.

Pulsmätaren kan inte skicka eller ta emot data förrän du sätter på dig den.

2 Flytta enheten inom 3 m (10 fot) från sensorn.Obs! Håll dig på minst 10 m (33 fot) avstånd från andra

trådlösa sensorer under ihopparningen.

- 3 Håll ned MENU.
- 4 Välj Sensorer och tillbehör > Lägg till ny.
- 5 Välj ett alternativ:
  - Välj Sök efter alla sensorer.
  - Välj sensortyp.

När sensorn har parats ihop med din enhet ändrar sensorn status från Söker till Ansluten. Sensordata visas i datasidslingan eller i ett anpassat datafält.

## Läge för utökad display

Du kan använda läge för utökad display för att visa datasidor från quatix enheten på en kompatibel Edge enhet under en cykeltur eller ett triathlonlopp. Mer information finns i användarhandboken till Edge.

## Använd en cykelfarts- eller kadenssensor (tillval)

Du kan använda en kompatibel cykelfarts- eller kadenssensor för att skicka data till din enhet.

- Para ihop sensorn med din enhet (*Para ihop dina trådlösa sensorer*, sidan 41).
- Ange din hjulstorlek (Hjulstorlek och omkrets, sidan 49).
- Ta en cykeltur (Starta en aktivitet, sidan 5).

## Träna med kraftmätare

 Gå in på www.garmin.com/intosports för att se en lista över ANT+ sensorer som är kompatibla med enheten (t.ex. Vector<sup>™</sup>).

- Mer information finns i användarhandboken för kraftmätaren.
- Justera kraftzonerna så att de motsvarar dina mål och din förmåga (*Ange dina kraftzoner*, sidan 24).
- Använd intervallvarningar för att få meddelanden om när du når en angiven kraftzon (*Ställa in varning*, sidan 33).
- Anpassa kraftdatafälten (Anpassa datasidorna, sidan 33).

## Använda elektroniska cykelväxlar

Innan du kan använda kompatibla elektroniska cykelväxlar, som Shimano<sup>®</sup> Di2<sup>™</sup> växlar, måste du para ihop dem med enheten (*Para ihop dina trådlösa sensorer*, sidan 41). Du kan anpassa de valfria datafälten (*Anpassa datasidorna*, sidan 33). quatix enheten visar aktuella justeringsvärden när givaren är i justeringsläget.

#### Situationsberedskap

quatix enheten kan användas med Varia Vision<sup>™</sup> enheten, Varia<sup>™</sup> smarta cykellampor och bakradar för att förbättra situationsberedskapen. Mer information finns i användarhandboken till Varia enheten.

**Obs!** Du kan behöva uppdatera quatix programvaran innan du parar ihop Varia enheterna (*Uppdatera programvaran med appen Garmin Connect*, sidan 12).

## Fotenhet

Din enhet är kompatibel med fotenheten. Du kan använda fotenheten för att registrera tempo och sträcka i stället för att använda GPS: en när du tränar inomhus eller när GPS-signalen är svag. Fotenheten är placerad i viloläge och klar att skicka data (precis som pulsmätaren).

Efter 30 minuters inaktivitet stängs fotenheten av för att spara på batteriet. När batteriet är svagt visas ett meddelande på din enhet. Då återstår ungefär fem timmars batteritid.

#### Förbättring av foot pod-kalibrering

Innan du kan kalibrera enheten måste du söka efter GPSsignaler och para ihop enheten med fotenheten (*Para ihop dina trådlösa sensorer*, sidan 41).

Foot pod-enheten är självkalibrerande, men du kan förbättra noggrannheten för hastighets- och avståndsdata med några utomhuslöpningar med GPS.

- 1 Stå utomhus i 5 minuter med fri sikt mot himlen.
- 2 Starta en löpningsaktivitet.
- 3 Spring på en bana utan att stanna i 10 minuter.
- 4 Stoppa aktiviteten och spara den.

Baserat på registrerade data ändras foot pod-enhetens kalibreringsvärde, om det behövs. Du ska inte behöva kalibrera foot pod-enheten igen såvida din löpstil inte ändras.

#### Kalibrera fotenheten manuellt

Innan du kan kalibrera enheten måste du para ihop den med foot pod-sensorn (*Para ihop dina trådlösa sensorer*, sidan 41).

Manuell kalibrering rekommenderas om du känner till kalibreringsfaktorn. Om du har kalibrerat en foot pod med en annan Garmin produkt kanske du känner till kalibreringsfaktorn.

- 1 Håll ned MENU.
- 2 Välj Sensorer och tillbehör.
- **3** Välj foot pod.
- 4 Välj Kalibrerings- faktor > Ställ in värde.
- 5 Justera kalibreringsfaktorn:
  - Öka kalibreringsfaktorn om sträckan är för kort.
  - Minska kalibreringsfaktorn om sträckan är för lång.

#### Ställa in hastighet och distans på en foot pod

Innan du kan kalibrera hastighet och distans för foot pod måste du para ihop din enhet med foot pod-sensorn (*Para ihop dina trådlösa sensorer*, sidan 41).

Du kan ställa in enheten så att den beräknar hastighet och distans utifrån foot pod-data i stället för GPS-data.

- 1 Håll ned MENU.
- 2 Välj Sensorer och tillbehör.
- 3 Välj foot pod.
- 4 Välj Fart eller Distans.
- 5 Välj ett alternativ:
  - Välj **Inomhus** när du tränar med GPS avstängd, vanligen inomhus.
  - Välj Alltid om du vill använda foot pod-data oberoende av GPS-inställning.

#### tempe™

tempe är en ANT+ trådlös temperatursensor. Du kan ansluta sensorn till en säkerhetsrem eller slinga där den utsätts för omgivningens luft och därigenom tillhandahålla en konsekvent källa till exakta temperaturdata. Du måste para ihop tempe med din enhet för att visa temperaturdata från tempe.

#### Klubbsensorer

Enheten är kompatibel med Approach<sup>®</sup> CT10 golfklubbsensorer. Du kan använda ihopparade klubbsensorer för att automatiskt spåra dina golfslag, bland annat plats, avstånd och klubbtyp. Mer information finns i användarhandboken för klubbsensorerna (garmin.com/manuals/ApproachCT10).

## Enhetsinformation

#### Specifikationer

|                                             | 1                                               |
|---------------------------------------------|-------------------------------------------------|
| Batterityp                                  | Uppladdningsbart, inbyggt litiumjon-<br>batteri |
| quatix 6 batteritid                         | Upp till 14 dagar i smartwatchläge              |
| quatix 6X – batteritid                      | Upp till 21 dagar i smartwatchläge              |
| Vattenklassning                             | 10 ATM <sup>1</sup>                             |
| Drifts- och förvaringstemperatur-<br>område | Från -20 till 45 °C (från -4 till 113 °F)       |
| Laddningstemperaturområde för USB           | Från 0° till 45° C (från 32° till 113° F)       |
| Trådlösa frekvenser                         | 2,4 GHz vid 18 dBm nominell                     |

#### Batteriinformation

Den faktiska batteritiden beror på vilka funktioner som är aktiverade på enheten, till exempel aktivitetsspårning, pulsmätning vid handleden, smartphoneaviseringar, GPS, inre sensorer och anslutna sensorer.

| quatix 6 – batteritid | quatix 6X –<br>batteritid | Läge                                                                                      |
|-----------------------|---------------------------|-------------------------------------------------------------------------------------------|
| Upp till 14 dagar     | Upp till 21 dagar         | Smartwatch-läge med<br>aktivitetsspårning och<br>pulsmätning vid<br>handleden dygnet runt |
| Upp till 36 timmar    | Upp till 60 timmar        | GPS+GLONASS-läge                                                                          |
| Upp till 10 timmar    | Upp till 15 timmar        | GPS-läge med strömmad<br>musik                                                            |
| Upp till 72 timmar    | Upp till 120 timmar       | Maxbatteri GPS-läge                                                                       |
| Upp till 28 dagar     | Upp till 46 dagar         | GPS-läge för expedition                                                                   |
| Upp till 48 dagar     | Upp till 80 dagar         | Batterisparläge                                                                           |

<sup>1</sup> Enheten klarar tryck som motsvarar ett djup på 100 m. Mer information finns på www.garmin.com/waterrating.

## Datahantering

**Obs!** Enheten är inte kompatibel med Windows 95, 98, Me, Windows NT<sup>®</sup> eller Mac<sup>®</sup> OS 10.3 och tidigare.

#### Ta bort filer

#### OBS!

Om du inte är säker på vad en fil används till bör du inte ta bort den. Minnet i enheten innehåller viktiga systemfiler som du inte bör ta bort.

- 1 Öppna Garmin enheten eller volym.
- 2 Om det behövs öppnar du en mapp eller volym.
- 3 Välj en fil.
- 4 Tryck på **Delete** på tangentbordet.

**Obs!** Mac operativsystem har begränsat stöd för MTPfilöverföringsläge. Du måste öppna Garmin enheten på ett Windows operativsystem. Använd Garmin Express applikationen för att ta bort musikfiler från enheten.

## Enhetsunderhåll

#### Skötsel av enheten

#### OBS!

Använd inte vassa föremål när du tar bort batteriet. Använd inte kemiska rengöringsmedel, lösningsmedel eller insektsmedel som kan skada plastkomponenter och vtor.

Skölj produkten noggrant med kranvatten efter att den utsatts för klor- eller salthaltigt vatten, solkräm, kosmetika, alkohol eller andra starka kemikalier. Om produkten utsätts för sådana substanser under en längre tid kan höljet skadas.

Undvik att trycka på knapparna under vatten.

Undvik kraftiga stötar och ovarsam hantering eftersom det kan förkorta produktens livslängd.

Förvara inte enheten där den kan utsättas för extrema temperaturer eftersom det kan orsaka permanenta skador.

#### Rengöra enheten

#### OBS!

Även små mängder svett eller fukt kan göra att de elektriska kontakterna korroderar när de ansluts till en laddare. Korrosion kan förhindra laddning och dataöverföring.

- 1 Torka av enheten med en fuktad trasa med milt rengöringsmedel.
- 2 Torka enheten torr.

Låt enheten torka helt efter rengöring.

TIPS: Mer information finns på www.garmin.com/fitandcare.

#### Byta ut QuickFit<sup>®</sup> armbandet

1 Skjut spärren på QuickFit armbandet åt sidan och ta bort armbandet från klockan.

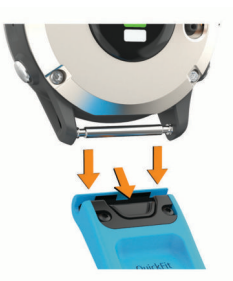

- 2 Passa in det nya armbandet på klockan.
- 3 Tryck armbandet på plats.

**Obs!** Se till att bandet sitter säkert. Spärren ska stängas över stiftet på klockan.

**4** Upprepa steg 1 till 3 för att byta det andra bandet.

#### Justera ett klockarmband av metall

Om din klocka har ett armband av metall bör du ta med dig klockan till en juvelerare eller annan yrkesperson för att justera längden på metallarmbandet.

## Felsökning

#### Enheten är på fel språk

Du kan ändra språk om du har råkat välja fel språk på enheten. 1 Håll ned **MENU**.

- 2 Bläddra ned till den sista posten i listan och tryck på MOB.
- 3 Tryck på MOB.
- 4 Välj språk.

## Är min smartphone kompatibel med min enhet?

quatix-enheten är kompatibel med smartphones som använder Bluetooth trådlös teknik.

Information om kompatibilitet finns på www.garmin.com/ble.

#### Telefonen ansluter inte till enheten

Om telefonen inte ansluter till enheten kan du prova följande tips.

- Stäng av din smartphone och enheten och sätt sedan på dem igen.
- Aktivera Bluetooth teknik på din smartphone.
- Uppdatera Garmin Connect appen till den senaste versionen.
- Ta bort enheten från appen Garmin Connect och Bluetooth inställningarna på din smartphone för att testa ihopparningsprocessen på nytt.
- Om du har köpt en ny smartphone ska du ta bort enheten från Garmin Connect appen på den smartphone som du inte längre tänker använda.
- Placera din smartphone inom 10 m (33 fot) från enheten.
- På din smartphone öppnar du appen Garmin Connect, väljer
   eller ••• och väljer Garmin-enheter > Lägg till enhet för att komma till hopparningsläget.
- From the watch face, hold MENU, and select Telefon > Para ihop telefon.

## Kan jag använda min Bluetooth sensor med min klocka?

Enheten är kompatibel med vissa Bluetooth sensorer. Första gången du ansluter en sensor till Garmin enheten måste du para ihop enheten och sensorn. När de har parats ihop ansluter enheten till sensorn automatiskt när du startar en aktivitet och sensorn är aktiv och inom räckhåll.

- 1 Håll ned MENU.
- 2 Välj Sensorer och tillbehör > Lägg till ny.
- 3 Välj ett alternativ:
  - · Välj Sök efter alla sensorer.
  - Välj sensortyp.

Du kan anpassa de valfria datafälten (*Anpassa datasidorna*, sidan 33).

## Hörlurarna ansluter inte till enheten

Om hörlurarna tidigare varit anslutna till din smartphone med hjälp av Bluetooth teknik kan de ansluta till telefonen innan de ansluter till enheten. Du kan pröva följande åtgärder.

- Stäng av Bluetooth tekniken på din smartphone.
   Se telefonens användarhandbok för information.
- Gå 10 m (33 fot) bort från din smartphone medan du ansluter hörlurar till enheten.
- Para ihop hörlurarna med enheten (*Ansluta Bluetooth hörlurar*, sidan 15).

## Min musik stängs av eller mina hörlurar kopplas ifrån

När du använder en quatix enhet som är ansluten till hörlurar med Bluetooth teknik är signalen starkast när det finns en direkt siktlinje mellan enheten och antennen på hörlurarna.

- Om signalen passerar genom kroppen kan du uppleva en signalförlust eller så kan hörlurarna kopplas ifrån.
- Vi rekommenderar att du bär hörlurarna med antennen på samma sida av kroppen som quatix enheten.
- Eftersom hörlurarna varierar beroende på modell kan du prova att flytta klockan till andra handleden.

#### Starta om enheten

- 1 Håll ned LIGHT tills enheten stängs av.
- 2 Håll LIGHT nedtryckt för att sätta på enheten.

## Återställa alla standardinställningar

Du kan återställa alla enhetsinställningar till fabriksinställningarna.

- 1 Håll ned MENU.
- 2 Välj System > Nollställ.
- 3 Välj ett alternativ:
  - Återställ alla enhetsinställningarna till fabriksinställningar och spara all information du angivit och all aktivitetshistorik genom att välja Återställ standardinst.
  - Om du vill ta bort alla aktiviteter från historiken väljer du **Ta bort alla aktiviteter?**.
  - Om du vill nollställa alla sammanlagda sträckor och tider väljer du **Nollställa totaler**.
  - Återställ alla enhetsinställningarna till fabriksinställningar och ta bort all information du angivit och all aktivitetshistorik genom att välja Rad data o. återst. inst..

**Obs!** Om du har konfigurerat en Garmin Pay plånbok raderas även plånboken från enheten. Om du har musik som lagrats på enheten raderar detta alternativ din lagrade musik.

#### Söka satellitsignaler

Det kan vara så att enheten behöver fri sikt mot himlen för att hämta satellitsignaler. Tid och datum ställs in automatiskt utifrån GPS-positionen.

**TIPS:** Mer information om GPS finns på www.garmin.com /aboutGPS.

- 1 Gå utomhus till en öppen plats.
  - Enhetens framsida ska vara riktad mot himlen.
- 2 Vänta medan enheten söker satelliter.

Det kan ta 30–60 sekunder att söka satellitsignaler.

#### Förbättra GPS-satellitmottagningen

- Synkronisera enheten ofta med ditt Garmin Connect konto:
  - Anslut enheten till datorn med hjälp av USB-kabeln och Garmin Express programmet.

- Synkronisera enheten med Garmin Connect appen med hjälp av din Bluetooth aktiverade smartphone.
- Anslut enheten till ditt Garmin Connect konto med hjälp av ett trådlöst Wi-Fi nätverk.

När du är ansluten till ditt Garmin Connect konto hämtar enheten flera dagars satellitdata, vilket gör att den snabbt hittar satellitsignaler.

- Ta med enheten utomhus till en öppen plats, en bit från höga byggnader och träd.
- Stå stilla i några minuter.

### Temperaturvärdet är inte korrekt

Kroppstemperaturen påverkar temperaturvärdet hos den inbyggda temperatursensorn. För att få ett så korrekt temperaturvärde som möjligt bör du ta av klockan från handleden och vänta 20 till 30 minuter.

Du kan också använda en tempe extern temperatursensor (tillval) för att visa exakta omgivningstemperaturvärden när du har klockan på dig.

## Maximera batteriets livslängd

Du kan förlänga batteriets livslängd på flera olika sätt.

- Ändra strömläget under en aktivitet (*Ändra strömläge*, sidan 5).
- Aktivera batterisparfunktionen från menyn för kontroller (Visa meny för kontroller, sidan 1).
- Minska tidsgränsen för bakgrundsbelysningen (Ändra inställningar för bakgrundsbelysning, sidan 40).
- · Minska bakgrundsbelysningens ljusstyrka.
- Använd UltraTrac GPS-läget för din aktivitet (UltraTrac, sidan 35).
- Stäng av Bluetooth teknik när du inte använder anslutna funktioner (*Anslutna funktioner*, sidan 10).
- När du pausar din aktivitet för en längre tid kan du använda alternativet återuppta senare (*Stoppa en aktivitet*, sidan 5).
- Stäng av aktivitetsspårning (*Stänga av aktivitetsspårning*, sidan 25).
- Använd en urtavla som inte uppdateras varje sekund.
   Använd till exempel en urtavla utan sekundvisare (*Anpassa urtavlan*, sidan 37).
- Begränsa smartphoneaviseringarna som enheten visar (*Hantera aviseringar*, sidan 11).
- Avbryt sändning av pulsdata till ihopparade Garmin enheter (Sända pulsdata till Garmin enheter, sidan 16).
- Stäng av pulsmätning vid handleden (*Stänga av pulsmätaren vid handleden*, sidan 16).

**Obs!** Pulsmätning vid handleden används för att beräkna antalet minuter med hög intensitet och kalorier som förbränts.

• Aktivera manuella pulsoximeteravläsningar (*Stänga av automatiska pulsoximetriavläsningar*, sidan 22).

## Aktivitetsspårning

Mer information om noggrannheten hos aktivitetsspårning hittar du på garmin.com/ataccuracy.

#### Min dagliga stegräkning visas inte

Den dagliga stegräkningen återställs varje natt vid midnatt.

Om streck visas istället för din stegräkning ska du ge enheten tid att hämta satellitsignaler och ställa in tiden automatiskt.

## Stegräkningen verkar inte stämma

Om stegräkningen inte verkar stämma kan du testa följande tips.

Bär enheten på din icke-dominanta handled.

- Bär enheten i fickan när du skjuter en barnvagn eller gräsklippare framför dig.
- Bär enheten i fickan när du aktivt använder endast händer eller armar.

**Obs!** Enheten kan tolka vissa upprepade rörelser, som när du diskar, viker tvätt eller klappar händer, som steg.

## Stegräkningen på enheten stämmer inte överens med stegräkningen på mitt Garmin Connect konto

Stegräkningen på ditt Garmin Connect konto uppdateras när du synkroniserar enheten.

- **1** Välj ett alternativ:
  - Synkronisera stegräkningen med Garmin Connect applikationen (*Använda Garmin Connect på din dator*, sidan 12).
  - Synkronisera stegräkningen med Garmin Connect appen (Synkronisera data manuellt med Garmin Connect, sidan 12).
- 2 Vänta medan enheten synkroniserar dina data.

Det kan ta flera minuter att synkronisera.

**Obs!** Du kan inte synkronisera dina data eller uppdatera stegräkningen genom att uppdatera Garmin Connect appen eller Garmin Connect applikationen.

#### Antal trappor verkar inte vara korrekt

Din enhet använder en intern barometer för att mäta höjdförändringar när du går i trappor. Ett våningsplan är lika med 3 m (10 fot).

- Undvik att hålla i räcken eller att hoppa över steg när du går i trappor.
- Täcka över enheten med ärmen eller jackan i blåsiga miljöer eftersom starka vindbyar kan orsaka felaktiga mätningar.

## Mer information

Du hittar mer information om produkten på Garmin webbplatsen.

- Ytterligare handböcker, artiklar och programvaruuppdateringar hittar du på support.garmin.com.
- Gå till buy.garmin.com eller kontakta din Garmin återförsäljare för information om tillbehör och utbytesdelar.
- Om du vill visa information om funktionsnoggrannhet går du till www.garmin.com/ataccuracy.

Det här är inte en medicinsk enhet.

## Bilagor

## Datafält

**Obs!** Vissa datafält kräver ANT+ eller Bluetooth tillbehör för att visa data.

- **% av Functional Threshold Power**: Den aktuella uteffekten som procentandel av FTP (functional threshold power).
- % av pulsreserv: Procentandelen av pulsreserv (maxpuls minus vilopuls).
- % av pulsreserv under varvet: Medelprocentandelen av pulsreserven (maxpuls minus vilopuls) för det aktuella varvet.
- **10 sek-kraft**: Uteffektens rörliga medeltal per 10 sekunder.
- 30 sek-kraft: Uteffektens rörliga medeltal per 30 sekunder.
- 3 sek-kraft: Uteffektens rörliga medeltal per 3 sekunder.
- Aerobisk träningseffekt: Den aktuella aktivitetens effekt på din aeroba konditionsnivå.
- Aktuell tid: Tid på dagen baserat på din aktuella plats och tidsinställningar (format, tidszon och sommartid).
- Anaerobisk träningseffekt: Den aktuella aktivitetens effekt på din anaeroba konditionsnivå.

Andningshastighet: Din andningshastighet i andetag per minut (andetag/minut).

Antal trappor: Det totala antalet trappor uppför under dagen.

- Återstående delavstånd: Löpning. Den återstående distansen för den aktuella mellantiden.
- Återstående distans: Återstående sträcka till slutdestinationen. Dessa data visas bara under navigering.
- Avstånd till nästa: Återstående sträcka till nästa waypoint på rutten. Dessa data visas bara under navigering.
- Bak: Cykelns bakväxel från en växellägesgivare.
- Balans: Den aktuella kraftbalansen vänster/höger.
- Balans 10 s: Rörligt medeltal per 10 sekunder för vänster/höger kraftbalans.
- Balans 30s: Rörligt medeltal per 30 sekunder för vänster/höger kraftbalans.
- Balans 3s: Rörligt medeltal per tre sekunder för vänster/höger kraftbalans.
- **Bana**: Riktningen från startplatsen till en destination. Kursen kan visas som en planerad eller bestämd rutt. Dessa data visas bara under navigering.
- **Bäring**: Riktning från din aktuella plats till en destination. Dessa data visas bara under navigering.
- Batterinivå: Återstående batteriladdning.
- **Belastn.**: Träningsbelastningen för den aktuella aktiviteten. Träningsbelastningen är ett mått på hur stor efterförbränningen (EPOC) är, vilket är en indikation på träningspassets påfrestning.
- **COG**: Den faktiska färdriktningen, oavsett utlagd kurs och tillfälliga avvikelser från den.
- **Cykelkadens**: Cykling. Vevarmens varvtal. Enheten måste vara ansluten till kadensgivaren för att dessa data ska visas.
- **Delad distans**: Löpning. Det totala avståndet för den aktuella mellantiden.
- **Delat måltempo**: Löpning. Måltempot för den aktuella mellantiden.
- **Delat tempo**: Löpning. Tempot för den aktuella mellantiden. **Destinationsplats**: Positionen för slutdestinationen.
- Destinationswaypoint: Den sista punkten på en rutt till destinationen. Dessa data visas bara under navigering.
- Di2-batteri: Återstående batteriladdning för en Di2-sensor.
- Distans: Tillryggalagd sträcka för aktuellt spår eller aktivitet.
- Distans/tag senaste varvet: Simning Tillryggalagd medelsträcka per tag under det senast slutförda varvet.
- Distans/tag senaste varvet: Paddlingssport Tillryggalagd medelsträcka per tag under det senast slutförda varvet.
- Distans per paddel-/årtag: Paddlingssport Den tillryggalagda sträckan per tag.
- Energi: Det ackumulerade utförda arbetet (uteffekt) i kilojoule.
- **ETA**: Det beräknade klockslaget då du når slutdestinationen (justerat till destinationens lokala tid). Dessa data visas bara under navigering.
- **ETA nästa**: Det beräknade klockslaget då du når nästa waypoint på rutten (justerat till waypointens lokala tid). Dessa data visas bara under navigering.
- ETE: Den beräknade tiden tills du når slutmålet. Dessa data visas bara under navigering.
- Faktisk fart mot destination: Farten med vilken du närmar dig en destination längs en rutt. Dessa data visas bara under navigering.

**Färdtid**: Den totala färdtiden för den aktuella aktiviteten. **Fart**: Aktuell fart för resan.

- Fart över grund: Den faktiska färdhastigheten, oavsett utlagd kurs och tillfälliga avvikelser från den.
- Fart över grund för senaste varv: Den genomsnittliga färdhastigheten för det senast slutförda varvet, oavsett utlagd kurs och tillfälliga avvikelser från den.
- Förenklad widget: Löpning. En färgmätare som visar ditt aktuella kadensintervall.
- Förh. vert./steglängd: Förhållandet mellan vertikal rörelse och steglängd.
- **Förh till pedalcentr (PCO)**: Förhållande till pedalcentrum. Förhållande till pedalcentrum är den del av pedalen där du utövar kraft.
- Förh till pedalcentr a v: Genomsnittligt förhållande till pedalcentrum för det aktuella varvet.
- Fram: Cykelns framväxel från en växellägesgivare.
- **Genomsnittlig % av pulsreserv**: Medelprocentandelen av pulsreserven (maxpuls minus vilopuls) för den aktuella aktiviteten.
- Genomsnittlig färdhastighet: Medelfarten i rörelse för den aktuella aktiviteten.
- GENOMSNITTLIG FART ÖVER GRUND: Den genomsnittliga färdhastigheten för aktuell aktivitet, oavsett utlagd kurs och tillfälliga avvikelser från den.
- Genomsnittlig varvtid: Medelvarvtiden för den aktuella aktiviteten.
- **Glidförhållande**: Förhållandet mellan tillryggalagd horisontell sträcka och ändring i vertikal sträcka.
- **Glidförhållande till destination**: Det glidförhållande som krävs för höjdminskning från din aktuella position till destinationens höjd. Dessa data visas bara under navigering.
- GPS: Styrkan på GPS-satellitsignalen.
- GPS-höjd: Höjden på aktuell plats enligt GPS-enheten.
- GPS-riktning: Riktningen du rör dig i enligt GPS-enheten.
- Höjd: Höjden över eller under havsnivå för din aktuella plats.
- Intensity Factor: Intensity Factor<sup>™</sup> för den aktuella aktiviteten.
- Intervallängder: Antal slutförda bassänglängder under det aktuella intervallet.
- Intervallavstånd: Tillryggalagd sträcka för aktuellt intervall.
- Intervallsimtagstempo: Antal tag i snitt per minut (spm) under det aktuella intervallet.
- Intervallsimtagstyp: Aktuell tagtyp för intervallet.
- Intervall-Swolf: Genomsnittlig swolf-poäng för det aktuella intervallet.
- Intervalltempo: Medeltempot för det aktuella intervallet.

Intervalltid: Stopptiden för det aktuella intervallet.

Kadens: Löpning. Steg per minut (höger och vänster).

Kalorier: Mängden totala kalorier som förbränts.

- KOMPASSMÄTARE: Riktningen du rör dig i enligt kompassen.
- Kompassriktning: Riktningen du rör dig i enligt kompassen.
- Kraft: Den aktuella uteffekten i watt.
- **Kraftfas, höger**: Den aktuella kraftfasvinkeln för höger ben. Kraftfas är den del av pedalrörelsen där positiv kraft genereras.
- Kraftfas höger aktuellt varv: Genomsnittlig kraftfasvinkel för höger ben för det aktuella varvet.
- **Kraftfas vänster**: Den aktuella kraftfasvinkeln för vänster ben. Kraftfas är den del av pedalrörelsen där positiv kraft genereras.
- Kraftfas vänster aktuellt varv: Genomsnittlig kraftfasvinkel för vänster ben för det aktuella varvet.
- Kraft för senaste varv: Den genomsnittliga uteffekten för det senast slutförda varvet.

**KRAFTMÄTARE**: En färgmätare som visar din aktuella kraftzon. **Kraft till vikt**: Aktuell kraft mätt i watt per kilogram.

**Kraftzon**: Det aktuella intervallet för uteffekt (1 till 7) baserat på FTP eller egna inställningar.

- Lägsta temperatur senaste dygnet: Den lägsta temperaturen som en kompatibel temperatursensor har uppmätt under de senaste 24 timmarna.
- Längder: Antal slutförda bassänglängder under den aktuella aktiviteten.
- Latitud/longitud: Den aktuella positionen i latitud och longitud oberoende av den valda inställningen för positionsformat.
- Lufttryck: Okalibrerat omgivande tryck.
- Lufttryck: Det aktuella kalibrerade omgivande trycket.
- Lutning: Beräkningen av stigning (höjd) under lopp (sträcka). Exempel: Om du färdas 60 m (200 fot) för varje 3 m (10 fot) du stiger är lutningen 5 %.
- M.t. 500m, ak. v.: Det genomsnittliga roddtempot per 500 meter för det aktuella varvet.
- Markkontakttid: Den tid i varje steg som du befinner dig på marken när du springer, mätt i millisekunder. Markkontakttid beräknas inte när du går.
- Markkontakttid, h/v-bal.: Vänster/höger balans för markkontakttid när du springer.
- Markkontakttid för varv: Medeltiden för markkontakt för det aktuella varvet.
- Mätare för balans för markkontakttid: En färgmätare som visar den vänstra/högra balansen för markkontakttiden när du springer.
- Mätare för markkontakttid: En färgmätare som visar den tid i varje steg som du befinner dig på marken när du springer, mätt i millisekunder.
- Mätare för totalt uppför/nedför: Den totala höjdökningen och höjdminskningen under aktivitetens gång eller sedan den senaste vilan.
- Mätare för träningseffekt: Den aktuella aktivitetens effekt på din aerobiska och anaeroba konditionsnivå.
- Mätare för vertikal rörelse: En färgmätare som visar mängden studs när du springer.
- Mätare kvot vert rörelse/steglängd: En färgmätare som visar kvoten för vertikal rörelse i förhållande till steglängden.
- Max. % av HRR för intervallet: Den maximala procentandelen av pulsreserven (maxpuls minus vilopuls) för det aktuella simintervallet.
- Max. sänkningshastighet: Den maximala höjdminskningshastigheten i meter per minut eller fot per minut sedan den senaste återställningen.
- **Max. stigningshastighet**: Den maximala stigningshastigheten i fot per minut eller meter per minut sedan den senaste återställningen.
- Max % av max för intervallet: Den maximala procentandelen av maxpulsen för det aktuella simintervallet.
- Maxfart: Toppfarten för den aktuella aktiviteten.
- MAXFART ÖVER GRUND: Den maximala färdhastigheten för aktuell aktivitet, oavsett utlagd kurs och tillfälliga avvikelser från den.
- Maximal höjd: Den högsta höjd som nåtts sedan den senaste återställningen.
- Max kraft: Den högsta uteffekten för den aktuella aktiviteten.
- Maxkraft aktuellt varv: Den högsta uteffekten för det aktuella varvet.
- Maxpuls för intervallet: Den maximala pulsen för det aktuella simintervallet.

- **Maxpulsprocent s varvet**: Medelprocentandelen av maxpulsen för det senast slutförda varvet.
- Maxpulsprocent under varvet: Medelprocentandelen av maxpulsen för det aktuella varvet.
- Maxtemp senaste dygnet: Den högsta temperaturen som en kompatibel temperatursensor har uppmätt under de senaste 24 timmarna.
- Med. % av max för intervallet: Medelprocentandelen av maxpulsen för det aktuella simintervallet.
- Med. kraftfas höger: Genomsnittlig kraftfasvinkel för höger ben för den aktuella aktiviteten.
- Med. kraftfas vänster: Genomsnittlig kraftfasvinkel för vänster ben för den aktuella aktiviteten.
- Med. Puls: Den genomsnittliga pulsen för den aktuella aktiviteten.
- Medel % HRR aktuellt intervall: Medelprocentandelen av pulsreserven (maxpuls minus vilopuls) för det aktuella simintervallet.
- Medelbalans: Den genomsnittliga kraftbalansen vänster/höger för den aktuella aktiviteten.
- Medeldistans per tag: Simning Tillryggalagd medelsträcka per tag under den aktuella aktiviteten.
- Medeldistans per tag: Paddlingssport Tillryggalagd medelsträcka per tag under den aktuella aktiviteten.
- Medelfart: Medelfarten för den aktuella aktiviteten.
- **Medelförhållande till pedalcentrum**: Genomsnittligt förhållande till pedalcentrum för den aktuella aktiviteten.
- Medelförh vertikal rörelse/steglängd: Genomsnittligt förhållande mellan vertikal rörelse och steglängd för den aktuella sessionen.
- Medelkadens: Cykling. Den genomsnittliga kadensen för den aktuella aktiviteten.
- Medelkadens: Löpning. Den genomsnittliga kadensen för den aktuella aktiviteten.
- Medelkraft: Den genomsnittliga uteffekten för den aktuella aktiviteten.
- **Medelpaddel-/årtagstempo**: Paddlingssport Antal tag i snitt per minut (spm) under den aktuella aktiviteten.
- Medelpuls för intervallet: Den genomsnittliga pulsen för det aktuella simintervallet.
- Medelpulsprocent av max.: Medelprocentandelen av maxpulsen för den aktuella aktiviteten.
- MEDELSIMTAG PER LÄNGD: Antal simtag i snitt per bassänglängd under den aktuella aktiviteten.
- Medelsluttning: Den lodräta medelsträckan för höjdminskningen sedan den senaste återställningen.
- Medelsteglängd: Genomsnittlig steglängd för den aktuella sessionen.
- Medelsteglängd för aktuellt varv: Genomsnittlig steglängd för det aktuella varvet.
- Medelstigning: Den lodräta medelsträckan för stigningen sedan den senaste återställningen.
- **Medel Swolf**: Genomsnittliga swolf-poäng för den aktuella aktiviteten. Dina swolf-poäng är summan av tiden för en längd plus antalet simtag för den längden (*Simterminologi*, sidan 7). För simning i öppet vatten används 25 meter för att beräkna dina swolf-poäng.
- Medeltempo: Medeltempot för den aktuella aktiviteten.
- Medeltempo för 500 m: Det genomsnittliga roddtempot per 500 meter för den aktuella aktiviteten.
- Medeltid för markkontakt: Medeltiden för markkontakt under den pågående aktiviteten.

- Medel tkf höger för aktuellt varv: Genomsnittlig toppkraftfasvinkel för höger ben för det aktuella varvet.
- Medel tkf vänster aktuellt varv: Genomsnittlig toppkraftfasvinkel för vänster ben för det aktuella varvet.
- Medel toppkraftfas höger: Genomsnittlig toppkraftfasvinkel för höger ben för den aktuella aktiviteten.
- Medel toppkraftfas vänster: Genomsnittlig toppkraftfasvinkel för vänster ben för den aktuella aktiviteten.
- Medelvärde för vertikal rörelse: Medelvärdet för vertikal rörelse för den pågående aktiviteten.
- Medelv höger/vänster-balans mkt: Den genomsnittliga balansen för markkontakttiden för den aktuella sessionen.
- MFH VERTIKAL RÖ/STL AKT V: Genomsnittligt förhållande mellan vertikal rörelse och steglängd för det aktuella varvet.
- Minsta höjd: Den lägsta höjd som nåtts sedan den senaste återställningen.
- Mkt hö/vän-balans varv: Den genomsnittliga balansen för markkontakttiden för det aktuella varvet.
- Multisporttid: Den totala tiden för alla sporterna i en flersportsaktivitet, inklusive övergångar.
- Nästa delade måltempo: Löpning. Måltempot för nästa mellantid.
- Nästa delavstånd: Löpning. Den totala distansen för nästa mellantid.
- Nästa waypoint: Nästa punkt på rutten. Dessa data visas bara under navigering.
- Nautisk distans: Den tillryggalagda sträckan i nautiska meter eller nautiska fot.
- Nautisk fart: Aktuell hastighet i knop.
- Nautisk fart över grund: Den faktiska färdhastigheten i knop, oavsett utlagd kurs och tillfälliga avvikelser från den.
- Nautisk maxfart: Maxfart i knop för den aktuella aktiviteten.
- Nautisk maxfart över grund: Den maximala färdhastigheten i knop för aktuell aktivitet, oavsett utlagd kurs och tillfälliga avvikelser från den.
- Nautisk medelfart: Medelfart i knop för den aktuella aktiviteten.
- Nautisk medelfart över grund: Den genomsnittliga färdhastigheten i knop för aktuell aktivitet, oavsett utlagd kurs och tillfälliga avvikelser från den.
- Normalized Power: Normalized Power<sup>™</sup> för den aktuella aktiviteten.
- Normalized Power för senaste varv: Medel Normalized Power för det senast slutförda varvet.
- Normalized Power för varv: Medel Normalized Power för det aktuella varvet.
- PacePro-mätare: Löpning. Ditt aktuella tempo för mellantiden och ditt måltempo.
- Paddel-/årtag, längd: Paddlingssport Totalt antal tag för det aktuella varvet.
- Paddel-/årtag, senaste längd: Paddlingssport Totalt antal tag för det senast slutförda varvet.
- Paddel-/årtagstempo, längd: Paddlingssport Antal tag i snitt per minut (spm) under det aktuella varvet.
- Pedaljämnhet: En mätning av hur jämnt cyklisten utövar kraft på pedalerna under varje pedalrörelse.
- Plats: Den aktuella positionen med hjälp av den valda inställningen för positionsformat.
- **Prestationsförhållande**: Prestationsförhållandepoängen är en realtidsbedömning av din förmåga att prestera.
- Procent muskelsyre: Den beräknade muskelsyremättnaden i procent för den aktuella aktiviteten.

- **Puls**: Dina hjärtslag per minut (bpm). Enheten måste ha pulsmätning vid handleden eller vara ansluten till en kompatibel pulsmätare.
- Pulsmätare: En färgmätare som visar din aktuella pulszon.
- Pulsprocent av max: Procentandelen av maxpuls.
- Puls under senaste varvet: Den genomsnittliga pulsen för det senast slutförda varvet.
- Puls under varvet: Den genomsnittliga pulsen för det aktuella varvet.
- **Pulszon**: Det aktuella intervallet för pulsen (1 till 5). Standardzonerna är baserade på din användarprofil och maximala puls (220 minus din ålder).
- **Repetera vid**: Timern för det senaste intervallet plus aktuell vila (simning i bassäng).
- Repetitioner: Antalet repetitioner i träningssetet under en styrketräningsaktivitet.
- Riktning: Den riktning som du rör dig i.
- Rundtrampseffektivitet: Mått på hur effektivt cyklisten trampar.
- Sen. varvtempo: Medeltempot för det senast slutförda varvet.
- Senaste simtag: Simning Totalt antal tag för det senast slutförda varvet.
- Senaste varv %HRR: Medelprocentandelen av pulsreserven (maxpuls minus vilopuls) för det senast slutförda varvet.
- Senaste varvdistans: Tillryggalagd sträcka för senast slutförda varv.
- Senaste varvets kadens: Cykling. Medelkadensen för det senast slutförda varvet.
- Senaste varvets kadens: Löpning. Medelkadensen för det senast slutförda varvet.
- Senaste varv fart: Medelfarten för det senast slutförda varvet.
- Senaste varvtid: Stopptiden för det senast slutförda varvet.
- Simtag: Simning Totalt antal tag för den aktuella aktiviteten.
- Simtag: Simning Totalt antal tag för det aktuella varvet.
- Simtag för senaste längd: Totalt antal simtag för den senast slutförda bassänglängden.
- Simtagsintervall/längd: Antal simtag i snitt per bassänglängd under det aktuella intervallet.
- Simtagstempo: Simning Antalet tag per minut (spm).
- **Simtagstempo**: Paddlingssport Antalet tag per minut (spm).
- Simtagstempo: Simning Antal tag i snitt per minut (spm) under det aktuella varvet.
- Simtagstempo för senaste längd: Simning Antal tag i snitt per minut (spm) under det senast slutförda varvet.
- Simtagstempo för senaste längd: Antal simtag per minut i snitt (spm) under den senast slutförda bassänglängden.
- Sluttn. sen. varv: Den vertikala sträckan för höjdminskningen för det senast slutförda varvet.
- Sluttning under varvet: Den vertikala sträckan för höjdminskningen för det aktuella varvet.
- **Solnedgång**: Tiden för solnedgång baserat på din GPSposition.
- **Soluppgång**: Tiden för soluppgång baserat på din GPSposition.
- Ställ in timer: Tid som tillbringats i det aktuella träningssetet under en styrketräningsaktivitet.
- Steglängd: Längden på ditt steg från ett nedtramp till nästa, mätt i meter.
- Stigning under senaste varvet: Den vertikala sträckan för stigningen för det senast slutförda varvet.
- Stigning under varvet: Den vertikala sträckan för stigningen för det aktuella varvet.

**Stopptid**: Den totala stopptiden för den aktuella aktiviteten. **Stress**: Din aktuella stressnivå.

Swolf för aktuellt varv: Genomsnittlig swolf-poäng för det aktuella varvet.

- Swolf för senaste längd: Swolf-poäng för den senast slutförda bassänglängden.
- Swolf för senaste varvet: Swolf-poäng för det senast slutförda varvet.
- Tag: Paddlingssport Totalt antal tag för den aktuella aktiviteten.

Tagtempo s lgd: Paddlingssport Antal tag i snitt per minut (spm) under det senast slutförda varvet.

- **Temperatur**: Lufttemperaturen. Din kroppstemperatur påverkar temperatursensorn. Du kan para ihop en tempe sensor med enheten för att tillhandahålla en konstant källa till exakta temperaturdata.
- Tempo: Aktuellt tempo.
- Tempo 500 m sen vrv: Det genomsnittliga roddtempot per 500 meter för det senaste varvet.

Tempo för 500 m: Det aktuella roddtempot per 500 meter.

- Tempo för senaste längd: Medeltempot för din senast slutförda bassänglängd.
- Tid i zon: Förfluten tid i varje puls- eller kraftzon.
- Tid sittande: Den tid du sitter ner när du trampar för den aktuella aktiviteten.
- Tid sittande varv: Den tid du sitter ner när du trampar för det aktuella varvet.
- Tid stående: Den tid du står upp när du trampar för den aktuella aktiviteten.
- Tid stående varv: Den tid du står upp när du trampar för det aktuella varvet.
- Tid till nästa: Den beräknade tiden som återstår tills du når nästa waypoint på rutten. Dessa data visas bara under navigering.
- Timer: Den aktuella tiden för nedräkningstimern.
- **Toppkraftfas, höger**: Den aktuella toppkraftfasvinkeln för höger ben. Toppkraftfas är det vinkelintervall där toppdelen av körkraften genereras.

**Toppkraftfas, vänster**: Den aktuella toppkraftfasvinkeln för vänster ben. Toppkraftfas är det vinkelintervall där toppdelen av körkraften genereras.

- Total hemoglobin: Uppskattad total hemoglobinkoncentration i muskeln.
- Total medelhastighet: Medelhastigheten för den aktuella aktiviteten, vilket innefattar farten både i rörelse och vid stillastående.
- Totalt före/efter: Löpning. Den totala tiden före eller efter måltempot.

**Total tid**: Den totala inspelade tiden. Om du, t.ex. startar tiduret och löper i 10 minuter, stoppar tiduret i 5 minuter och sedan startar timern igen och löper i 20 minuter, är den förflutna tiden 35 minuter.

Totalt nedför: Den totala höjdminskningen sedan den senaste återställningen.

## Standardklassificeringar för VO2-maxvärde

De här tabellerna innehåller standardiserade klassificeringar för VO2-maxvärden efter ålder och kön.

| Män        | Percentil | 20–29 | 30–39 | 40–49 | 50–59 | 60–69 | 70–79 |
|------------|-----------|-------|-------|-------|-------|-------|-------|
| Överlägset | 95        | 55,4  | 54    | 52,5  | 48,9  | 45,7  | 42,1  |
| Utmärkt    | 80        | 51,1  | 48,3  | 46,4  | 43,4  | 39,5  | 36,7  |
| Bra        | 60        | 45,4  | 44    | 42,4  | 39,2  | 35,5  | 32,3  |

- Totalt uppför: Den totala stigningssträckan sedan den senaste återställningen.
- Training Stress Score: Training Stress Score<sup>™</sup> för den aktuella aktiviteten.

Trappor nedför: Totalt antal trappor nedför under dagen.

Trappor per minut: Antalet trappor uppför per minut.

- Typ av simtag för senaste längd: Simtagstyp som användes under den senast slutförda bassänglängden.
- Uppskattad total distans: Det beräknade avståndet från start till slutdestination. Dessa data visas bara under navigering.
- Ur takt: Avståndet till vänster eller höger som du avvikit från den ursprungliga resvägen. Dessa data visas bara under navigering.
- Utväxlingsförhållande: Antalet kuggar på cykelns fram- och bakväxlar, enligt en växellägesgivare.
- Varv: Antalet varv som slutförts för den aktuella aktiviteten.
- Varvbalans: Den genomsnittliga kraftbalansen vänster/höger för det aktuella varvet.
- Varvdistans: Tillryggalagd sträcka för aktuellt varv.
- Varvdistans per tag: Simning Tillryggalagd medelsträcka per tag under det aktuella varvet.
- Varvdistans per tag: Paddlingssport Tillryggalagd medelsträcka per tag under det aktuella varvet.

Varv fart: Medelfarten för det aktuella varvet.

- VARV FART Ö GR: Den genomsnittliga färdhastigheten för aktuellt varv, oavsett utlagd kurs och tillfälliga avvikelser från den.
- Varvkadens: Cykling. Den genomsnittliga kadensen för det aktuella varvet.
- Varvkadens: Löpning. Den genomsnittliga kadensen för det aktuella varvet.
- Varvkraft: Den genomsnittliga uteffekten för det aktuella varvet.
- Varvtempo: Medeltempot för det aktuella varvet.
- Varvtid: Stopptiden för det aktuella varvet.
- Växelbatteri: Batteristatus för växellägesgivare.
- Växelkombination: Aktuell växelkombination från en växellägesgivare.
- Växlar: Cykelns fram- och bakväxlar från en växellägesgivare.
- Vertikal fart: Stigningens eller höjdminskningens hastighet över tiden.
- Vertikal fart till målet: Stigningens eller höjdminskningens hastighet i förhållande till en förutbestämd höjd. Dessa data visas bara under navigering.
- Vertikal rörelse: Mängden studs under löpningen. Din överkropps vertikala rörelse, mätt i centimeter för varje steg.
- Vertikal rörelse för varv: Medelvärdet för vertikal rörelse för det aktuella varvet.
- Vertikalt avstånd till destination: Höjdskillnaden mellan den aktuella platsen och slutdestinationen. Dessa data visas bara under navigering.
- Vilotimer: Timern för aktuell vila (simning i bassäng).

| Män        | Percentil | 20–29  | 30–39  | 40–49  | 50–59  | 60–69  | 70–79  |
|------------|-----------|--------|--------|--------|--------|--------|--------|
| Ganska bra | 40        | 41,7   | 40,5   | 38,5   | 35,6   | 32,3   | 29,4   |
| Dåligt     | 0–40      | < 41,7 | < 40,5 | < 38,5 | < 35,6 | < 32,3 | < 29,4 |

| Kvinnor    | Percentil | 20–29  | 30–39  | 40–49 | 50–59  | 60–69  | 70–79  |
|------------|-----------|--------|--------|-------|--------|--------|--------|
| Överlägset | 95        | 49,6   | 47,4   | 45,3  | 41,1   | 37,8   | 36,7   |
| Utmärkt    | 80        | 43,9   | 42,4   | 39,7  | 36,7   | 33     | 30,9   |
| Bra        | 60        | 39,5   | 37,8   | 36,3  | 33     | 30     | 28,1   |
| Ganska bra | 40        | 36,1   | 34,4   | 33    | 30,1   | 27,5   | 25,9   |
| Dåligt     | 0–40      | < 36,1 | < 34,4 | < 33  | < 30,1 | < 27,5 | < 25,9 |

Data återgivna med tillstånd från The Cooper Institute. Mer information finns på www.CooperInstitute.org.

## **FTP-klassning**

Dessa tabeller innehåller klassificeringar för FTP-uppskattningar (Functional Threshold Power) baserat på kön.

| Män        | Watt per kilogram (W/kg) |
|------------|--------------------------|
| Överlägset | 5,05 eller högre         |
| Utmärkt    | Från 3,93 till 5,04      |
| Bra        | Från 2,79 till 3,92      |
| Ganska bra | Från 2,23 till 2,78      |
| Otränad    | Mindre än 2,23           |

| Kvinnor    | Watt per kilogram (W/kg) |
|------------|--------------------------|
| Överlägset | 4,30 eller högre         |
| Utmärkt    | Från 3,33 till 4,29      |
| Bra        | Från 2,36 till 3,32      |
| Ganska bra | Från 1,90 till 2,35      |
| Otränad    | Mindre än 1,90           |

FTP-klassningar baseras på forskning av Hunter Allen och Andrew Coggan, fil. dr, *Training and Racing with a Power Meter* (Boulder, CO: VeloPress, 2010).

#### Hjulstorlek och omkrets

Fartsensorn identifierar automatiskt hjulstorleken. Vid behov kan du manuellt ange hjulets omkrets i fartsensorns inställningar.

Däckstorleken är utmärkt på båda sidorna av däcket. Det här är inte en heltäckande lista. Du kan även mäta hjulens omkrets eller använda någon av de beräkningsfunktioner som finns på internet.

| Däckstorlek      | Hjulets omkrets (mm) |
|------------------|----------------------|
| 20 × 1,75        | 1 515                |
| 20 × 1-3/8       | 1 615                |
| 22 × 1-3/8       | 1 770                |
| 22 × 1-1/2       | 1 785                |
| 24 × 1           | 1 753                |
| 24 × 3/4 tubdäck | 1 785                |
| 24 × 1-1/8       | 1 795                |
| 24 × 1,75        | 1 890                |
| 24 × 1-1/4       | 1 905                |
| 24 × 2,00        | 1 925                |
| 24 × 2,125       | 1 965                |
| 26 × 7/8         | 1 920                |
| 26 × 1-1,0       | 1 913                |
| 26 × 1           | 1 952                |
| 26 × 1,25        | 1 953                |
| 26 × 1-1/8       | 1 970                |
| 26 × 1,40        | 2 005                |
| 26 × 1,50        | 2 010                |
| 26 × 1,75        | 2 023                |

| Däckstorlek  | Hjulets omkrets (mm) |
|--------------|----------------------|
| 26 × 1,95    | 2 050                |
| 26 × 2,00    | 2 055                |
| 26 × 1-3/8   | 2 068                |
| 26 × 2,10    | 2 068                |
| 26 × 2,125   | 2 070                |
| 26 × 2,35    | 2 083                |
| 26 × 1-1/2   | 2 100                |
| 26 × 3,00    | 2 170                |
| 27 × 1       | 2 145                |
| 27 × 1-1/8   | 2 155                |
| 27 × 1-1/4   | 2 161                |
| 27 × 1-3/8   | 2 169                |
| 29 x 2,1     | 2 288                |
| 29 x 2,2     | 2 298                |
| 29 x 2,3     | 2 326                |
| 650 x 20C    | 1 938                |
| 650 x 23C    | 1 944                |
| 650 × 35A    | 2 090                |
| 650 × 38B    | 2 105                |
| 650 × 38A    | 2 125                |
| 700 × 18C    | 2 070                |
| 700 × 19C    | 2 080                |
| 700 × 20C    | 2 086                |
| 700 × 23C    | 2 096                |
| 700 × 25C    | 2 105                |
| 700C tubdäck | 2 130                |
| 700 × 28C    | 2 136                |
| 700 × 30C    | 2 146                |
| 700 × 32C    | 2 155                |
| 700 × 35C    | 2 168                |
| 700 × 38C    | 2 180                |
| 700 × 40C    | 2 200                |
| 700 × 44C    | 2 235                |
| 700 × 45C    | 2 242                |
| 700 × 47C    | 2 268                |

#### Symbolförklaringar

De här symbolerna kan visas på enhetens eller tillbehörens etiketter.

 $\sim$  Växelström. Enheten passar för växelström.

---- Likström. Enheten passar endast för likström.

⇒ Säkring. Anger en säkringsspecifikation eller -plats.

Symbol för WEEE-kassering och -återvinning. WEEE-symbolen sitter på produkten i enlighet med EU-direktiv 2012/19/EG om återvinning av elektroniskt avfall och elektronisk utrustning (WEEE – Waste Electrical and Electronic Equipment). Den är avsedd att förhindra felaktig kassering av den här produkten samt att främja återanvändning och återvinning.

## Index

Α acklimatisering 21 aktiviteter 2, 4-6, 10, 32, 35 anpassad 5, 7 favoriter 5 spara 5 starta 5 aktivitetsspårning 24, 25 anpassa enheten 1, 33, 37, 38, 40 ansluta 11, 13 ANT+ sensorer 41, 42 användardata, ta bort 42 användarprofil 23 appar 10, 12, 13 smartphone 2 Auto Lap 34 Auto Pause 34 automatisk klättring 34 automatisk vila 8 autopilot 4 aviseringar 10, 11, 24, 40 puls 16 sms 11 telefonsamtal 11 avstånd mäta 8.10 varningar 33, 39

#### В

bakgrundsbelysning 40 band 42, 43 banor 29 redigera 29 skapa 29 spela 8 välja 8 barometer 31, 38 kalibrera 38 batteri 42 ladda 2 livslängd 42 maximera 5, 10, 11, 35, 39, 44 betalningar 14 Bluetooth sensorer 41 Bluetooth teknik 6, 10-12, 43 hörlurar 15 Bluetooth teknologi 11 Bluetooth-teknik, hörlurar 43 bläddra automatiskt 35 Body Battery 22

#### С

Connect IQ 13 cykelgivare 41

#### D

data dela 41 lagra 11, 12 sidor 33 överföra 11, 12 datafält 4, 13 dator 15 dela data 41 dogleg 9

#### Е

enhets-ID 41

#### F

fart- och kadenssensor 41 felsökning 3, 15, 17, 22, 23, 43, 44 flaggans plats, greenvy 10 flygplansläge 1 foot pod 41, 42 fotenhet 41 förutsäg tävlingstider 17 förväntad sluttid 18

### G

Galileo 35 Garmin Connect 2, 10-13, 25, 26 lagra data 12 Garmin Express 2, 13 uppdatera programvaran 2 Garmin Pay 14 GLONASS 35, 40 GPS 35, 40 inställningar 35 signal 43 greenvy, flaggans plats 8, 10 GroupTrack 13

#### н

handicap 9 hastighet 34 historik 31, 32 skicka till datorn 11, 12 ta bort 32 hiulstorlekar 49 hjälp 12, 13 huvudmeny, anpassa 36 hål, byta 8 händelsedetektorn 12 höjd 21, 26 höjdmätare 31, 38 kalibrera 38 hörlurar 43 ansluta 15 Bluetooth teknik 15 Bluetooth-teknik 43

#### I.

inomhusträning 5 inReach fjärrkontroll 36 inställningar 1, 4, 8, 13, 23, 24, 32–40, 43 intensiva minuter 24 intervaller 7,8 träningspass 25, 26 intressanta platser (POI) 29, 31

#### J jumpmaster 7

κ

kadens 6, 16, 17 givare 41 varningar 33 kalender 25 kalibrera höjdmätare 38 kompass 37 kalori, varningar 33 karta 2, 30, 31, 33, 38, 39 inställningar 38 kartor 33, 39 bläddra 30 navigera 30 uppdatera 2 kartpunkter. Se intressanta platser (POI) klocka 28 klockläge 1, 35 knappar 1, 40 anpassa 35 kompass 10, 31, 37-39 kalibrera 37 kontakter, lägga till 12 koordinater 29 kortkommandon 1, 37 kraft (styrka) 18 meter 18, 20, 41, 49 varningar 33 zoner 24 Kurs mot mål 30 kvot vertikal rörelse/steglängd 16, 17

#### L

ladda 1,2 lagra data 11, 12 larm 28, 33

#### layup 9 LiveTrack 12.13 liud 6, 28 längder 7 löpband 5 löpdynamik 16, 17

man överbord (MÖB) 30 marint 2, 3, 39 markkontakttid 16, 17 meny för kontroller 1, 37 metronom 6 mjölksyratröskel 17-19 Move IQ 24 multisport 5, 7, 31 musik 14, 15 läsa in 14, 15 spela 15 tjänster 14, 15 musikkontroller 4, 15 mål 9,27 mått 9 måttenheter 3.40 mäta ett slag 9 MÖB 30

#### Ν

navigation, avbryta 30 navigering 10, 29, 31, 33, 39 Kurs mot mål 30 nedräkningstimer 28 NFC 14 nordlig referens 38 nödsituationskontakter 12, 13

para ihop 4 ANT+ sensorer 16 Bluetooth sensorer 43 givare 41 klocka 4 smartphone 1, 2, 43 personliga rekord 27 ta bort 27, 28 platser 29 redigera 28 spara 28, 30 ta bort 28 plånbok 14 prestationsförhållande 17–19 profiler 4 användare 23 programvara licens 41 uppdatera 2, 12 version 41 puls 8, 15, 16 aviseringar 16 mätare 15–18, 21, 22 para ihop sensorer 16 varningar 33 zoner 18, 23, 31 pulsoximeter 15, 22-24

#### R

rengöra enheten 42 riktningsinställning 39 rutter 29 inställningar 34

#### S

satellitsignaler 35, 43 scorekort 9 scoring 9 segla 2, 3 kryssningsvinklar 2, 3 startlinje för race 3 tävling 3 segment 26, 27 sida 40

simning 7,8 simtag 7 skidåkning alpin 6 offpist 6 skidtur 6 snowboard 6 smartphone 12, 13, 35, 43 appar 10, 13 para ihop 1, 2, 43 sms 11 snowboard 6 soluppgång och solnedgång 40 spara aktiviteter 6, 7 specifikationer 42 språk 40 spår 29 spåra 12, 23 statistik 9 steglängd 16, 17 stoppur 28 stressnivå 17, 19, 22, 37 sträcka 34 svinganalys 9 swolf-poäng 7 syremättnad 22, 23 systeminställningar 40 säkerhetsinformation 13 sömnläge 24

## Т

ta bort alla användardata 42 historik 32 personliga rekord 27, 28 telefonsamtal 11 tempe 42, 44 temperatur 21, 42, 44 tempo 26 tid **40** inställningar 40 varningar 33 zoner och format 40 tidszoner 40 tillbehör 41, 43, 44 timer 6, 7, 31 nedräkning 28 total distans 9, 32 TracBack 5, 30 Training Effect 18, 19 triathlonträning 7 träning 10, 19, 21, 25–27 kalender 25 program 25 träningsbelastning 19-22 träningspass 25 läsa in 25 träningsstatus 18, 20, 21 tävling 27

#### U

UltraTrac **35** uppdateringar, programvara **12** urtavlor **13, 37** USB **12** utökad display **41** 

#### V

varning 6 varningar 33, 34, 39 vattentålighet 42 vertikal rörelse 16, 17 VIRB fjärrkontroll 36 Virtual Partner 27 VO2-max 48 VO2-max. 17, 18, 20

#### W

waypoints **31** beräkna **28** skapa **4**  Wi-Fi 13 ansluta 13 widgetar 16, 22, 35, 37 widgets 1, 13, 22, 37

#### Z

zoner puls 23 ström 24 tid 40

## Å

återhämtning **18, 20, 21** återställa enheten **40, 43** 

#### Ö

överföra data 12 övningar 7, 8

# support.garmin.com

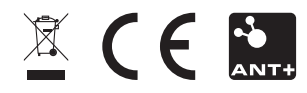